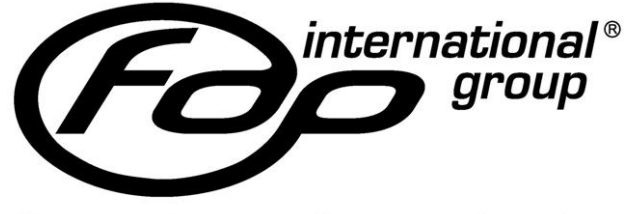

fire and security production

## INSTALLER MANUAL

## EX-CPL FIRE CONTROL PANEL

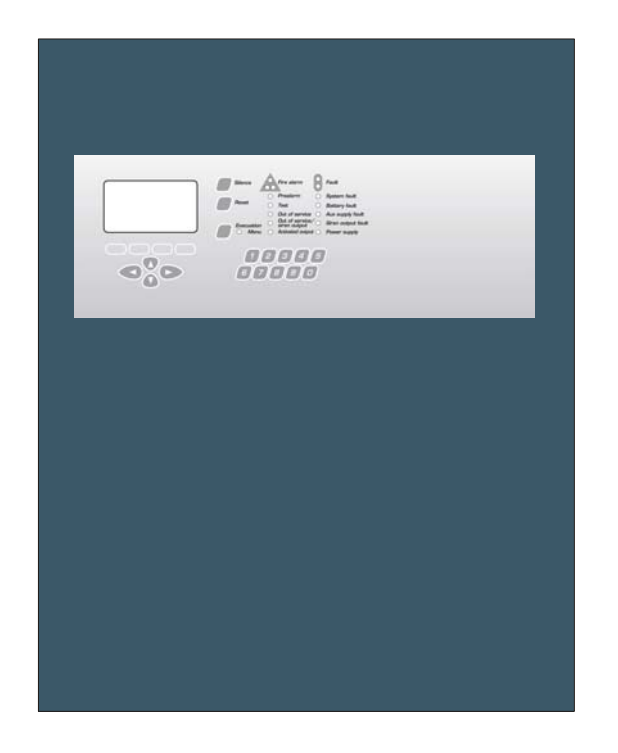

## EXCELLENT FIRE SYSTEM

*FDP International Group S.r.l.* - Via Pierobon, 127 - 35010 LIMENA (PD) – ITALY Tel. +39 049 767249 - fax +39 049 767898 E-mail: info@fdpinternational.com - www.fdpinternational.com - P. IVA 02601740281

## INDEX

| PART 1 DET        | ГАЦ.S                                                    | 6        |
|-------------------|----------------------------------------------------------|----------|
| 1.1 GE            | NERAL CHARACTERISTICS                                    | 6        |
| 1.2 POI           | INT ADDRESSING AND ACQUISITION                           |          |
| PART 2 CON        | NTROL PANEL INSTALLATION                                 | 9        |
| 2.1 SAI           | FETY REQUIREMENTS                                        | 9        |
| 2.2 CO            | NNECTING THE CONTROL PANEL TO THE MAIN POWER LINE 230VCA | 9        |
| 2.3 FUS           | SES                                                      |          |
| 2.4 FIX<br>2.4.1  | Cable arrangement                                        |          |
| 2.4.2             | Observation                                              |          |
| 2.4.3             | Assembly                                                 |          |
| 2.5 CO.           | The circuits of the detection                            |          |
| 2.5.1             | Fire alarm siren output                                  |          |
| 2.5.3             | Output for alarm siren fault                             |          |
| 2.5.4             | Outputs of auxiliary relays no supervised                |          |
| 2.3.3             | Open Collector outputs                                   |          |
| 2.5.7             | Serial ports                                             |          |
| 2.5.8             | Connection to the power supply                           |          |
| 2.5.9             | Battery connections                                      |          |
| 2.6 LO            | OP SECTION                                               | 16<br>16 |
| 2.7 LO            | INTENANCE                                                |          |
| 2.8.1             | Daily control                                            |          |
| 2.8.2             | Weekly control                                           |          |
| 2.8.3<br>2.8.4    | Four-monthly control                                     |          |
| 2.8.5             | Cleaning the Smoke Sensor                                |          |
| DART 3 PRE        | TI IMINARY REMARKS FOR A CORRECT INSTALL ATION           | 18       |
|                   |                                                          |          |
| 3.1 LIN 3.1 1     | VE CABLE TEST PROCEDURE BEFORE LOOP CONNECTION           |          |
| 3.1.1             | Line continuity<br>Shielded                              |          |
| 3.1.3             | Isolation between positive and negative of loop          |          |
| 3.1.4             | Isolation between SHI / -LOOP and SHI / +LOOP            |          |
| 3.1.5             | Check of SHI short circuits at power supply line         |          |
| PART 4 ABO        | OUT PROGRAMMING                                          |          |
| 4.1 CO            | NTROLS AND INFORMATION                                   |          |
| 4.1.1             | Control panel controls                                   |          |
| 4.1.2             | Led indicators of the control panel                      |          |
| 4.2 HO<br>4.3 PAS | SSWORD MANAGEMENT                                        |          |
| 4.4 AC            | CESS LEVELS                                              |          |
| 4.4.1             | Levels for users and installers                          |          |
| $4.5  00^{\circ}$ | T OF SERVICE, FAULT, ALARM MESSAGES                      |          |
| 4.5.2             | Silence                                                  |          |
| 4.5.3             | View Messages                                            |          |
| 4.5.4             | Visualizing the event                                    |          |
| 4.5.5<br>4 5 6    | ACTIVE OUTPUTS<br>Alarm Reset                            |          |
| 4.6 VIS           | SUALIZATION OF EVENTS                                    |          |
| 4.6.1             | Main menu                                                |          |
| 4.6.2             | Event menu                                               |          |
| PART 5 FIR        | ST CONFIGURATION OF CONTROL PANEL                        |          |
| PART 6 LOO        | OP PROGRAMMING                                           |          |
| 61 I.O            | OP STARTING                                              | 31       |
| 6.1.1             | Main menu                                                |          |
| 6.1.2             | Loop menu                                                |          |
| 6.1.3             | Loop start/restore (loop selection)                      |          |
| 0.1.4<br>615      | Loop start/restore proceaure<br>Information              |          |
| 0.1.0             |                                                          |          |

| 6.1.6          | Confirmation                                                        |              |
|----------------|---------------------------------------------------------------------|--------------|
| 6.2 L0         | OOP OUT OF SERVICE                                                  |              |
| 6.2.1          | Loop start/restore procedure                                        |              |
|                |                                                                     |              |
| PART 7 PC      | DINT PROGRAMMING                                                    |              |
| 7.1 PC         | OINT INSERTION                                                      | 33           |
| 711            | Procedure for the acausition of a point                             | 33           |
| 712            | Main menu                                                           | 34           |
| 7.1.2          | Doint monu                                                          | 31           |
| 7.1.3          | romimenu<br>Adama animatian                                         |              |
| 7.1.4          | Adaress assignation                                                 |              |
| 7.1.5          | Type of point acquisition                                           |              |
| 7.1.6          | Loop selection                                                      |              |
| 7.1.7          | Point address selection                                             |              |
| 7.1.8          | Detectors check values                                              |              |
| 7.1.9          | Points Acquisition Modes: installer, activation and pre-set address |              |
| 7.1.1          | 0 Points Acquisition in mode: serial number                         |              |
| 7.2 PC         | OINT INFORMATION                                                    |              |
| 7.2.1          | Main menu                                                           |              |
| 722            | Point menu                                                          | 37           |
| 7.2.2          | I one selection                                                     | 37           |
| 7.2.5          | Dopt address selection                                              |              |
| 7.2.4          | Point action                                                        |              |
| 7.2.3          | Point setting                                                       |              |
| 7.3 PC         | UINTS REMOVAL                                                       |              |
| 7.3.1          | Main menu                                                           |              |
| 7.3.2          | Point menu                                                          |              |
| 7.3.3          | Points removal (options)                                            |              |
| 7.3.4          | Loop selection                                                      |              |
| 7.3.5          | Point address selection                                             |              |
| 7.3.6          | Zone address selection                                              |              |
|                |                                                                     |              |
| PART 8 ZO      | ONE PROGRAMMING                                                     |              |
| 0 1 D          |                                                                     | 40           |
| 8.1 D          |                                                                     |              |
| 8.2 Z          | ONE CREATION                                                        |              |
| 8.3 Z0         | ONE SETTING                                                         |              |
| 8.3.1          | Main menu                                                           |              |
| 8.3.2          | Zone menu                                                           |              |
| 8.3.3          | Loop selection                                                      |              |
| 8.3.4          | Zone address selection                                              |              |
| 8.3.5          | Zone setting                                                        |              |
|                | 0                                                                   |              |
| PART 9 OU      | UTPUTS PROGRAMMING                                                  |              |
| 0.1 D          |                                                                     | 45           |
| 9.1 D          |                                                                     |              |
| 9.1.1          | Main menu                                                           |              |
| 9.1.2          | Output menu                                                         |              |
| 9.1.3          | Output selection                                                    |              |
| 9.1.4          | Output setting                                                      |              |
| 9.2 C          | ONTROL PANEL OUTPUT                                                 |              |
| 9.2.1          | Output description                                                  |              |
| 922            | 24Vdc output                                                        | 48           |
| 023            | Siren outnut                                                        | 40<br>18     |
| 0.2.5          | Failt output                                                        | 40 ہو۔<br>10 |
| 7.2.4<br>0.2.5 | Polas outpute                                                       |              |
| 9.2.3          | New outputs                                                         |              |
| 9.2.6          | Open conector outputs                                               |              |
| 9.3 LO         | OOP OUTPUT                                                          |              |
| 9.3.1          | Relay output                                                        |              |
| 9.3.2          | Open collector output                                               |              |
| 9.4 LO         | OGICS OF ACTIVATION                                                 |              |
| 9.4.1          | Logic states                                                        |              |
| 9.4.2          | Logic of activation                                                 |              |
|                |                                                                     |              |
| PART 10 S      | ETTING MENU                                                         |              |
| 10.1           |                                                                     | 50           |
| 10.1           |                                                                     |              |
| 10.2           | SUPEK VISED / UNSUPEK VISED.                                        |              |
| 10.3           | EVACUATION                                                          |              |
| 10.4           | FIRE RESTORATION                                                    |              |
| 10.5           | DATE / TIME                                                         |              |
| 10.6           | PROMPT                                                              |              |
| 10.7           | PASSWORD                                                            |              |
| 10.7           | 1 Retrieval of Forgotten Password                                   | 56           |
| 10.2           | ΙΟΟΡΑΓΤΙΛΑΤΙΟΝ                                                      |              |
| 10.0           | PECTOPING DEFAULT SETTINGS                                          |              |
| 10.9           |                                                                     |              |

| PART 11 D       | IAGNOSTICS MENU                                        | 58         |
|-----------------|--------------------------------------------------------|------------|
| 11.1            | DETAILS                                                | 58         |
| 11.2            | SOFTWARE VERSION                                       | 58         |
| 11.3            | SMOKE DETECTORS VERIFICATION                           | 58         |
| 11.4            | LAMP TEST                                              | 59         |
| 11.5            | AUTORESET                                              | 59         |
| 11.6            | CHRONOLOGICAL RESET                                    | 60         |
| PART 12 C       | ONNECTION MENU                                         | 61         |
| 12.1            | DETAILS                                                | 61         |
| 12.2            | EXTERNAL PS2 KEYPAD                                    | 61         |
| 12.3            | AUXILIARY POWER SOURCE                                 | 62         |
| 12.4            | SERIAL OUTPUTS (RS232-RS485-LAN)                       | 62         |
| 12.4.1          | Decal hel setting                                      | 02<br>62   |
| 12.4.2          | 3 RS485 connection                                     | 63         |
| 12.4.4          | 4 LAN connection                                       | 63         |
| PART 13 E       | VACUATION                                              | 65         |
| 12.1            |                                                        | 65         |
| 13.1            | EVACUATION MENU                                        | 03<br>66   |
| 13.2            | EVACUATION START                                       | 66         |
| 13.4            | "EVACUATION" AND "EXTINGUISH" OUTPUTS                  | 67         |
|                 |                                                        | <i>(</i> 0 |
| PART 14 K       | EPEATER PANEL                                          | 68         |
| 14.1            | DETAILS                                                | 68         |
| 14.2            | RS232 CONNECTION                                       | 68         |
| PART 15 P       | OINTS DESCRIPTION AND UTILIZATION                      | 69         |
| 15.1            | DETECTORS                                              | 60         |
| 15.1            | Defector addressing                                    | 69         |
| 15.1.2          | 2 Manual zero setting of the address                   | 69         |
| 15.1.3          | 3 Smoke detector                                       | 70         |
| 15.1.4          | 4 Heat detector                                        | 71         |
| 15.1.5          | 5 Multicriterion detector                              | 72         |
| 15.1.0          | 6 Electrical schemes                                   | 73         |
| 15.2            | RESETTABLE BUTTON                                      | 73         |
| 15.2.1          | I Input and output description                         | /3<br>73   |
| 15.2.2          | 2 Builon addressing                                    | 73         |
| 15.2.4          | 4 Point setting                                        | 73         |
| 15.2.5          | 5 Electrical scheme                                    | 74         |
| 15.3            | INPUT/OUTPUT MODULE                                    | 74         |
| 15.3.1          | I Input and output description                         | 75         |
| 15.3.2          | 2 Module addressing                                    | 75         |
| 15.3.2          | 3 Manual zero setting of the address                   | /3<br>75   |
| 15.3.4          | 5 Flectrical schemes                                   | 76         |
| 15.3.0          | 6 Connection Lay-Out of smoke and gas linear Detectors | 76         |
| 15.3.2          | 7 Programmed I/O Module for bathroom alarm             | 77         |
| PART 16 G       | ENERIC ELECTRICAL SCHEMES                              | 78         |
| 161             | CONNECTION BEETWEN CONTROL PANELS AND PC (RS485)       | 79         |
| 16.2            | CONTROL PANEL CONNECTION ON LAN                        | 79         |
| 16.3            | SIREN AND MAGNET CONNECTION WITH CONTROL PANEL.        | 80         |
| 16.4            | SOME CONNECTION POINTS                                 | 81         |
| PART 17 Q       | UICK PROGRAMMING PROCEDURES                            | 82         |
| 17.1            | DETAILS                                                | 82         |
| 17.2            | FIRS CONTROL PANEL TURN ON                             | 82         |
| 17.3            | INSTALLATION LOOP.                                     | 82         |
| 17.4            | POINT ACTIVATION                                       | 83         |
| 17.5            | INPUT PROGRAMMING                                      | 84         |
| 17.6            | OUTPUT PROGRAMMING                                     | 84         |
| 17./            | DELTING AN OUTPUT DELAY                                | 84<br>85   |
| 17.0            | RESET OF CONTROL PANEL FOR THE DEFAILT SET UP          | 0J<br>86   |
| 17.7<br>DADE 40 |                                                        | 00         |
| PART 18 H       | OW TO SOLVE THE PROBLEMS                               | 88         |
| PART 19 T       | ECHNICAL CHARACTERISTICS                               | 90         |

## PART 1 DETAILS

### 1.1 GENERAL CHARACTERISTICS

The fire-prevention control panel was designed in observance to the rules EN54-2 and EN54-4, and it has the following characteristics:

- The available versions of the control panel are at 1 2 4 loops.
- It is possible to address on a single loop up to 127 points (detectors, buttons, Input/output modules and isolators), distributed like as follows:
  - 1. Up to 120 points among detectors, buttons and Input/output modules;
  - 2. Up to 7 isolator modules of line, which will take the addresses from 121 to 127 and they are compulsory to conform with the regulations at least with every 32 detectors systems, buttons and Input/output modules;
  - 3. Un-addressed infinite detectors that will refer to point "0".
- The installation of a control panel at 2 loops allows to install a total of 254 points with the possibility to address up to 120 points among detectors, buttons and Input/output modules on each single loop.
- The addressing for the assignment to the detectors, buttons and Input/output modules is free (see example in PART 5).
- The line isolators are addressed through automatic procedure directly by the control panel, assigning in progression the addresses from 121 to 127.

The power supply and the communication to the device occurs through only two cables. A twisted and shielded cable must be used in each loop.

Connectible detectors:

| Smoke detector:          | EX-SOD, EX-SD |
|--------------------------|---------------|
| Heat detector:           | EX-TD         |
| Multi-criteria detector: | EX-MD         |

Connectable modules:

| Manual button:           | EX-P5, EX-MP           |
|--------------------------|------------------------|
| Input / Output module:   | EX-MEIO                |
| Isolator module:         | EX-MEIS (discontinued) |
| Passive isolator module: | EX-ISO                 |

Cables used for connections:

| Shielded and twisted cable 0,5 mm <sup>2</sup> | CABR205 |
|------------------------------------------------|---------|
| Shielded and twisted cable 1 mm <sup>2</sup>   | CABR21  |
| Shielded and twisted cable 1,5 mm <sup>2</sup> | CABR215 |

- The detectors use a system of digital communication, a low frequency of communication and revelation elements of errors that become highly free of interferences. The protocol has a special system of communication (polling system) which allows a quick answer in case of alarm (127 points scanner in less than half a second) and allows the control of the status, the analogic value and the working parameters of detectors.
- Loop can be subdivided into 63 zones per loop; each of them can contain one or more devices. A numerical address must be assigned to each element of the loop. The address programming in the points occurs through the control of the panel itself.
- The control panel has a retro-illuminated alphanumeric display at liquid crystals 8x21, characters for the signal display and the programming of control panel. Faults and alarms are displayed through suitable luminous leds. It is possible to display the analogic level of each detector, the detector type and the belonging zone. The historical memory can total up to 1000 single or combined events carrying date and hour.

- > The control panel has:
  - 1. 2 supervised outputs, one of which is preset for the siren;
  - 2. 2 no supervised outputs at programmable clean relay NO/NC;
  - 3. 4 open collector outputs programmable for typology of alarm and zone.
- > The control panel is preset for three opto-isolated serial ports, RS-232 and RS-485.
  - 1. COM1
    - Module RS 232: Mini-net, LAN TCP/IP.
    - Module RS 485: LAN 485.
  - 2. COM2
    - Module RS 232 (default): PC, LAN TCP/IP
    - PS2: keyboard PS2.
  - 3. COM3
    - Module RS 232: Report of detector check.
- The control panel is preset for a further output PS2 to which it is possible to connect a keyboard for a quicker programming of points and zones.
- All the programming of the control panel can be made through the panel of the control panel itself, using the keys that have alphanumeric function.

The possible connections through the three gates described previously are given below.

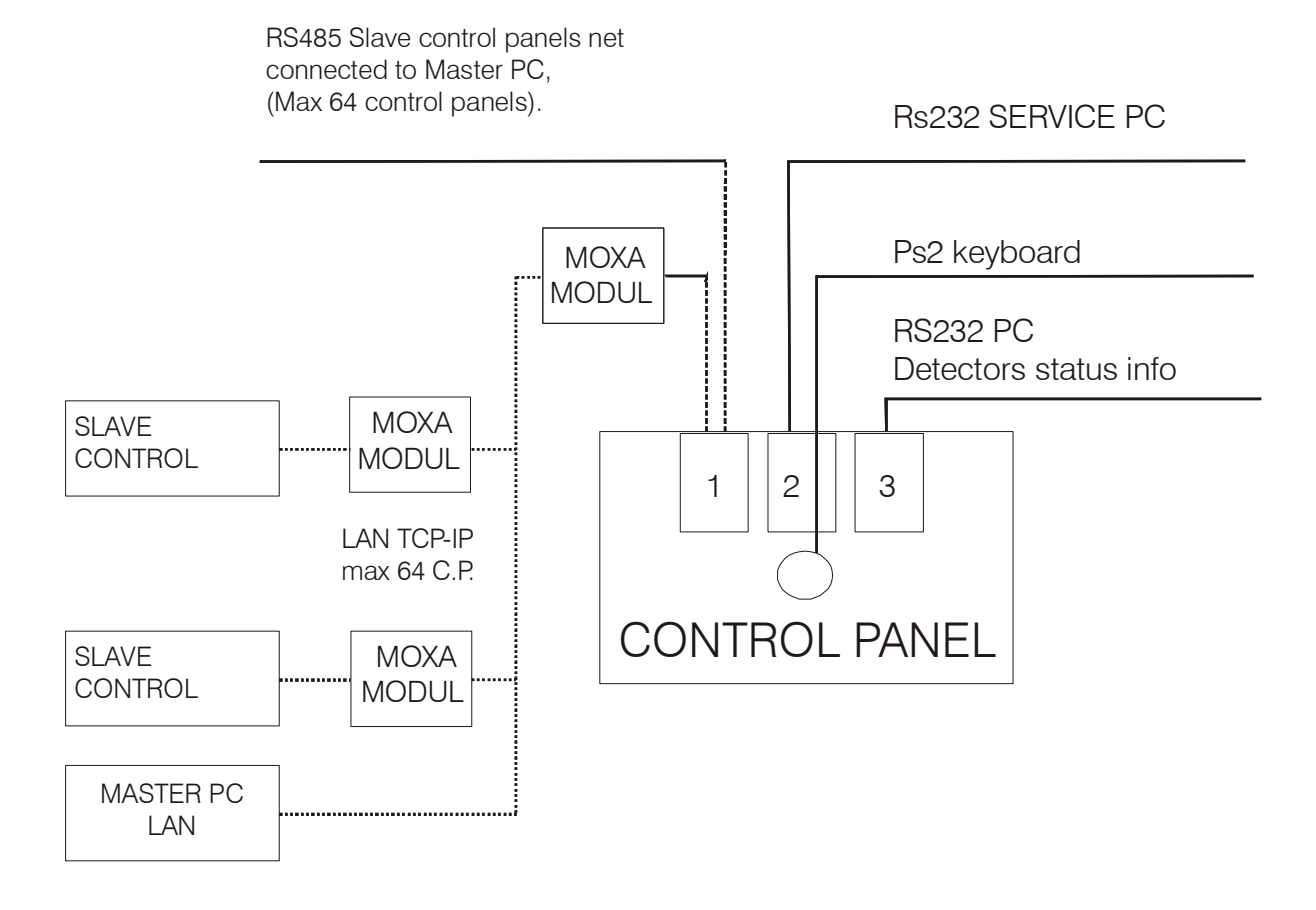

## 1.2 POINT ADDRESSING AND ACQUISITION

The necessity of being able more and more to facilitate the phase of starter of the system from part of the installer, has made way of having to develop more ways of installation of the points in the loop. The installer turns out therefore not obliged from procedures rigid and standards, being able to choose at second of the situations the way simpler than installation.

The acquisition of a point from the control panel, can be executed with four different procedures of acquisition addressing:

- 1. Acquisition for installation (valid only detectors);
- 2. Acquisition for activation;
- 3. Acquisition for serial number (only if the serial number label is present in the point);
- 4. Acquisition for preset address.

For a suitable selection of the acquisition procedure, refer to the "PRELIMINARY REMARKS FOR A CORRECT INSTALLATION".

Remember that:

The acquisition of points through the **installation** is preferred when it is necessary to insert further un-addressed detectors on the loop, but on already installed base, along and already active loop and that presents already addressed points (example: isolators modules – buttons).

The acquisition of points through starting provides for the <u>activation</u> of already installed points along the loop. Such points must have address O.

The acquisition of points through <u>serial number</u> provides for the acquisition of a point through the research of the series number of the same point.

The acquisition of points through the <u>preset address</u> provides for the acquisition of further already installed points on the loop and addressed previously. The user must <u>not</u> have points with address 0 on the loop.

For more information see chapters: 7.1 and 0.

## PART 2 CONTROL PANEL INSTALLATION

#### 2.1 SAFETY REQUIREMENTS

The installation of the product must be performed by authorized technicians who scrupulously follow all safety norms and procedures – law provision N° 46/90 (Legislative March 5 1990, n° 46). Only such appointed personnel is authorized to open the Control Panel; inside there may be parts run through voltage electricity.

The product, is Class I conforming to the EN 60950-1 Normative, must be connected to the mains power line and maintain the grounding connection and power surge protection (PE) as described on chapter 2.2.

#### Where to install the product.

The product should be installed in a dry area which is not subject to weather agents. Make sure that sufficient space is left around the control panel box so that some ventilation is guaranteed. Do Not install the product on top of or nearby a heat source or dusty areas or wherever there could be corrosive environments.

Excessive operating temperature may lead to malfunction and subsequently influence the overall performance and duration of the product itself.

In presence of Humidity such as occasional drops of water caused by condensation may damage the product. In the event of condensation, it is advisable to wait until the area is dried. If the product has been stored in a cold environment for a long time, it is advisable to wait a couple of hours before the actual power up to the mains electrical line.

**IMPORTANT**: only authorized personnel can open the product. Do Not try to open it without proper authorization or else the warrantee will be Void. Remember to disconnect the mains power line and internal batteries before proceeding to the regular maintenance every time.

# 2.2 CONNECTING THE CONTROL PANEL TO THE MAIN POWER LINE 230VCA

It is expected that the electrical wiring edifice/building in which the Control Panel resides is adequately furnished with a mango-thermic switch as protection for overloads / power surges on line and short circuits.

An adequate omni-polarity switch should be in the power line frame and a accessible connector space fitting of at least 3mm. apart. It is contemplated to adopt a uni-polarity sectioner device for the conductor phaser so that one may identify the neutral.

The connector leads for the main power frame and internal cabling must be safely fastened by proper fastening or fixing materials.

Shut-off main power before substituting the battery or performing other "open box" interventions on the product.

Introduce the mains power line of 230Vca in the panel container through the top right-hand corner by keeping it distant from any internal wiring, micro-chip or main board circuitry.

Feed the power to the Control Panel adopting the proper mango-thermic power switch. The main line conductor cable must be of at least 1,5mm<sup>2</sup> thick with a power work load which can sustain 250Vca.

NOTE: the output relays must be connected only to the circuits type SELV (not harmful power tension) in ref. to the EN 60950-1:2001 Normative.

#### 2.3 FUSES

On the electronic circuit board there are 5 fuses inserted on as many fittings placed vertically and they have their feature functions described: type (F= fast, T= delayed) and nominal current.

To better learn all their general characteristics and which fuse is for which function; make reference to the technical table reported on PART 19. Please comply to what is indicated and to not change or switch the for any given reason or else you may alter the functioning and may cause serious faults to the Control Panel.

# FUSES LIST

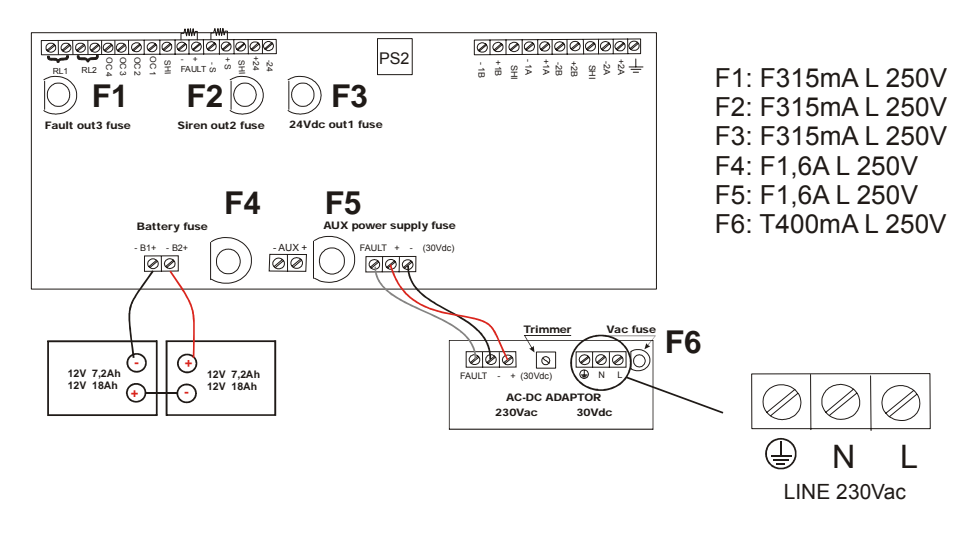

## 2.4 FIXING THE CONTAINER

The control panel weighs about 10Kg without batteries inside (one battery weighs about maximum 6.5Kg). The control panel must be fixed on a vertical wall or adapted and on equivalent support; it does not have to only come supported without an adequate fixation. For the fixation to the wall, to use first the central holes, then the two holes low. In order to improve the traction on the implantation support, it is possible to use the two holes in the up too, for a total of five points of implantation. For the implantation, to use of the lives of 6mm of greater diameter. For the fixing, use at least 3 screws of 6mm of diameter or more and with an adequate dowel. In case reinforce the surface if necessary.

#### WARNING: the procedures described in this manual must be only made accessible to qualified personnel.

#### 2.4.1 Cable arrangement

Pay attention to the disposition 230Vac net cables and loops cables.

Watching frontally box the metallic opened, three rectangular openings on the bottom and three holes sluices precut on the top part, can be viewed.

Use the holes in the following way:

- rectangular hole or circular hole in top at left: to use for the cables connected to the clips at left (outputs) and at the centrum (data transfer);
- circular hole in top at centrum: to use for the cables connected to the clips at the centrum (data transfer);
- rectangular hole or circular hole in top at right: to use for the cables connected to the clips at right (loop);
- rectangular hole in bottom at centrum:
- to use for the cables connected to the clips in bottom (auxiliar output at 24Vdc) and that of the transformer (230Vca);

It is advisable to arrange the cable in tidy mode, so as to diminish the eventual and remote interferences between they and the control panel.

In particular it is advisable to avoid to make to pass under the card electronic cables of loop and power supply.

This operation, yet, is not necessary, in how much it control panel and the protocol of the data has been plans in such mode to be immune at the disturbs and similar interferences.

### 2.4.2 Observation

In the connection between the control panel and the magneto-thermic power switch, it is reccomended to lock the three-polar cable or the single power supply conductors in way that during the wiring there aren't any mechanical movements which may effect or weaken the connection itself.

The purpose of this pre-caution is to maintain in any case a electrical security condition.

For the connection to the power supply clips, the electrical conductors must be terminated between terminal clips, at scope to have in any case a electrical security condition.

## 2.4.3 Assembly

After having mounted the panel in the most appropriate place, verify proper cabling to adopt and where to run it:

- the rectangle holes on the case back;
- the round holes are normally closed on the top part of the metal case.

In the case the round pre-fitted holes aren't utilized; please leave them closed so to prevent any metallic or other pieces to fall into the metal case so that you may prevent damages to the electronic card inside.

In case you change the cable access to the metal case; make sure that the holes are closed off so to prevent any possibility of damages to the electronic card.

As for the actual mounting; proceed in the following manner making sure that there is no mains power line or any current connected:

- 1. open the front cover by unscrewing the four screws on every corner 4x16;
- 2. only if you plan to pass the cables through the top holes; then you punch the pre-cut holes to access the cabinet;
- fix the metallic case by the three fixing/access points (first the middle one, then the two on the lower part); one may also use the other two fixing holes on the top part in order to ensure a stronger fixing to the surface;
- 4. introduce the cables into the metallic case in a most orderly fashion so that they are well sorted and separated (follow the instruction reported on the previous page) so they do not run under the electronic card.
- 5. proceed in inserting all the electrical connections as described on this manual;
- 6. close the front cover by re-screwing all the screws provided.

In the case the electronic card should be completely removed and /or re-inserted into the metallic case; pay extra attention to the ground wire with cable endings "ring type" secured by soldered steel nuts to host the metal screws 4x20 directly on the metallic case.

When the electronic card is re-inserted, re-apply the ground cabling as they were originally: if not executed in this way the electric safety conditions may be jeopardized.

### 2.5 CONNECTION

The motherboard of the control panel in picture 2. The positions of the clips and fuses are pointed out. Besides the connector PS2 for the keyboard and the grey button of resetting to push at the first starting of the control panel are pointed out.

The left clips concern the control panel outputs (see charter PART 9 page 45), and exactly:

- > (out5) Clips RL1 (SEL4): relay 1 is a clean relay no supervised that can be programmed NO/NC;
- > (out4) Clips RL2 (SEL3): relay 1 is a clean relay no supervised that can be programmed NO/NC;
- > (out9) Clips OC4: open collector No 4 programmable for typology of alarm and zone;
- (out8) Clips OC3: open collector No 3 programmable for typology of alarm and zone;
- > (out7) Clips OC2: open collector No 2 programmable for typology of alarm and zone;
- (out6) Clips OC1: open collector No 1 programmable for typology of alarm and zone;
- (out3) Clips FAULT (SEL1,2): supervised output of fault;
- (out2) Clips –S +S: supervised siren;
- ➤ (out1) Clips +24 –24: auxiliary power supply 24Vdc.

**WARNING**: after the cable connection of the power supply to the GND-N-L clips of AC-DC Adaptor, it is important to immobilize the three electrical cables with a plastic strip. It is necessary to prevent that electrical cables are free to move.

**WARNING**: the power supply cable must have the ground electrical cable (GND) more long respect the line (L) and neuter (N) cables.

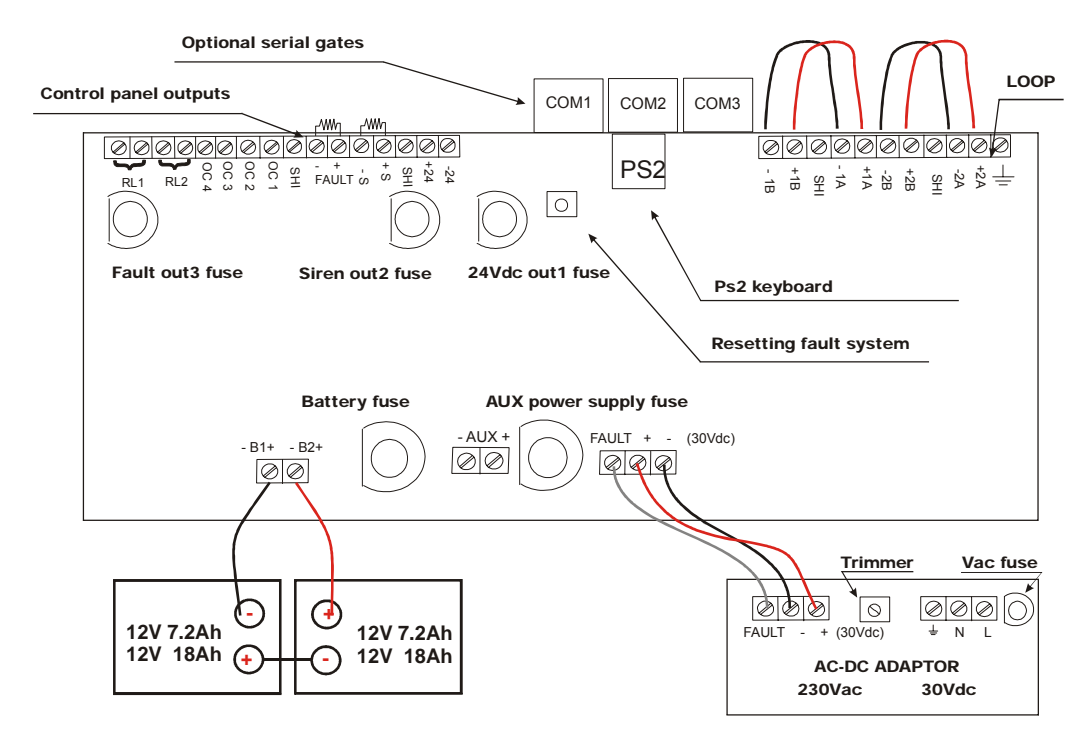

Fig.2 - Description of motherboard of the control panel.

#### **2.5.1** The circuits of the detection

The control panel supports exclusively detectors and modules that use a communication system of digital data. A part from a few models, which need auxiliary power supply 24Vdc, the elements are supplied and communicate with the control panel through two cables connected to an input module. The detection circuit must be kept the farthest possible from the other installations and the cables passage, to reduce the risk of external interfaces. Don't forget, use shielded and twisted cable, to reduce the interferences. The section will depend on the length of loop.

#### WARNING

Installations with cable length superior to 2Km are <u>not advised</u>, because the capacity and the induction of cable can start to interfere with data communication from this length onward.

| LENGTH (m)          | SIZE (mm <sup>2</sup> ) | CAPACITY (pF/m) |
|---------------------|-------------------------|-----------------|
| Length up to 500 m  | min 0,5                 | max. 150        |
| Length up to 1000 m | min 1,0                 | max. 120        |
| Length up to 2000 m | min 1,5                 | max. 100        |

N.B.: test lines as provided in "LINE CABLE TEST PROCEDURE BEFORE LOOP CONNECTION" before connecting loop to the control panel.

**The system** is preset for the installation up to four circuits of detection (1, 2, 3 and 4 loops) with a maximum capacity of 508 points (detectors, buttons, Input/output modules or isolator) with the possibility to install up to 120 points (exclude isolator) in a single loop.

As reported in the instructions of the single products, the detectors, buttons and Input/output modules must be addressed.

The descriptions of the different procedures of programming – addressing (single point; self-increment; through series number) will be dealt with in PART 4 of this manual.

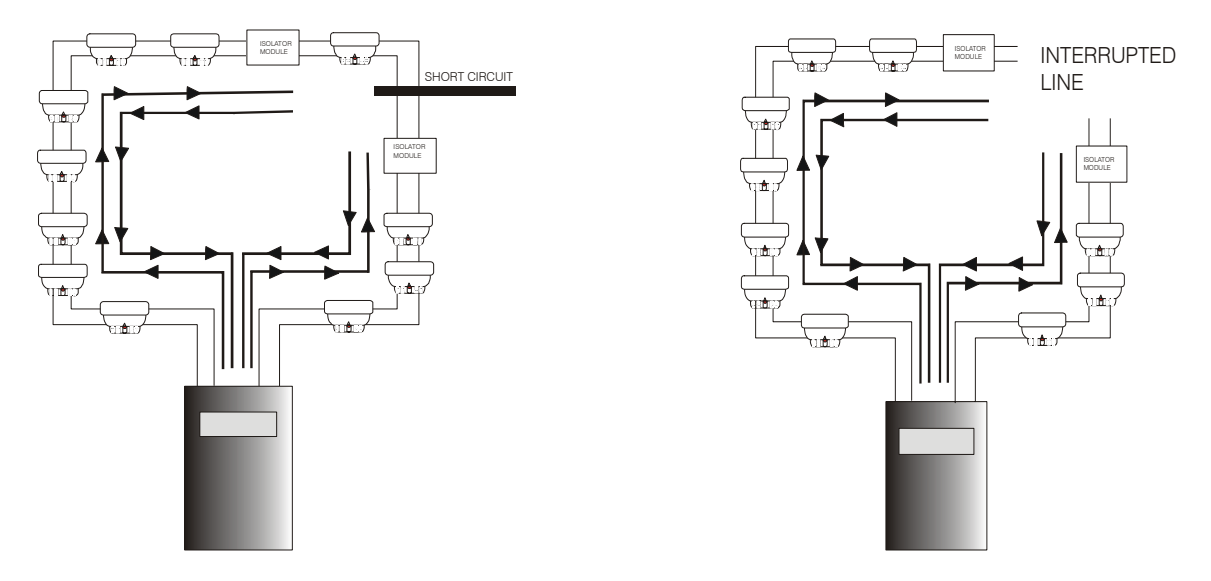

The installation of a detection circuit is made connecting all the control devices so that one closet ring is obtained. As regards the conformity of the system to the rules UNI 9795 and EN 54-2, it is necessary to insert at least a module isolator every 32 detectors or buttons. One can install up to a maximum of seven modules isolators for each loop.

The connection uses the clips A-/ A+ for the installation output and B-/ B+ for the return of the same one.

## The cable shielding (shielded) is connected only the part of starting to the clip SHI. The shielded of arrival must not be connected.

- Start from +1A and arrive at +1B, start from –1A and arrive at –1B.
- Connect the cable shielding (SHI) of the starting part to the clip SHI. The arrival shielded must not be connected.
- If a loop is not used it is necessary to short circuit it with the jumper (-A with -B and +A with +B).

In case a short circuit on the line is produced, the part of circuit interested by the fault and included between the two modules isolator will be disconnected, with the consequent loss of communication of a maximum of 32 elements (maximum number of elements that the rule UNI 9795 allows to lose in case of line short circuit). In case of single interruption of loop, the control panel will be able to communicate from the two sides (output and return) without losing the communication with the other installed elements.

Both the short circuit and the line interruption produce a fault restorable only to executed repair.

#### 2.5.2 Fire alarm siren output

The clips of siren output are identified with the initials S+ and S-.

Each output is supervised for different faults of short circuit or open circuit. It is necessary to connect a 5.6 K $\Omega$  - 1/4 watt resistance of end of line on the last siren of the line. In order to ensure a most accurate supervision, the siren must be connected to a dedicated line with a terminal resistance. One should not make several lines which carry also as many terminal resistances, this could result in an incorrect functioning.

In the picture below an example of connection of two sirens.

As regards the maximum supplied current from each output, see page 90.

It is always advised to use fireproof shielded and twisted cable.

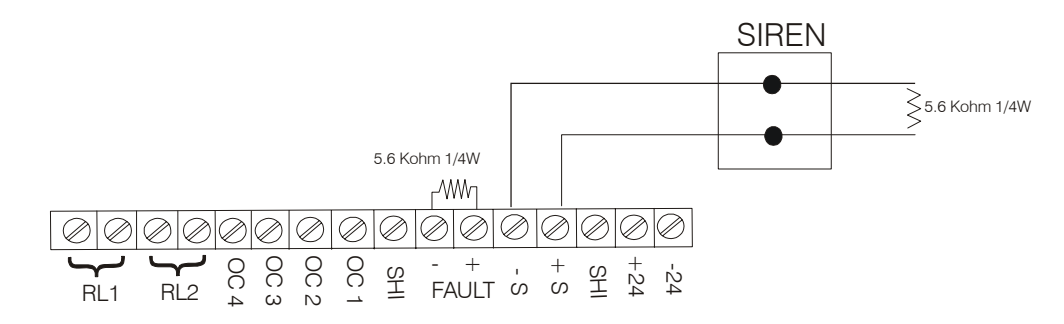

#### 2.5.3 Output for alarm siren fault

The fault output connector terminals are identified and marked as FAULT.

The output is normally supervised, but it is possible to change the type of set-up by acting on the software configuration (see chapter 9.2.4) e hardware (by the Jumpers "sel1"). In the case of selection of output supervised, an end of line resistor of  $5.6K\Omega - 1/4Watt$  needs to connect on the last siren of the line.

For the maximum power allowed on every output, see pg. 90 of this chapter.

It is advisable to always use a fire-resistant, double twisted and protected cable for the installation.

Depending on how the "CONFIG." parameters are set-up (see chapter 9.2.4), it is necessary to modify, while the control Panel is off, and the relative Jumpers to "SEL1":

#### SUPERVISED OUTPUT

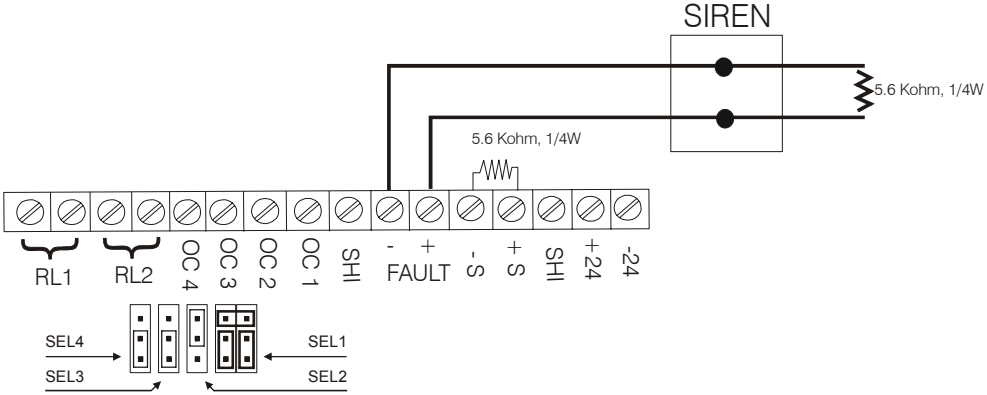

Only in this case the output is protected by a fuse (see chapter 2.5).

#### **OUTPUT 24V MISSING**

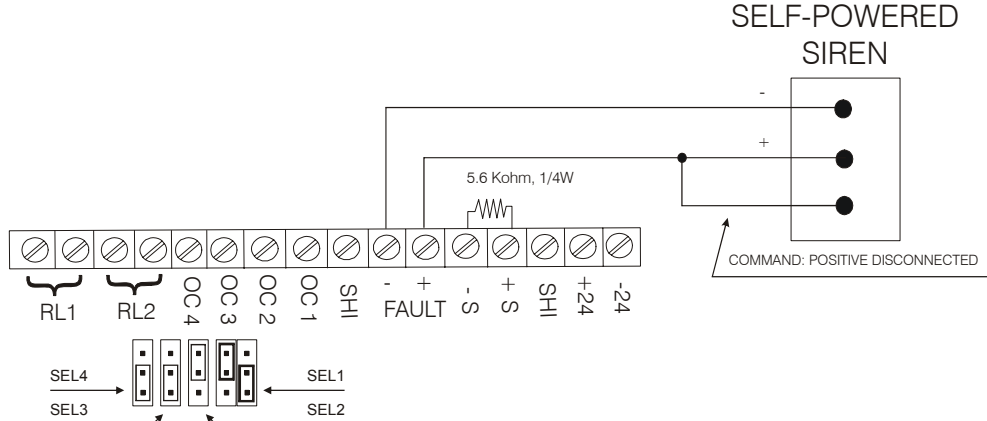

#### OUTPUT RELAY NOT SUPERVISED N/O

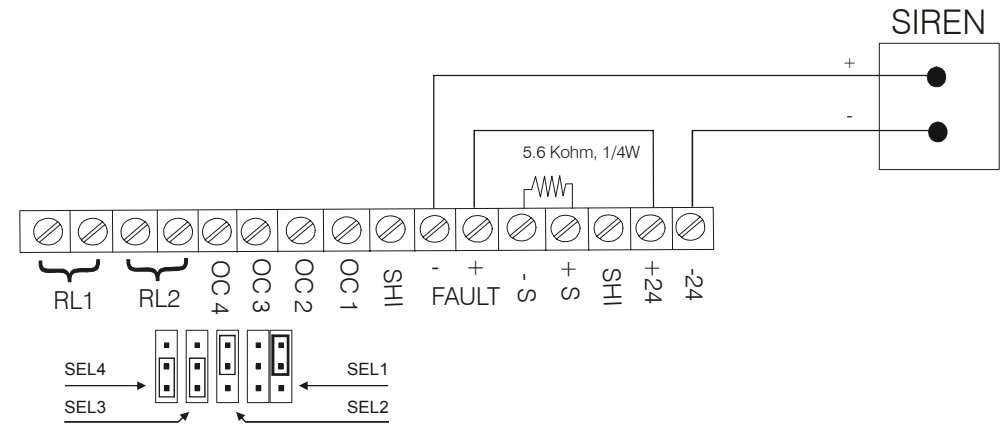

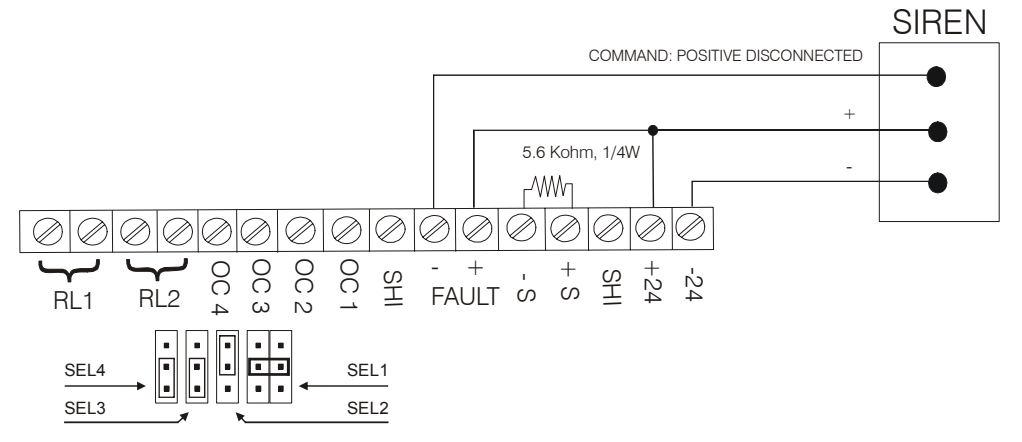

#### 2.5.4 Outputs of auxiliary relays no supervised

The control panel circuit includes two outputs of programmable auxiliary relays no supervised, with contact NO or NC free from 1A, 120Vdc / 24Vdc. For the connection of auto-supplied sirens refer to the product instructions. It is advisable to always use a fire-resistant, double twisted and protected cable for the installation. For the output configuration, refer to the chapter titled 9.2.5.

#### 2.5.5 Open Collector outputs

Control panel has 4 programmable Open collector outputs. The load must be connected between the open Collector output and the clip (+) of the 24Vdc ausiliary output. In this condition, the maximum current available is of 24-27mA, this value depends on a resistance of  $1K\Omega$  that it comes put in series to the output.

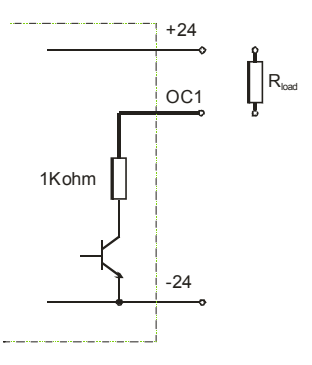

#### 2.5.6 Auxiliary output 24 Vdc

The circuit includes an auxiliary output 28.5Vdc (with external power supply) 25Vdc (without external power supply) 300mA. It is advised not to connect too many devices not to overload this output. Do not exceed the maximum supplied current of 300mA. In case use a source of auxiliary power supply. The output is protected by a fuse (refer to the chapter titled 2.5).

#### 2.5.7 Serial ports

- > The control panel is preset for three opto-isolated serial ports, RS-232 and RS-485.
  - 4. COM1
    - Module RS 232: Mini-net, LAN TCP/IP.
    - Module RS 485: LAN 485.
    - 5. COM2
      - Module RS 232 (default): PC, LAN TCP/IP
      - PS2: keyboard PS2.
    - 6. COM3
      - Module RS 232: Report of detector check.

#### 2.5.8 Connection to the power supply

Execute the connections with suitable materials and procedures prescribed by the rules in force. Do not execute the electrical connection unless you have verified the actual power cut-off.

#### PLEASE NOTE

- At the moment of installation always connect the mains 230Vac first and then the batteries. In this manner you prevent dangerous shock sparks.
- The power cable for the Control Panel must be connected, for safety reasons and to facilitate maintenance, to a magneto thermic switch dedicated and with proper electrical specifications. The electrical connection should be direct without any kind of by-pass plug or prongs.
- The minimum required size of cable for power supply must be of 1,5mm<sup>2</sup> e 250Vca.
- The ground wire (yellow/green) and properly connected by the ground fastner screw from the power supply to the other end of the mains power. Furthermore, it must be properly fixed with the screws provided so to ensure it from mechanical solicitations.
- All cables connected to the Control Panel must be fire proof.
- Since the connection to the mains is not off the ground so it does not require any further fastening or special support to the Control Panel. Shall the case require, please carefully apply any extra cable connection between the Control Panel and the magneto thermic switch so that the cables and the end terminals will not be subject to pulls or jerks in their passage way.
- To apply the connector cable to the power supply. the conductor cable endings should be "pin type", this to ensure and maintain the safety conditions.

#### 2.5.9 Battery connections

On the control panel electronic circuit board there is a fitting to host the power supply from the two auxiliary batteries.

In the actual connections, pay careful attention to the polarities and to the color differentiation of the cables and battery terminals. In case of faulty connection, the circuit breaker fuse which is removable will protect the battery and circuit board.

### 2.6 LOOP SECTION

A section is a loop partition between two isolators. A loop carrying no partition has only one isolator, section (A-B).

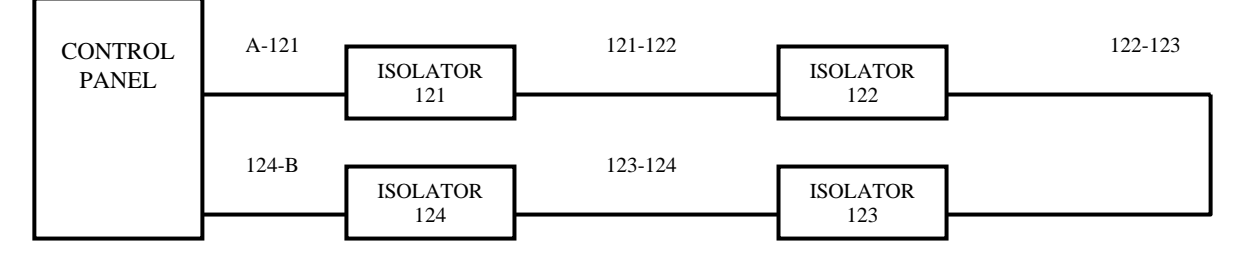

In this figure there is a example of loop with 5 sections and 4 EX-MEIS isolators. The clips A are the loop start and B are the loop end. The section partition is not applicable when there're passive EX-ISO isolator.

## 2.7 LOCATION OF GROUND SHUNT IN THE CONTROL PANEL

The control panel checks the connection of the installation all the time to point out if some external cables have a round dispersion. In this case an information in the control panel of ground shunt is given through a yellow led. The control panel will work properly with a round shunt in the system. However it is suitable to solve the fault as soon as possible.

Most round shunts are located making resistance measures in the cables before collecting them to the control panel.

Round shunts can be found in the following external connections:

- Connection of siren circuits.
- Connection of detection loop.
- Auxiliary output of 24 Vdc.

#### 2.8 MAINTENANCE

The maintenance measures advised in EN 54-14 must be followed.

#### 2.8.1 Daily control

The user will check that:

- The control panel works properly. Otherwise the faults will be reported and registered and the maintenance staff must be informed.
- It is advisable that all or any faults during testing or noted previously, are solved as soon as possible, for a correct functioning of the control panel.

#### 2.8.2 Weekly control

- It is advisable to check the status of disconnected and connected batteries.
- A detector or a button will be started up to test the control panel and the connected fittings of alarm. It is suitable to check a different zone every month.
- Where it is admitted, inform the fire brigade or the control centre.

Any malfunctioning must be noted in the event register. The problems must be solved as soon as possible, in case contacting the installer.

#### 2.8.3 Four-monthly control

The maintenance staff must carry out the following controls:

- Look over the notes of the event register.
- Examine all the connections of batteries.
- Check the alarm functioning, auxiliary fault of the control device and signaller.
- Visual inspection of the control devices and signaller, a possible rise in humidity or any other type of decay.
- Check there are not structural changes that can cause the malfunctioning of the detectors, manual buttons or sirens. In this case carry out a visual inspection, too.

Any problem must be noted in the event register, solving the probable problems as soon as possible.

### 2.8.4 Yearly control

The maintenance staff must have the duty to perform the following controls:

- Carry out the control procedures advised daily, monthly and four-monthly.
- Test the control panel and check all the detectors work as recommended by the manufacturer (check the parameters).
- Look over visually all the connections to the devices and relative supports are safe, they are not damaged and are protected properly.
- Examine and check all the batteries.

Any fault must be noted in the event register, solving the problems as soon as possible.

#### 2.8.5 Cleaning the Smoke Sensor

For proper functioning of the detector, it is necessary to perform a yearly periodic maintenance check of at least 2 interventions.

Detector Test: verify the proper functioning of the detector through a smoke device by paying careful attention in not getting the internal chamber dirty or damage the sensor itself. An alarm simulation can be performed by activating the internal Reed by placing a magnet (note: the Reed test does not qualify as a smoke test).

Detector cleaning: the detector must be cleaned by means of compressed air blown through the internal part of the detector. Unscrew the bottom counter-plate screws to take the internal chamber out from the detector head. Clean the chamber, reassemble by making sure that the bottom counter-plate properly matches the fitting (the part where the Reed is placed corresponding to the n°4 of the bottom plate). Close the detector by replacing the screws without screwing too tightly.

## PART 3 PRELIMINARY REMARKS FOR A CORRECT INSTALLATION

### 3.1 LINE CABLE TEST PROCEDURE BEFORE LOOP CONNECTION

For connection use twisted and shielded cable with electro conductive cable characteristics as reported on table:

| LENGTH (m)          | SIZE (mm <sup>2</sup> ) | CAPACITY (pF/m) |
|---------------------|-------------------------|-----------------|
| Length up to 500 m  | min 0,5                 | max. 150        |
| Length up to 1000 m | min 1,0                 | max. 120        |
| Length up to 2000 m | min 1,5                 | max. 100        |

Check if line isolators are present: they must have been installed with zero address. In this case, at unsupplied line, the contact of isolator will be off to allow the test of negative-positive electro conductive cables and shielded at both ends of the loop.

TESTS TO EXECUTE FOR A CORRECT OPERATION OF CONTROL PANEL:

#### **3.1.1** Line continuity

Check the resistance of line electro conductive cables (-1B and -1A, ...) with tester at 200  $\Omega$ . A resistance for line electro conductive cables superior to 40  $\Omega$  is too high!!

- Possible causes can be:
- the line is too long;
- free clips;
- false contacts;
- cable of insufficient section;
- partly cut off or damaged cable.

The cables must usually present a resistance between 20 and 25  $\Omega$ . Besides the resistance of the negative cable and the positive one must result similar.

#### 3.1.2 Shielded

It must present treble the resistance of line cables at most.

Warning: if shielded cable presents a resistance superior to treble line cables, it is necessary to check the path of shielded itself.

The shielded must be shielded in the connection to the points (buttons, I/O modules, ...), to avoid the short circuits with electronic parts..

#### 3.1.3 Isolation between positive and negative of loop

A value superior to  $20K\Omega$  with 127 installed points or gradually increasing values of resistance with installed fewer points can be found with tester at  $200K\Omega$  or higher range.

### 3.1.4 Isolation between SHI / –LOOP and SHI / +LOOP

Infinite Ohm value must be found for the isolation-make sure you are not powered up. If the infinite value is not found, please check the positive and negative wiring for short circuit which may be found throughout the loop circuit.

NOTE: the clip SHI gets inserted only in the shielded side (that is shielded of start). In the module isolator, connect the shielded cable wire between the common terminal and the Common wire terminal.

#### 3.1.5 Check of SHI short circuits at power supply line

Connect the positive clip +24; to the loop

Set the tester at 50Vdc and measure the voltage between shielded and the negative (of the battery or the clip – 24): THERE MUST NOT BE VOLTAGE!!!

A possible reading of voltage may occur in the case of short circuit in one ore more detectors or between the shielded clip means that a short circuit, inside a few detectors, between shielded clip and the clip R and the terminal R and common terminal (common clip of base nr. 2 or nr. 3).

#### FURTHER CHECK FOR SHORT CIRCUITS ON THE LOOP LINE AND POWERED UP SYSTEM:

Connect the negative cable of the loop to the clip -24; all leds must flash.

Connect a  $1K\Omega$  - 5Watt resistance between +loop and +24.

The un-flashing leds suggest a problem on the detector.

IF THE LEDS ARE STILL NOT FLASHING; CHECK FOR SHORT CIRCUITS ALONG THE LINE.

Warning: the presence of isolators along the line cuts off the check verification, so to have final proof for the proper functioning, one may "Jeri Wire" the relay by bridging it to the jumper terminal.

## PART 4 ABOUT PROGRAMMING

### 4.1 CONTROLS AND INFORMATION

The EN-54 norms supplies two level of access for the control panel user. The access levels of the user are defined as shown previously:

Level 1

All the information reads operative, the control panel controls are disabled.

The access to the superior level is obtained typing in a numerical code through the numerical keyboard.

#### Level 2

All the information and controls of the control panel are operative. In this level the system configuration cannot be modified. However it is possible to activate or disable zones or sensors to modify time and date. The access to level 3 is obtained typing in a numerical code through the keyboard. After a previously programmed time has passed, the system will go back to level 1 automatically.

#### **4.1.1** Control panel controls

Main control keys:

| Silence | Silence the internal buzzer.                                 |
|---------|--------------------------------------------------------------|
| Reset   | Delete all the alarm conditions and rearm the control panel. |
| Menu    | Access to auxiliary menu.                                    |

Besides there are other keys to enter the different functions.

| 1,2,3,4,5,6,7,8,9,0 | Insertion of the numbers from 0 to 9 and the letters from a to z. |
|---------------------|-------------------------------------------------------------------|
| Arrow up            | Advance up wards of the selection.                                |
| Arrow down          | Advance down wards of the selection.                              |
| Left arrow          | Advance left wards of the selection.                              |
| Right arrow         | Advance rightwards of the selection.                              |
| Menu                | Main menu input.                                                  |
| Sel.                | Select.                                                           |
| Pre.                | Preceding.                                                        |
| Sub.                | Subsequent.                                                       |
| Mod.                | Modify.                                                           |
| Ok                  | To confirm modification.                                          |

Scheme of the associations between numerical and alphanumeric push-buttons:

|     | MODALITY |               |               |
|-----|----------|---------------|---------------|
| KEY | "123"    | "abc"         | "ABC"         |
| 1   | 1        | abc           | ABC           |
| 2   | 2        | def           | DEF           |
| 3   | 3        | ghi           | GHI           |
| 4   | 4        | jkl           | JKL           |
| 5   | 5        | m n o         | MNO           |
| 6   | 6        | pqr           | PQR           |
| 7   | 7        | stu           | STU           |
| 8   | 8        | v w x         | VWX           |
| 9   | 9        | y z space     | Y Z SPACE     |
| 0   | 0        | space . space | SPACE . SPACE |

## 4.1.2 Led indicators of the control panel

The control panel has indicators led of yellow, green and red colour for a quick identification of its status.

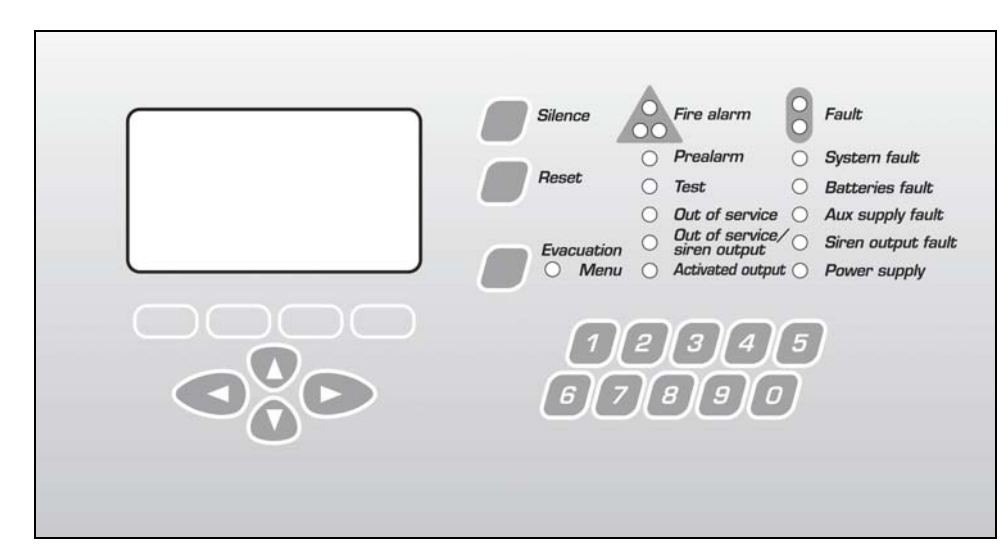

| Evacuation             | Red    | Active evacuation status.                                                       |  |
|------------------------|--------|---------------------------------------------------------------------------------|--|
| Fire alarm             | Red    | Press the control panel has pointed out a alarm condition.                      |  |
| Pre-alarm              | Red    | The control panel has pointed out a pre-alarm condition.                        |  |
| Test                   | Yellow | Active function of test.                                                        |  |
| Out of service         | Yellow | It lights up when a part of the system is put out of service.                   |  |
| Out of service / siren | Yellow | Delayed siren. For norms the control panel must signal if the siren output is   |  |
| output                 |        | delayed. In this case, in the corner in top at right of the display to appear a |  |
|                        |        | siren icon.                                                                     |  |
| Activated output       | Yellow | Lit led at active outputs.                                                      |  |
| Fault                  | Yellow | The control panel has pointed out a general fault.                              |  |
| System fault           | Yellow | The control panel has pointed out a fault to the system.                        |  |
| Battery fault          | Yellow | The control panel has pointed out to the batteries.                             |  |
| Aux supply fault       | Yellow | The control panel has pointed out a fault to the auxiliary output.              |  |
| Siren output fault     | Yellow | The control panel has found a fault in the siren output line (S-S+). It is      |  |
|                        |        | possible that along this line there is a short circuit or an interruption.      |  |
| Power supply           | Green  | This led indicates the presence of the power supply (220Vac). If the power      |  |
|                        |        | supply is not present, the led flashes.                                         |  |

#### 4.2 HOW TO SELECT AN ITEM FROM THE MENU OF THE CONTROL PANEL

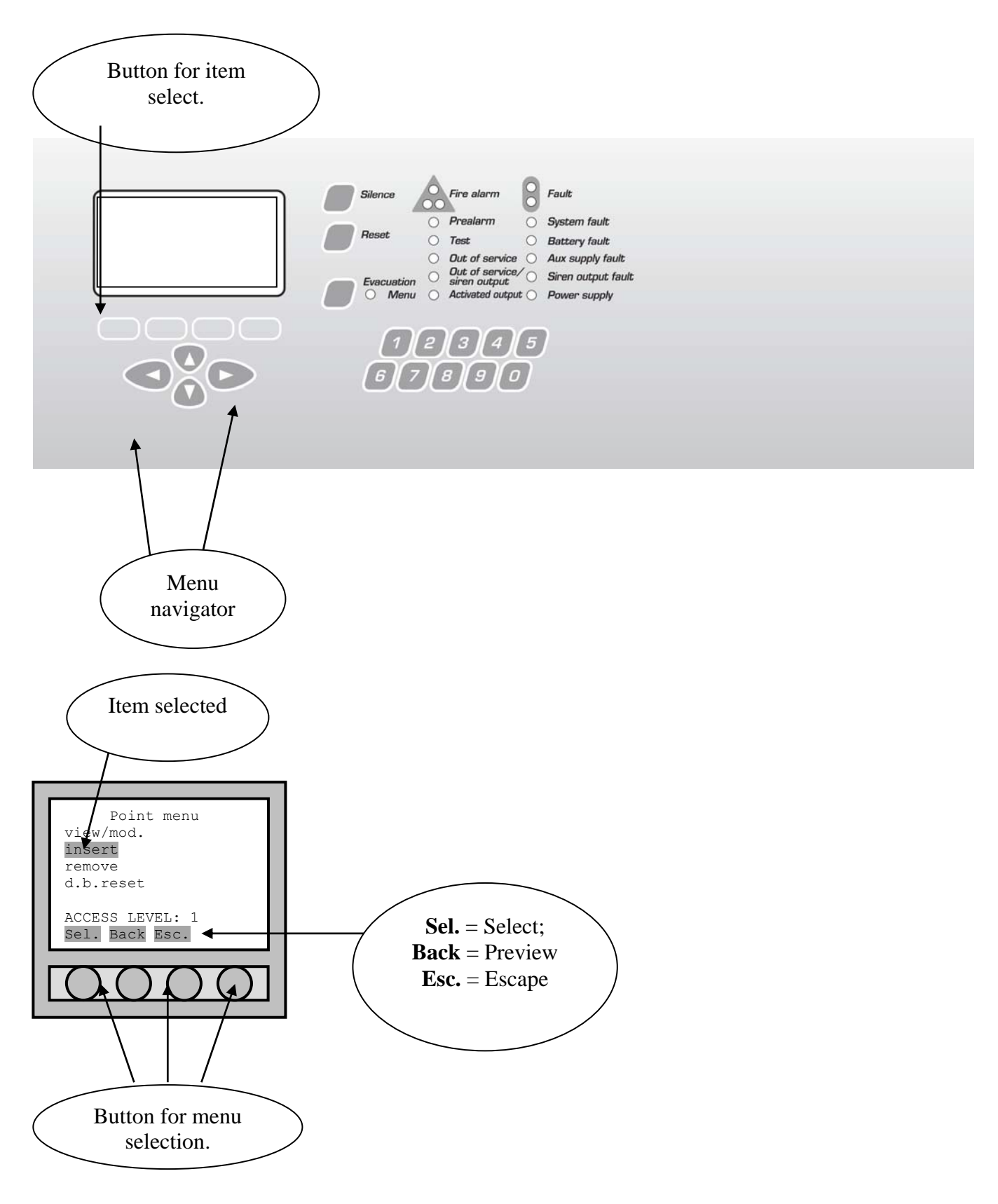

#### 4.3 PASSWORD MANAGEMENT

The analogic control panel presents four different levels of access as provided in the EN 54-2 normative.

Level 2 Password : 22222; Level 3 Password : 33333;

The possible request of the password is initially set up by the control panel providing character differentiation:

- Small caps on the menu require a password in order to access;
- Capital writings means that a password isn't required.

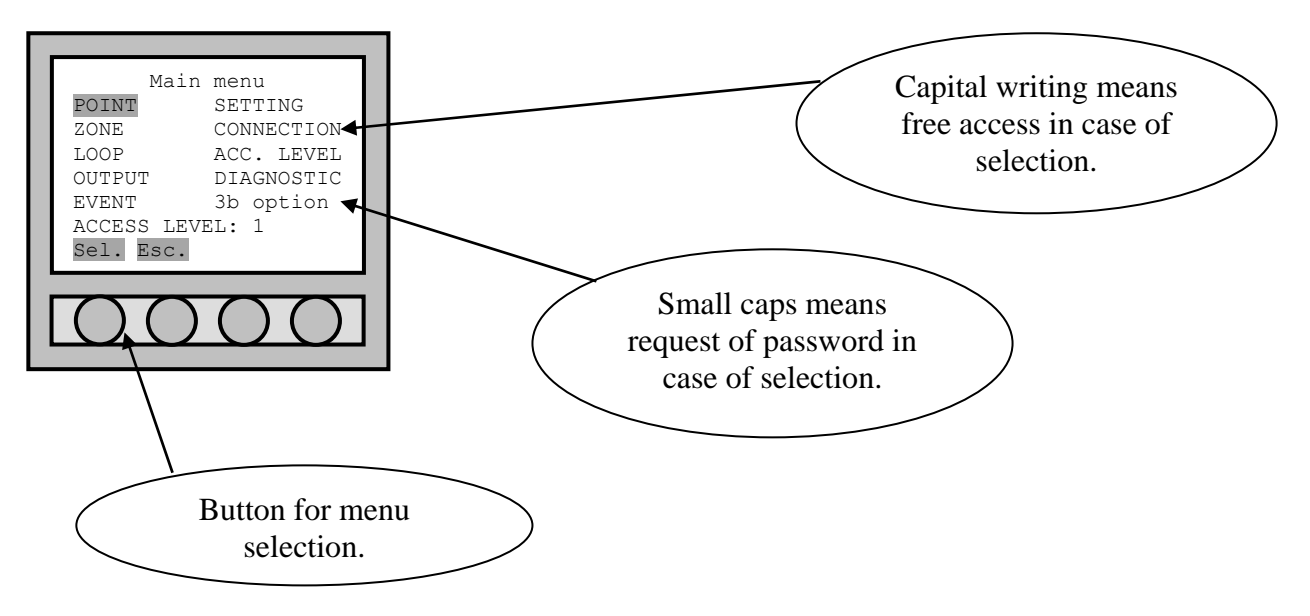

To modify the password refer to chapter 10.7.

For other information about levels and access codes, to do reference at the chapter 4.4.

### 4.4 ACCESS LEVELS

#### **4.4.1** Levels for users and installers

The fire-prevention analogic control panel has been designed in conformity with the EN 54-2 norms. This rule gives four different access levels, available for users and qualified workers. The control panel is generally at level 1. it is necessary to insert the suitable codes to enter the superior levels.

The access levels are divided as described below:

#### Level 1

All the information is operative, the control panel controls are disabled; it is possible to silent the control panel buzzer.

#### Level 2

The access to level 2 is obtained by typing (22222).

All the information and controls of the control panel are operative. In this level the system configuration cannot be modified. How ever it is possible to put zones or sensors out of service, to modify time and date. After a previously programmed time has passed, the system will go back to level 1 automatically.

Note: at level 2 password you may also access by digitizing level 3 password. This allows the installer to have complete access to the Control Panel.

#### Level 3

The access to level 3 is obtained typing (33333).

All the information of the configuration is accessible in this level and any change that concerns the system configuration proves possible.

#### Level 4

Access allowed only to the manufacturer.

N.B.: the codes of level 3 and 4 must be used only by the gualified technician to the programming of the control panel.

## 4.5 OUT OF SERVICE, FAULT, ALARM MESSAGES

#### 4.5.1 General

The Control Panel communicates externally through:

- $\checkmark$  buzzer (active whenever a new alarm signal has been triggered (alarm or fault);
- $\checkmark$ led:
- ✓ display.

It communicates in the event of:

- $\checkmark$  fire alarm:
  - ✓ evacuation;
  - ✓ fault;
  - ✓ technological alarm (bath, etc...);
  - ✓ out of service;
  - ✓ active outputs
  - ✓ pre-alarm.

#### 4.5.2 Silence

This function is not necessarily linked to fire alarm, fault or out of service alarm.

When an element (detector, button or module) is activated, the signal of fire alarm with all the necessary parameters to identify the activated point in the shortest possible time appears on the display. A buzzer inside the control panel is activated and the read led of alarm signal lights up.

It is possible to silence at once the buzzer inside the control panel pressing the key silence placed.

#### **GENERAL SIREN SILENCE MODE**

If you need to silence the siren/s output and/or all the ones enabled to this command, (see chapter 15.3.4), you must access the "Evacuation menu" and press the related command to the voice "OUTPUTS SILEN.MOD". It is possible to re-instate the silenced outputs by entering "Evacuation menu" and press the related command

button at the voice "OUTPUTS RESTART".

#### SILENCE SINGLE SIREN

If you wish to silence one siren at a time and all ones enabled to this function (see chapter 15.3.4), it is necessary to access the "Output setting" menu, related to the output to silence, and press the "sil." command. (this button substitutes the "mod." seen in the chapter 9.1.4).

It is possible to re-instate the silenced outputs by entering the "Output setting" menu, related to the output, and press the button "Act." (this button substitutes the "Mod." as seen on the chapter 9.1.4).

#### 4.5.3 View Messages

Whenever the Control Panel reveals a change coming from the main panel or loop, this shall appear on the display.

The simplify the identification of this message display, the Control Panel will subdivide the messages in type groups by showing them according to their priority listing:

- fire alarm (maximum priority);
   evacuation;
- ✓ fault;
- technological alarm;

- ✓ out of service;
- ✓ active outputs;
- ✓ pre-alarm (minimum priority).

All and any event which the Control Panel reveals, are automatically saved on the event list (see chapter 4.6).

The exclamation mark (!) or interrogation mark (?) indicate that the origin of the message has not been restored yet and that the reset or restore function through the **RESET** button, will not have any effect. The difference between the two marks lies in the priority state of verification by the Control Panel; (!) continuous control, but this symbol (?) stands for periodical control.

The absence of (!) or (?) indicates that the origin of the event has been restored and the message can be removed with the **RESET** button.

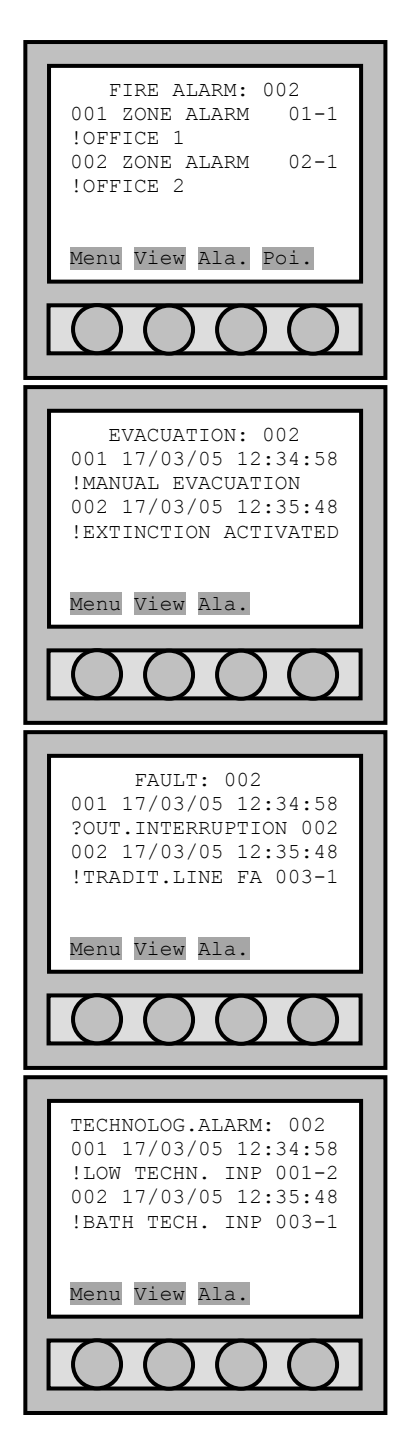

When the fire alarm is triggered, the Control Panel visualizes the areas in alarm (not the points or other elements).

- Menu: access to the Control Panel menu;
- view: details of selected visualized message;
- Ala.: allows access to other types of messages (fault, out of service, ...);
- **Poi.**: visualize points of the selected area which have gone into alarm.

When the evacuation procedure is enabled, status check and related extinguishing procedure.

- Menu: access to the control panel menu;
- view: details of selected visualized message;
- Ala.: allows access to other types of messages (fault, out of service, ...).

When the fault is identified, the control panel shows the associated list of events.

- Menu: access to the control panel menu;
- **View**: details of selected visualized message;
- Ala.: allows access to other types of messages (fault, out of service, ...).

When the service alarm is triggered, the control panel shows the associated "armed" points.

Menu: access to the control panel menu;

view: details of selected visualized message;

Ala.: allows access to other types of messages (fault, out of service, ...).

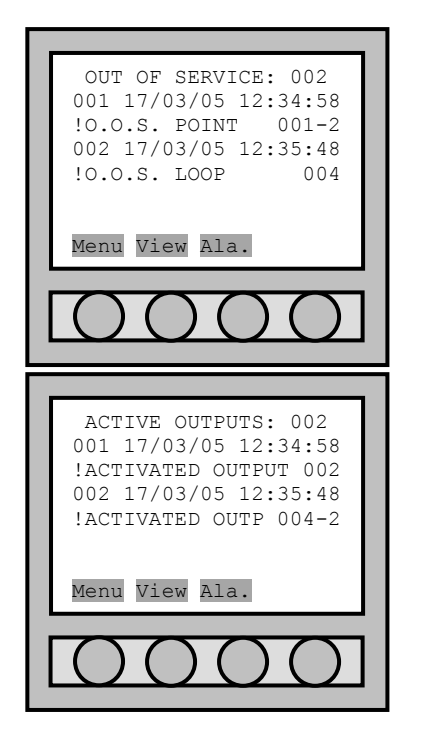

When the "OUT OF SERVICE" command is given to the point/Output/... the control panel shows the associated list.

- Menu: access to the control panel menu;
- view: details of selected visualized message;
- Ala.: allows access to other types of messages (fault, out of service, ...).

When the outputs are activated, the control panel shows the associated list. **Menu**: access to the control panel menu;

- view: details of selected visualized message;
- Ala.: allows access to other types of messages (fault, out of service, ...).

## **4.5.4** Visualizing the event

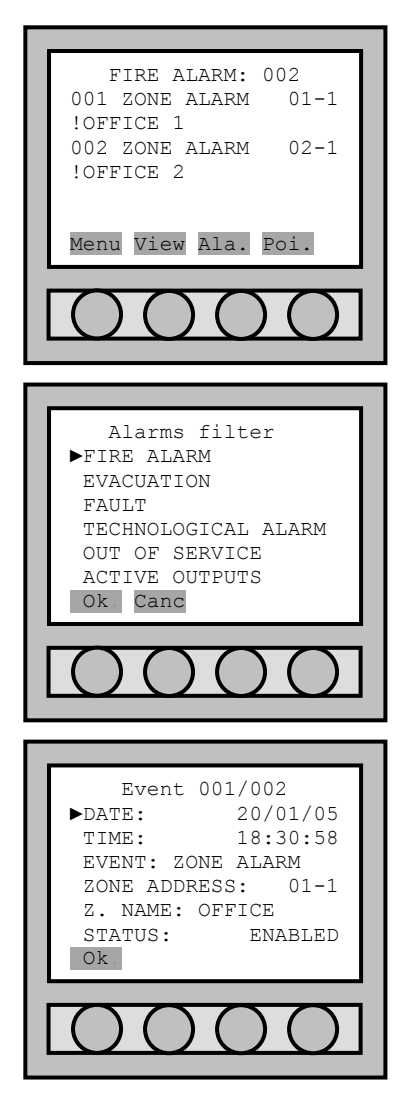

The control panel, at first, shows the list associated to the events of most important priority.

With the "**view**" button, it is possible to show the selected event in detail. In order to visualize messages which differ from the ones listed on display, press "Ala." and select the list of events you wish to visualize.

List of types of messages. Only the assigned groups with the given references are shown.

Detailed visualization of a message (in this case we have an event of the alarm area type).

Press "Ok" to return to the original list.

#### 4.5.5 Active outputs

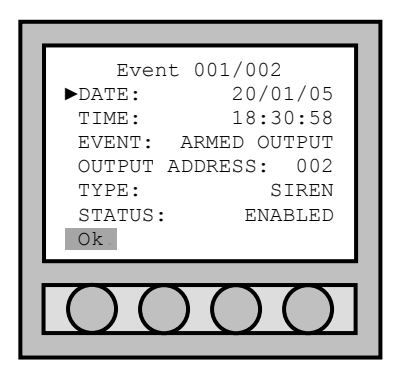

The active or armed outputs menu which allows to verify the status of the outputs and the addressed outputs in activation.

#### 4.5.6 Alarm Reset

To restore the control panel, press the reset button on the front panel keypad. At the command of restore fire alarm, the control panel will act according to the procedure described on the chapter 10.4.

#### 4.6 VISUALIZATION OF EVENTS

With the intentions of checking over the control panel's event log, whenever there is a change of status (alarm event, fault, access level, ...) of the system, the control panel will log and list all the relevant conditions.

#### 4.6.1 Main menu

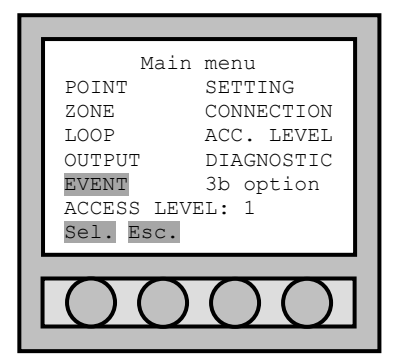

Enter the "Main menu" with the provided arrow keys in display, select "EVENT". To confirm with the "sel." button to shift to "Event menu".

#### 4.6.2 Event menu

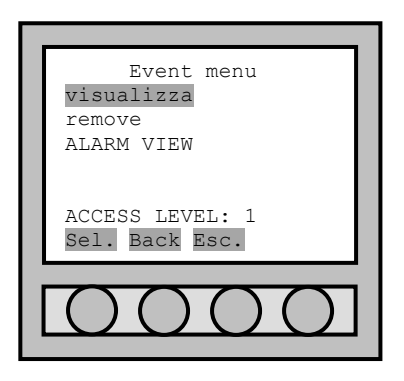

Within the "Event menu" there are 3 commands:

"view": "remove": "alarm view": necessary to visualize all the events. necessary to delete the memory of the event log. necessary to visualize only the events triggered by the alarm.

## PART 5 FIRST CONFIGURATION OF CONTROL PANEL

#### WARNING: IMPORTANT NOTES FOR THE START UP OF THE CONTROL PANEL

Begin with checking the power supply and battery status. Run check test to trouble shoot for short circuit or other malfunctions.

| •                                                                                                    | Push the reset grey button (system fault) placed to the main board.<br>When "Password request" appears, refer to chapter 4.4).                                                                                                    | See the button in the schematic of chapter 2.5.                                                                                              |  |  |  |  |
|----------------------------------------------------------------------------------------------------|----------------------------------------------------------------------------------------------------|----------------------------------------------------------------------------------------------------|--|--|--|--|
|                                                                                                    | LOOP INITIAL SET UP                                                                                                    |                                                                                                    |  |  |  |  |
| a)                                                                                                    | Install the provided isolator with address zero.                                                                                                    |                                                                                                    |  |  |  |  |
| b)                                                                                                    | Install the input/output modules, buttons and detectors (install only the bases of detectors if you want addressing the detectors with the "INSTALLATION" modality).                                                                                                    | Repeat starting procedure for<br>each loop procedure to reset to<br>zero address, manual on page 69.                                         |  |  |  |  |
| c)                                                                                                    | Check the loop status through the suitable procedure.                                                                                                    | According to the method of<br>addressing it is possible to install<br>the detectors: see different<br>addressing methods, manual<br>page 33. |  |  |  |  |
| Ent<br>red<br>whi<br>loo<br>The                                                                                                    | er "Main menu", → "LOOP", → "o.o.s/rest" → "Password<br>quest". → "Loop start/restore". → "SELECT LOOP" to decide<br>ich loop is being intended to start, or "SELECT ALL LOOPS" to start up all<br>ps in automatic succession.<br>ere are three start up procedures/loop reset:<br>LOOP RESTART: to select when isolators are not zero address in loop. | To move in the menu see page<br>22.                                                                                                    |  |  |  |  |
| •                                                                                                    | <b>RESTART+INST.ISOLAT.</b> : to select when isolators are present along the loop with address zero;<br>After the start up procedure, check in the menu for the isolators which "POINT" → "view/mod." are addressed in succession starting from addresses 121. <b>OUT OF SERVICE</b> : to select in case of maintenance of loop or add on new points.   | The starting procedure with<br>search isolator of each loop must<br>be made only once. See manual<br>on page 31.                             |  |  |  |  |
| When loop has started without any faults, "COMPLETED OPERATION" press the "Ok" button, otherwise an event will be caused and the found trouble will be pointed out. |                                                                                                    |                                                                                                    |  |  |  |  |

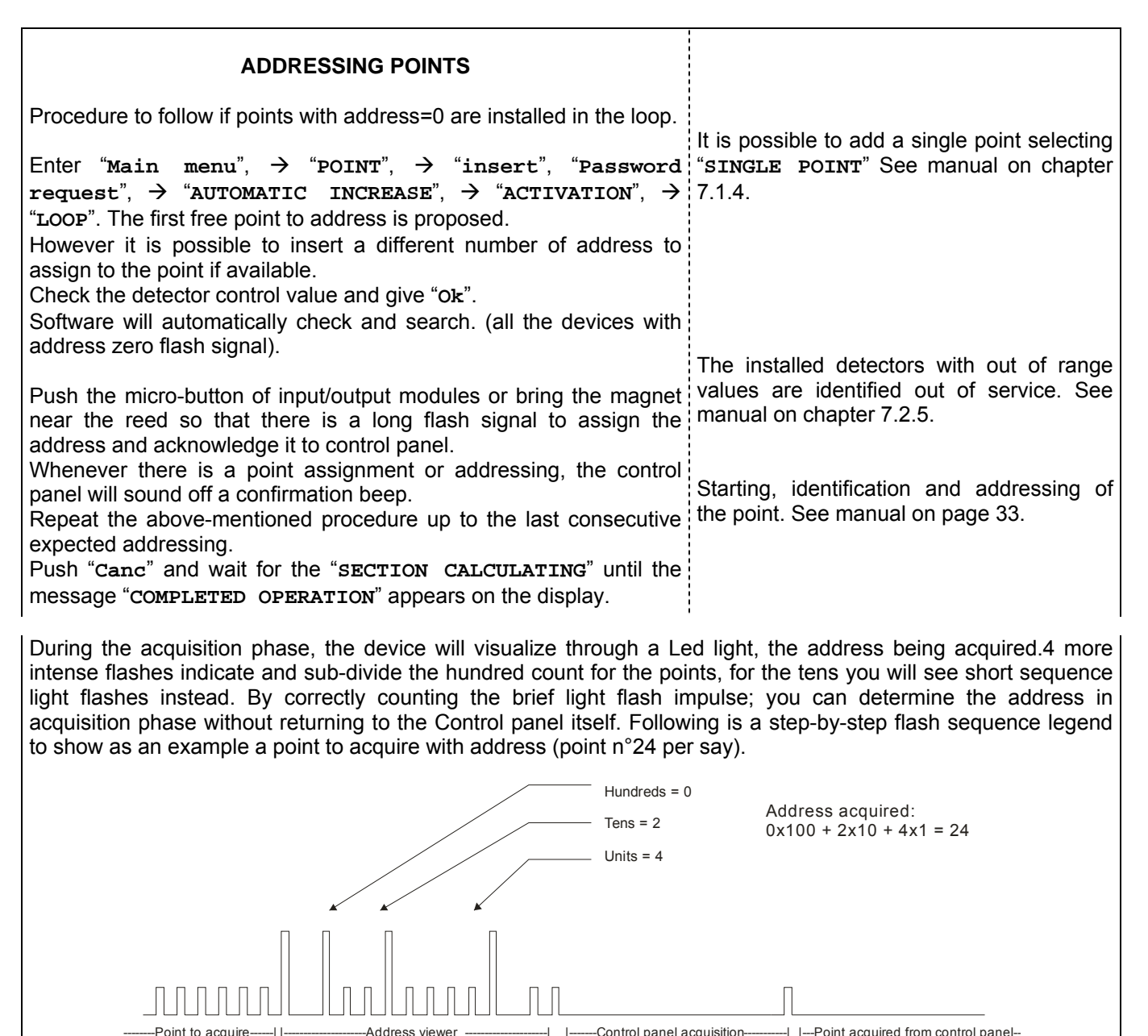

Point with address zero to acquire

#### 

Other points with address zero

#### This is the sequence:

- all devices which carry 0 address will flash;
- bring the test magnet close to the internal reed or press the button until you see a constant Led light;
- count the brief flashes which represent the Hundreds until the next constant Led light;
- count the shorter interval flashes to determine the tens and wait till the next constant Led light;
- count the really short sequence flashes to determine the ones (or single units) until the next constant Led light is on;
- two flashes indicate that the detector has acquired the address;
- all devices (detectors) with 0 address including the device your are working on; stop flashing. During this action or phase the Control Panel acquires the point (detector);
- a brief flash will confirm the end of the acquisition procedure;
- the acquired point (detector) will stop flashing, while the other with 0 address will start lashing again.

The same procedure can be repeated for the points with address=0, assigning and acknowledgement for new starting addresses.

Example: on the first floor of a building the addresses are from 10 to 20 for detectors, from 80 to 84 for buttons, from 100 to 104 for input/output modules are assigned;

on the second floor the addresses from 21 to 40 for detectors, from 85 to 87 for buttons, from 105 to 109 for input/output modules are assigned; etc.

Reserve the addresses from 10 to 60 for detectors.

Reserve the addresses from 80 to 90 for buttons.

Reserve the addresses superior to 100 for input/output modules.

| FLOORS       | DETECTORS | BUTTONS | I/O MODULES |
|--------------|-----------|---------|-------------|
| First floor  | 10-20     | 80-84   | 100-104     |
| Second floor | 21-40     | 85-87   | 105-109     |
| Third floor  | 45-58     | 88-90   | 110-118     |
|              | •         |         |             |

| PRE-ADDRESSED FURTHER ACQUISITION POINTS                                                                                                    | Case where there is the preaddressed point.                                                                            |
|----------------------------------------------------------------------------------------------------|----------------------------------------------------------------------------------------------------|
| Procedure to be executed to get formerly installed and pre-addressed further points along a loop.                                                                                                    | P P                                                                                                    |
| Enter "Main menu", $\rightarrow$ "POINT", $\rightarrow$ "insert" $\rightarrow$ "AUTOMATIC INCREASE", $\rightarrow$ "PRESET ADDRESS" $\rightarrow$ "LOOP". The first free address to get is proposed.                                                                                                    | Warning: if a point with                                                                                               |
| However it is possible to insert a different number of address to get if available.<br>Check the sensor control values and give "Ok".<br>The control panel will get the points in succession confirming the occurred<br>identification with a beep. In case of missing points, these will not be acquired; the<br>control panel will continue to search for the missing point till the "time out" period | address like a formerly<br>installed point on the loop<br>is installed, a fault for loop<br>overload will be produced. |
| writing "Canc" is present.                                                                                                    | No point with address=0<br>must be installed on the<br>loop.                                                           |
| INSTALLATION OF UNADDRESSED FURTHER DETECTORS                                                                                                    |                                                                                                    |
| Procedure to be executed to insert un-addressed further detectors, on a formerly installed base, along a formerly active loop and that presents addressed points (no points with address zero).                                                                                                    |                                                                                                    |
| Enter "Main menu", $\rightarrow$ "POINT", $\rightarrow$ "insert" $\rightarrow$ "AUTOMATIC INCREASE", $\rightarrow$                                                                                                    |                                                                                                    |
| However it is possible to insert a different number of address to assign to the point if available.                                                                                                    |                                                                                                    |
| Check the detector control values and give "Ok".                                                                                                    |                                                                                                    |
| <b>Install a point at a time</b> and check the sequence of flashes that show the acquired address.                                                                                                    | The point to add must have address zero.                                                                               |
| To finish the installation, push "Canc". Wait for the end of the "SECTION CALCULATING". The message "COMPLETED OPERATION" will appear on the display.                                                                                                    | A point at a time must be inserted.                                                                                    |

## PART 6 LOOP PROGRAMMING

## 6.1 LOOP STARTING

#### 6.1.1 Main menu

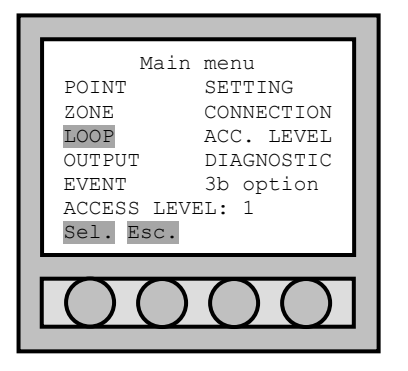

## The starting procedure of each loop must be executed only once. Enter "Main menu" and select "LOOP" using the four arrows placed low on the display.

Confirm the made selection to pass to the "Loop menu" with "Sel.".

#### 6.1.2 Loop menu

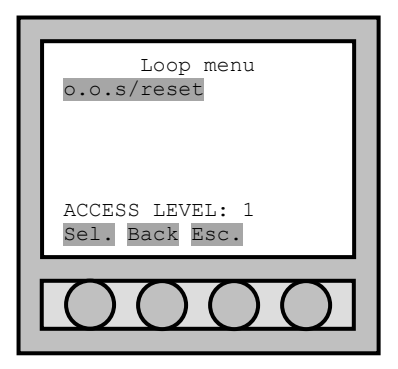

Once it has been entered the "Loop menu", there is only item: "o.o.s/reset" (out of service/resetting).

For the first loop starting and every time that it is necessary the loop restart, "o.o.s/reset" must be selected.

### 6.1.3 Loop start/restore (loop selection)

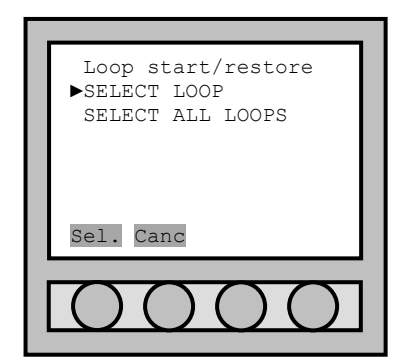

When it is necessary to start or reset loop, to enter the menu "Loop start/restore" it is necessary to select "o.k./reset" from the menu. It is now possible to select loop to start or reset, selecting: "SELECT LOOP", or it is possible to start or reset all the available loops of the control panel selecting "SELECT ALL LOOP". Confirm the executed selection with "Sel.". If the user wants to return to the previous menu, select "Canc".

#### 6.1.4 Loop start/restore procedure

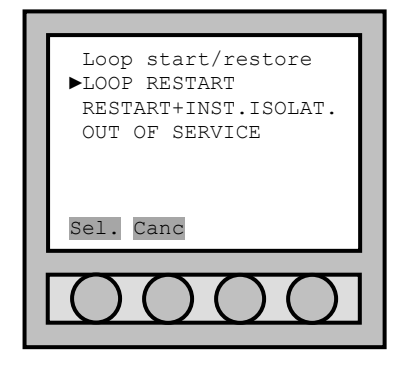

The menu "Loop start/restore" schedules two procedures of loop starting or resetting and the possibility to place the loop itself out of service (necessary operation in case of maintenance). Starting or resetting procedures of the loop depends on the characteristic of the line:

"LOOP RESTART": to select when isolator along the loop with address 0 are not present;

"RESTART+INST.ISOLAT.": to select if isolators along the loop with address 0 are present. In the case they are installed with address beginning from 121. should there be some addressed isolators, they will have to be taken back first to address 0;

"OUT OF SERVICE": to select in case of maintenance of the loop or the installed points.

#### 6.1.5 Information

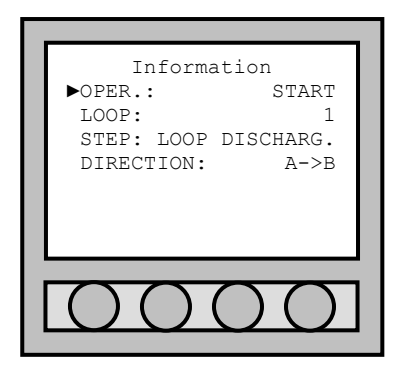

Once the loop resetting or starting procedure has been selected and has been confirmed with "sel.", the control panel starts the loop control, scanning from point a (control panel starting) to the first possible isolator (point 121-127) and in succession among isolators, as far as point B (control panel arrival). Afterwards it will scan the loop inversely from point B to point A. after the control, loop is activated. After the operation is ended, the control panel passes to the confirmation menu.

### 6.1.6 Confirmation

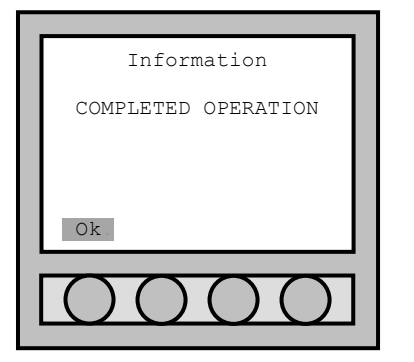

After loop resetting or starting operation is completed, the message "COMPLETED OPERATION" is read on the display. Confirm with key "Ok" to complete the loop resetting or starting.

## 6.2 LOOP OUT OF SERVICE

#### 6.2.1 Loop start/restore procedure

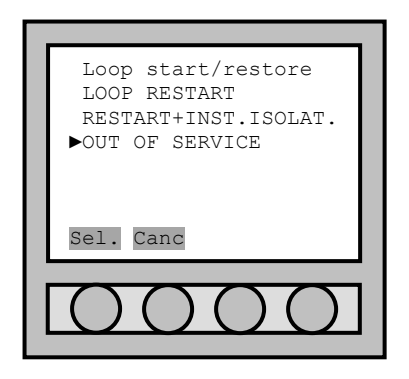

If the user wants to put a loop or all loops in out of service, the user must access to "Loop start/restore" menu and to select "OUT OF SERVICE". To access at this menu see chapter 6.1.1t until 6.1.3. The loop in out of service has 0V on the cables.

## PART 7 POINT PROGRAMMING

#### 7.1 POINT INSERTION

The acquisition of a point from the control panel, can be executed with four different procedures of acquisition addressing:

- 1. Acquisition for installation (valid only detectors);
- 2. Acquisition for activation;
- 3. Acquisition for serial number (only if the serial number label is present in the point);
- 4. Acquisition for preset address.

For a suitable selection of the acquisition procedure, refer to the "PRELIMINARY REMARKS FOR A CORRECT INSTALLATION".

Remember that:

The acquisition of points through the **installation** is preferred when it is necessary to insert further un-addressed detectors on the loop, but on already installed base, along and already active loop and that presents already addressed points (example: isolators modules – buttons).

The acquisition of points through starting provides for the <u>activation</u> of already installed points along the loop. Such points must have address O.

The acquisition of points through <u>serial number</u> provides for the acquisition of a point through the research of the series number of the same point.

The acquisition of points through the <u>preset address</u> provides for the acquisition of further already installed points on the loop and addressed previously. The user must <u>not</u> have points with address 0 on the loop.

#### HOW TO ASSIGN THE DETECTORS WITH ADDRESS 0

- Supply the detector placed on the base with power at 24 Vdc (it is possible to use the auxiliary output of the same control panel, connecting the +24 to the clip 6(+) of the base and the -24 to the clip 5(-) of the base).
- Approach to the detector with a magnet and a wait the leds view a long flash.

#### 7.1.1 Procedure for the acquisition of a point

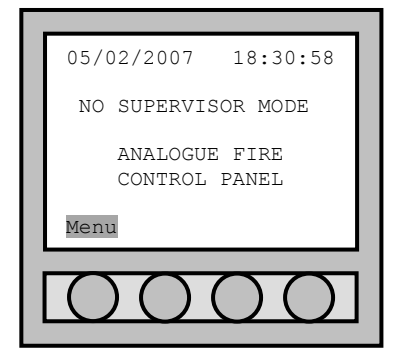

In normal functioning, the date, the hour and the message "NO SUPERVISOR MODE" is viewed on the display. The message "Menu" appears low on the left. Typing "Menu" the display lightens and passes to the "Main menu" where parameters of the control panel can be modified or added with suitable passwords.

#### 7.1.2 Main menu

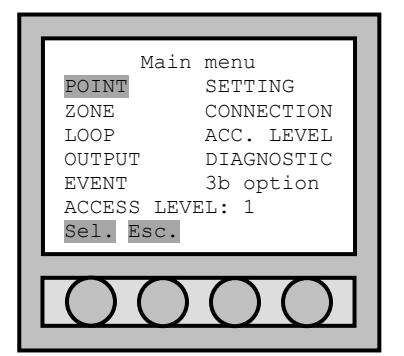

## 7.1.3 Point menu

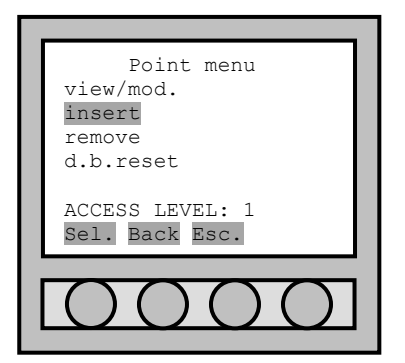

#### After the user has entered the "point menu", to add further points (detectors, modules, buttons), it is necessary to select "insert". Select "Back" to return to the "Main menu". Select "Esc", to go out completely.

After the user has entered the "Main menu", to add some points (detectors, modules, buttons), it is necessary to select "POINT" using the four arrows

placed low on the display.

Confirm the made selection with "sel.".

### 7.1.4 Address assignation

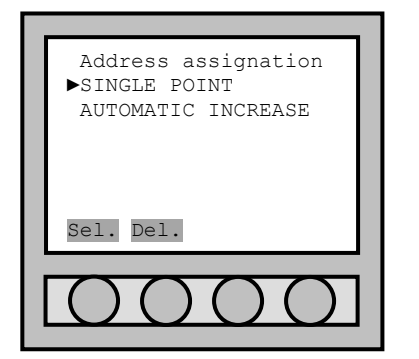

In the address "Address assignation" the programming procedure is decided:

- Select "SINGLE POINT" to programme one only point;
- Select "AUTOMATIC INCREASE" to programme more points in succession.

Use the four arrows to set oneself on the line that shows the type of address assignment the user wants to select and confirm with "sel.". Type in "Del." to return to the "Point menu".

#### 7.1.5 Type of point acquisition

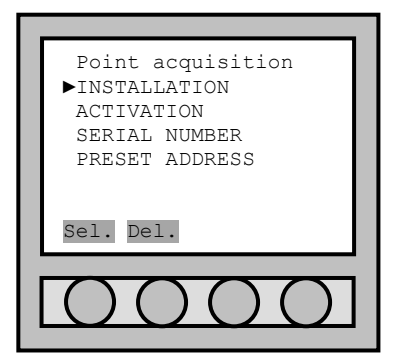

After the user has entered the "**Point acquisition**" menu the acquisition procedure of the point can be decided:

- For "INSTALLATION";
- For "ACTIVATION";
- For "serial number";
- For "preset address".

Use the four arrows to set oneself on the line that shows the type of address assignment the user wants to select and confirm with "sel.". Type in "Del." to return to "Point menu". Refer to chapter 7.1 for further description of the items.

#### 7.1.6 Loop selection

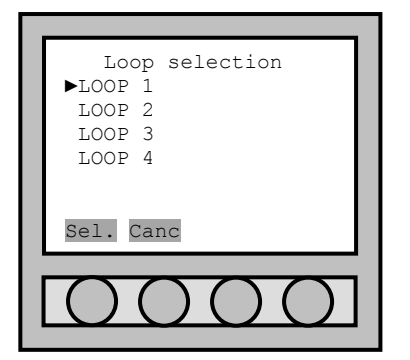

Select the "Loop" to programme and confirm with "Sel.", use the four arrows to set oneself on the line that shows the loop the user wants to programme and select and confirm with "Sel.". Type in "Canc" to return to the "Point menu".

### 7.1.7 Point address selection

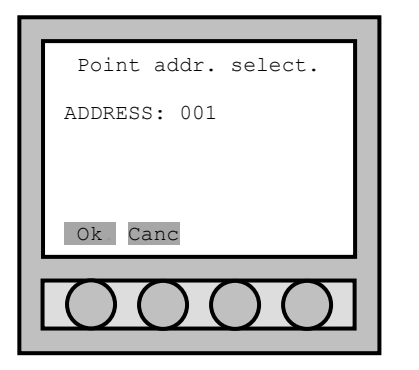

The control panel supplies the first free address to programme, relative to the selected loop. Through the numerical keyboard it is possible to assign a different number of address. Select "sel." to pass to the programming.

#### 7.1.8 Detectors check values

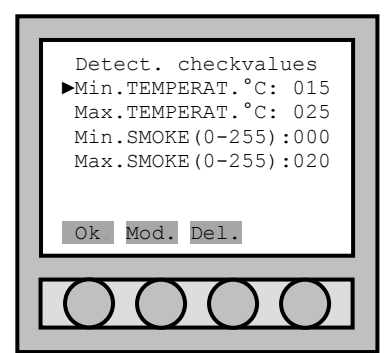

The values assigned to the default detectors correspond to the current norms (EN 54). However, for particular positions of the points, it is possible to modify the levels of smoke and temperature alarm test, that the control panel tests during the acquisition of a detector (it is not possible to modify the levels of the single detectors). The control panel controls for every detector that the value of smoke and temperature measured during the acquisition step is comprised between the levels visualizes on the display. Set yourself on the line and select "Mod.". The data are modified with the numerical keyboard. At the end of the possible modifications, confirm with "Ok" to pass to the next menu.

#### 7.1.9 Points Acquisition Modes: installer, activation and pre-set address

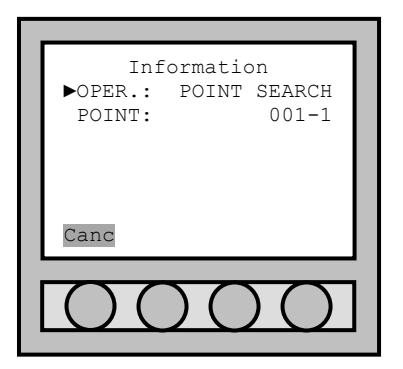

When the menu of point control values has been confirmed, the control panel passes to the "Information" menu and begins the pre-selected point research. The location procedure of the point depends on the selection of the acquisition way.

The acquisition selection for "INSTALLATION" provides to insert the sensor on the base.

The acquisition selection for "ACTIVATION" provides to press the micro button of the modules or to get near with the magnet to activate the read of the detectors.

The acquisition selection for "**PRESET ADDRESS**" provides to address the points previously.

Press "Canc" to finish the search.

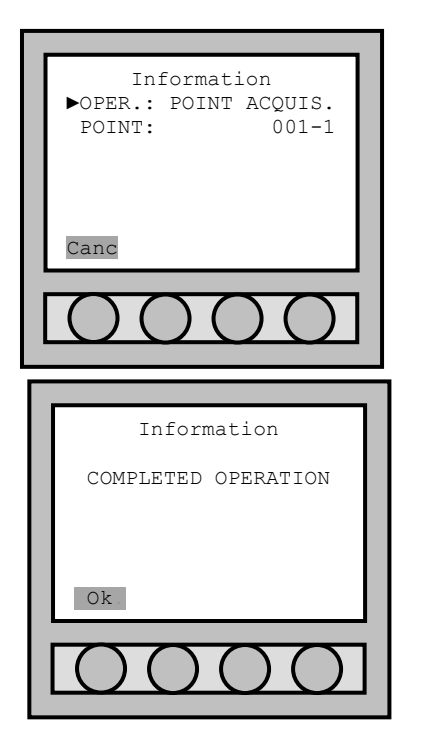

When the control panel locates the point, it starts the control

The point acquisition from the control panel is pointed out with a beep and with the message "COMPLETED OPERATION" on the display. In case of address assignment like single point, the confirmation with "Ok" provides to return to the "Main menu".

In case of address assignment like self-increment, the passage to the research of the next point is automatic. Typing in "Canc", the acquisition of further points ends. If the detector presents faults or out of range values, the control panel installs it and places it out of service.

#### 7.1.10 Points Acquisition in mode: serial number

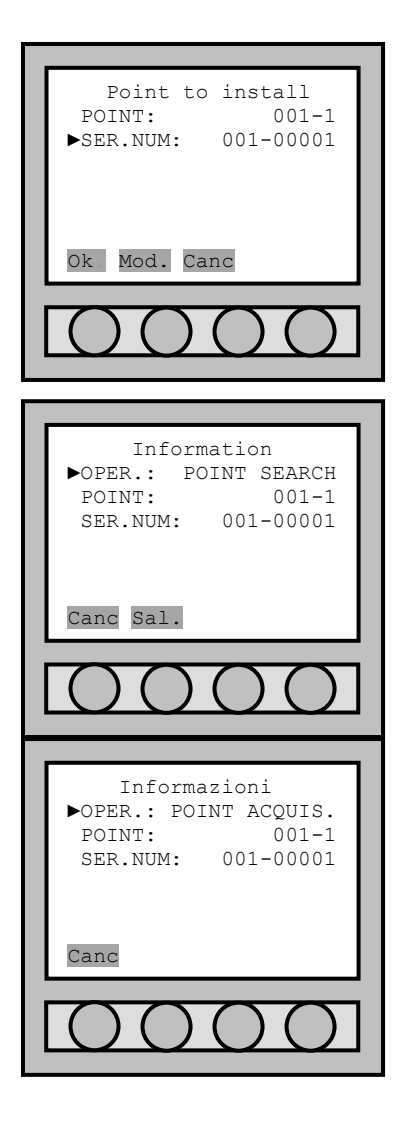

When the "Value of Acquired Point" is confirmed on menu, the Control Panel passes on to the "Point to Install" menu for the required serial number.

Position on the command voice "SER.NUM" and press the "Mod." command to insert the initial serial number.

Press "Ok" to initialize the acquisition.

Press "Canc" to terminate the operation.

When the "**Point to Install**" is confirmed on the menu, the Control Panel will pass on to "**Information**" and begins to search for the pre-selected point.

Press "sal." to pass on the next or successive serial number.

Press "Canc" to return to the "Point to Install".

If after more/less 30" the Control Panel does not detect any valid point with the serial number searched for; it will automatically increment the serial number and will begin a new search.

In the moment that the Control Panel identifies the point; the acquisition and relative check will begin.

Serial number and address of point will increment automatically.
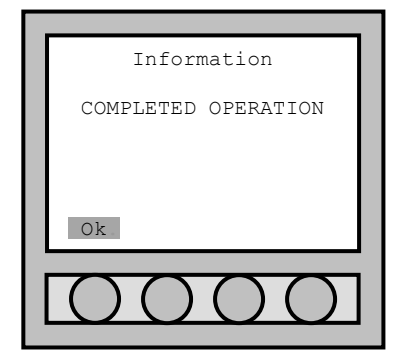

The point acquisition from the control panel is pointed out with a beep and with the message "COMPLETED OPERATION" on the display. In case of address assignment like single point, the confirmation with "Ok" provides to return to the "Main menu".

In case of address assignment like self-increment, the passage to the research of the next point is automatic. Typing in "Canc", the acquisition of further points ends. If the detector presents faults or out of range values, the control panel installs it and places it out of service.

#### 7.2 POINT INFORMATION

Besides begin able to view the information relative to each addressed point (detector, input/output module, isolator, button), it is also possible to modify some parameters as an example the zone of belonging or the element name.

#### 7.2.1 Main menu

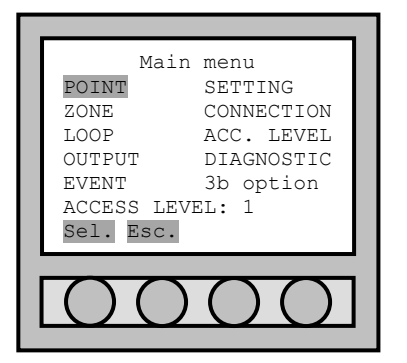

# After the user has entered the "Main menu", select "POINT" and confirm with the key "sel." to pass to "Point menu".

7.2.2 Point menu

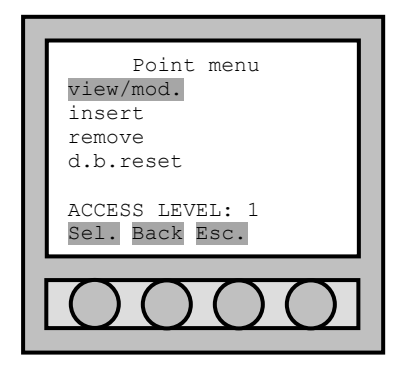

#### 7.2.3 Loop selection

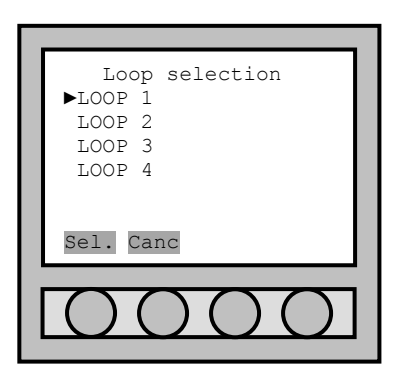

After the user has entered the "Point menu" select the item "view/mod.". Select "Back" to return to the "Main menu". Select "Esc." to return to the "Main menu" and to go out completely.

Select the "Loop" to programme and confirm with "Sel.", use the four arrows to set oneself on the line that shows the loop the user wants to programme and select and confirm with "Sel.". Type in "Canc" to return to the "Point menu".

#### 7.2.4 Point address selection

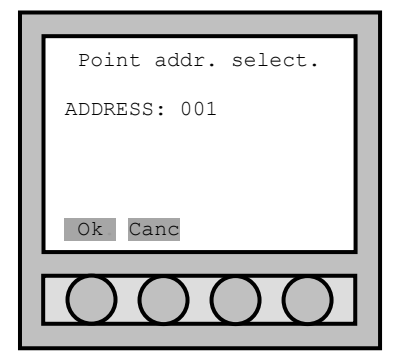

#### 7.2.5 Point setting

| -                          | _ |
|----------------------------|---|
| Point setting              |   |
| ►ADDRESS: 001-1            |   |
| ZONE: 01                   |   |
| NAME: ROOM1                |   |
| TYPE: SMOKE DETECTOR       |   |
| SECTION: A-B               |   |
| OUT OF SERVICE: NO         |   |
| FAULT: NO                  |   |
| LED ON: NO                 |   |
| INPUT: DISABLED            |   |
| SINGLE CONSENSE: NO        |   |
| SERIAL NUM:002-00001       |   |
| SW VERSION: 2.00           |   |
| SUPERV.SMOK LEV: 130       |   |
| NSUPER.SMOK LEV: 100       |   |
| SMOKE (0-255): 003         |   |
| DIRTY %: 000               |   |
| EFFICIENCY %: 100          |   |
| Esc. Pre. Next Mod.        |   |
|                            |   |
| $\Box \cap \cap \cap \cap$ |   |
|                            |   |
|                            | _ |

The control panel supplies the address of the first addressed point. Through the numerical keyboard it is possible to select the address of the point the user wants to view.

Select "Ok" To view the information relative to the selected point. Select "Canc" to return to the "Point menu".

In the "Point setting" menu there are different parameters that supply data of the point that has been examining. Among there the "ZONE", the "NAME", the "TYPE", the "SECTION" of belonging, if "OUT OF SERVICE", etc...

Go on the interested line with the arrow and pressing the key "Mod." enter modification line. Once the user has entered modification with the alpha/numerical keyboard of the control panel the information (to type in the number of the selected zone, the name, ...) is updated. After the modifications are ended, press the key "Esc.".

"Pre." to go to the previous point;

"Next" to go to the next point.

Some data are not modifiable. Example the "Type" of point, the "SECTION" of belonging, the "SW VERSION" etc...

To view other information relative to the point that has been examining, it is necessary to wait a few seconds to go down with the arrows. If the point was fault ("FAULT: YES"), it is not possible to view the further information relative to the same point. It is first necessary to remove the fault.

When the user wants to use the input of a input/output module, it is necessary to modify "INPUT: DISABLED", use the four arrows to set oneself on the line "INPUT:", type in "Mod." and insert the password of third level. Input options: "FIRE ALARM", "TECHNOLOGICAL" and "BATH".

For other information on the single point types, see chapter PART 15.

Step-by-step, all possible command voices are explained as you may find them in the "point Information" menu.

| Point setting                     |
|-----------------------------------|
| ►ADDRESS: 001-1                   |
| ZONE: 01                          |
| NAME: ROOM1                       |
| TYPE: SMOKE+HEAT DE               |
| SECTION: A-B                      |
| OUT OF SERVICE: NO                |
| FAULT: NO                         |
| LED ON: NO                        |
| INPUT: DISABLED                   |
| SINGLE CONSENSE: NO               |
| SERIAL NUM:002-00001              |
| SW VERSION: 2.00                  |
| SUPERV.SMOK LEV: 130              |
| NSUPER.SMOK LEV: 100              |
| SMOKE (0-255): 003                |
| DIRTY %: 000                      |
| EFFICIENCY %: 100                 |
| RATE-OF-RISE: NO                  |
| SUPERV.TEMP LEV: 058              |
| NSUPER.TEMP LEV: 056              |
| TEMP. °C: 25.32                   |
| Esc. Pre. Next Mod.               |
|                                   |
|                                   |
| $\square \square \square \square$ |
|                                   |
|                                   |

| ADDRESS:<br>ZONE:     | the point and loop addresses (no mod.).<br>the zone address of the point loop (mod., range value 1-<br>63)                                                                                                    |
|-----------------------|----------------------------------------------------------------------------------------------------|
| NAME                  | the name of the point (mod.).                                                                                                    |
| TYPE:                 | point type (no mod.).                                                                                                    |
| SECTION               | the section where the point is (no mod )                                                                                                    |
| O. OF SERVICE         | it indicates if the point is in out of service (mod <b>YES</b> or <b>NO</b> )                                                                                                    |
| FAIILT'               | it indicates if the point is fault (no mod.)                                                                                                    |
| LED ON                | if <b>YES</b> the leds flash (mod. <b>YES</b> or <b>NO</b> )                                                                                                    |
| TNPIIT'               | the input is active-able like only TECHNOLOGICAL type                                                                                                    |
|                       | (mod )                                                                                                    |
| SING.CONSEN.:         | it is used when the control panel is supervisory mode and<br>the zone of the point is enabled the "double consent". If<br><b>YES</b> , when the detector go to alarm status, the control<br>panel go to fire alarm too. The possibility to modify this<br>function is given provided that there are at least 2 points<br>on the specific zone. If after deleting of a point, the<br>assigned zone at double consent has only one installed<br>point, this parameter value will read <b>No</b> (mod. <b>YES</b> or <b>NO</b> )<br>and the zone must be at single consent. |
| SERIAL NUM:           | the serial number of the detector (no mod.).                                                                                                    |
| SW VERSION:           | the software version of the detector (it is changed through PC).                                                                                                    |
| SUP.SMOK LEV:         | the smoke level in supervisory mode. This level refers at the <b>SMOKE</b> value (mod. Range: 80-150). Beyond this value, the alarm goes active.                                                                                                    |
| NSUP.SMK LEV:         | the smoke level in no supervisory mode. This level refers<br>at the <b>SMOKE</b> value (mod. Range: 80-150). Beyond this<br>value, the alarm goes active.                                                                                                    |
| <b>Smoke(0-255)</b> : | it indicates the smoke into the detector with a range of 0-<br>255 (no mod.).                                                                                                    |
| DIRTY %:              | the dirty % of the detector. If the value exceeds 80%, the control panel send the problem with a message (no mod.).                                                                                                    |
| EFFICIENCY %:         | the efficiency % of the detector. If the value goes under 25%, the control panel send the problem with a message. This value depends of the device sensor (no mod.).                                                                                                    |
| RATE-OF-RISE:         | if value is <b>YES</b> , the heat detector has rate-of-rise function too (no mod.).                                                                                                    |
| SUP.TEMP LEV:         | the temperature level in supervisory mode. This level refers at the <b>TEMP</b> . value (mod. Range: 40-70). Beyond                                                                                                    |

- **NSUP.TEMP LEV:** this value, the alarm goes active. the smoke level in no supervisory mode. This level refers at the **TEMP.** value (mod. Range: 40-70). Beyond this value, the alarm goes active.
- **TEMP.** °C: it indicates the temperature measure from the detector (no mod.).

## 7.3 POINTS REMOVAL

#### 7.3.1 Main menu

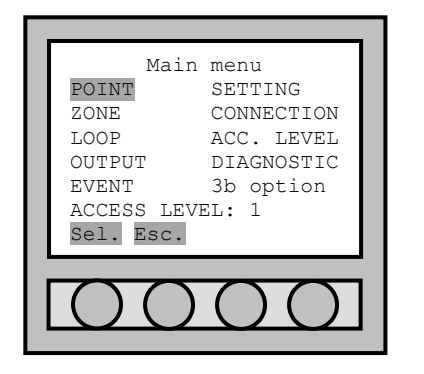

#### 7.3.2 Point menu

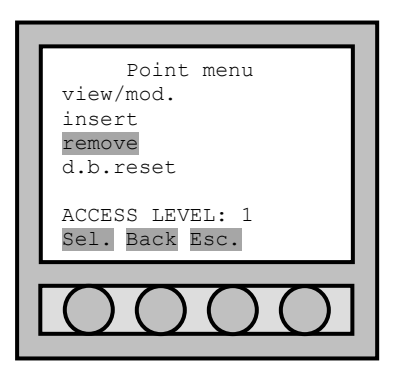

After the user has entered the "Main menu", select "POINT" and confirm with the key "sel." to pass to "Point menu".

After the user has entered the "Point menu" select the item "remove". Select "Back" to return to the "Main menu". Select "Esc." to return to the "Main menu" and to go out completely.

### 7.3.3 Points removal (options)

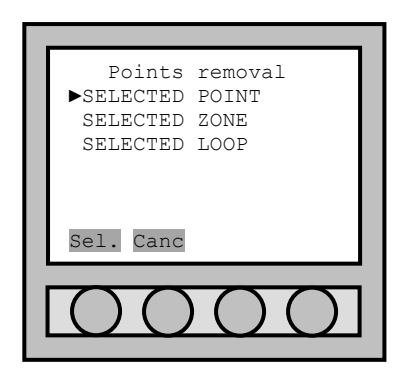

### 7.3.4 Loop selection

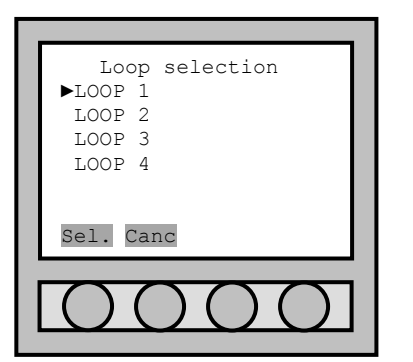

In this menu different options to remove the points can be selected: "SELECTED POINT": to remove one only point; "SELECTED ZONE": to remove all the points placed in a zone; "SELECTED LOOP": to remove all the points belonging to a loop. Use the four arrows to set oneself on the line with show the type of address assignment the user wants to select and confirm with "Sel.". Type in "Canc" to return to the "Point menu".

Whatever the previous selection may be, the belonging loop of the point or the zone must be selected.

Select the "Loop" to programme and confirm with "Sel.", use the four arrows to set oneself on the line that shows the loop the user wants to programme and select and confirm with "Sel.". Type in "Canc" to return to the "Point menu".

#### 7.3.5 Point address selection

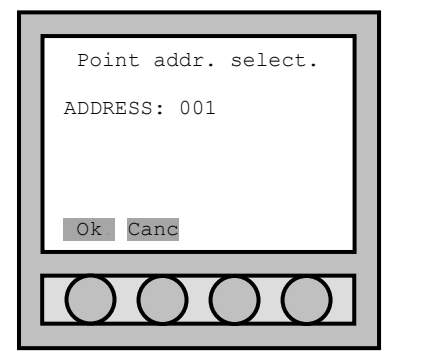

Should the user select to remove a single point, type in the point address to remove. Through the numerical keyboard it is possible to select the address of the point.

Confirm the removal selection with "Ok" the control panel begins the research and removes the selected point. Select "Canc" to return to the "Point menu".

#### 7.3.6 Zone address selection

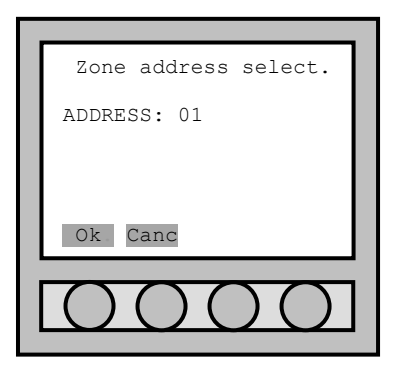

Should the user select to remove a zone of a loop, type in the zone address to remove. Through the numerical keyboard it is possible to select the address of the zone.

Confirm the removal selection with "Ok" the control panel begins the research and removes the points of the selected zone. Select "Canc" to return to the "Point menu".

# PART 8 ZONE PROGRAMMING

#### 8.1 DETAILS

It is possible to define 63 zones per loop. Every zone is independent from the zones of the other loops.

#### 8.2 ZONE CREATION

It is not necessary to define a new zone; it is sufficient to assign a point to the new zone that the user wants to create. To do this, it is necessary to modify the value of the zone in the "Point setting" menu (see the chapter 7.2.5).

### 8.3 ZONE SETTING

#### 8.3.1 Main menu

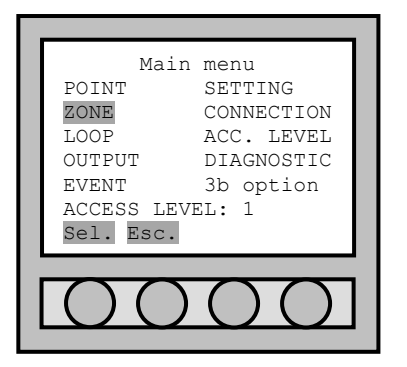

#### 8.3.2 Zone menu

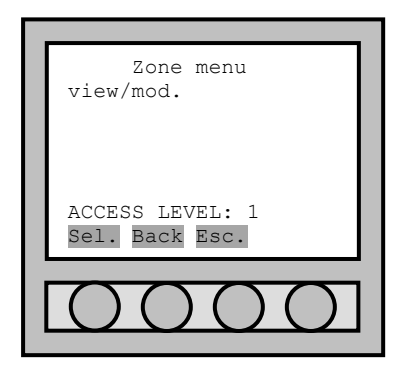

After the user has entered the "Main menu", select "ZONE" and confirm with the key "sel." to pass to "Zone menu".

After the user has entered the "Zone menu" select the item "view/mod.". Select "Back" to return to the "Main menu". Select "Esc.".

#### 8.3.3 Loop selection

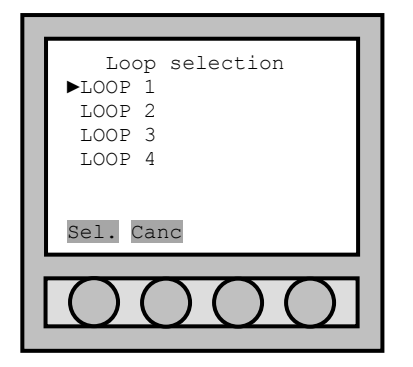

#### 8.3.4 Zone address selection

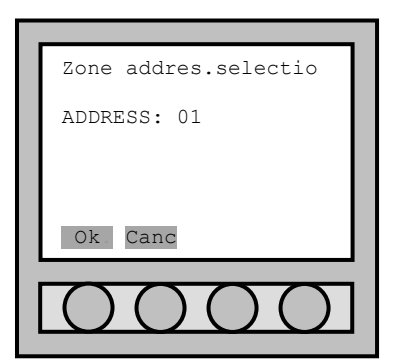

#### 8.3.5 Zone setting

| Zone setting               |
|----------------------------|
| ►ADDRESS: 01-1             |
| NAME: FIRST FLOOR          |
| POINTS NUMBER: 015         |
| FAULT POINTS: 000          |
| O.O.SERV.POINTS: 000       |
| OUT OF SERVICE: NO         |
| DOUBLE CONSENSE: NO        |
| DELAYED OUTPUT: NO         |
| MAX ALARM DETECT.: 2       |
| TEST RUN: NO               |
| RATE-OF-RISE EN: NO        |
| RATE-OF-RIS.DIS: NO        |
| SUPERV.TEMP LEV: -         |
| NSUPER.TEMP LEV: -         |
| SUPERV.SMOK LEV: -         |
| NSUPER.SMOK LEV: -         |
| Esc. Pre. Next Mod.        |
|                            |
|                            |
| $\Box \cap \cap \cap \Box$ |
|                            |
|                            |

Select the "Loop" and confirm with "sel.", type in "Canc" to return to the "Zone menu".

The control panel supplies the address of the first addressed zone. Through the numerical keyboard it is possible to select the address of the point the user wants to view.

Select "Ok" To view the information relative to the selected zone. Select "Canc" to return to the "Zone menu".

| ADDRESS.                                                                                                  | the zone and loop addresses (no mod )                                                                                                    |
|----------------------------------------------------------------------------------------------------|----------------------------------------------------------------------------------------------------|
| NAME.                                                                                                    | the name of the zone (mod.)                                                                                                    |
| DOINTS NIMBER                                                                                             | points number of the zone (no mod )                                                                                                    |
| FAILT DOTNES.                                                                                             | the number of the fault points of zone (no mod.)                                                                                                    |
| C O GEDU DOINTS.                                                                                          | the number of the out of convice points of zone (no                                                                                                    |
| 0.0.SERV.POINI.                                                                                           | and )                                                                                                    |
|                                                                                                    | it indicates if the zone is in out of convice (mod. WHA or                                                                                                    |
| 0.0F SERVICE.                                                                                             | NO).                                                                                                    |
| DOUBLE CONSENSE                                                                                           | it is used when the control panel is supervisory mode                                                                                                    |
| DOODLL CONDLINDL.                                                                                         | If $\mathbf{NO}$ when the detector goes to alarm status the                                                                                                    |
|                                                                                                    | control nanel do to fire alarm too; if <b>VES</b> the zone pre-                                                                                                    |
|                                                                                                    | alarm is enabled. The possibility to modify this function                                                                                                    |
|                                                                                                    | is given provided that there are at least 2 points on the                                                                                                    |
|                                                                                                    | specific zone If after deleting of a point the assigned                                                                                                    |
|                                                                                                    | zone at double consent has only one installed point                                                                                                    |
|                                                                                                    | this parameter value will read No (mod YES or NO)                                                                                                    |
| DELAYED OUTPUT                                                                                            | it is used when the control panel is supervisory mode                                                                                                    |
|                                                                                                    | If NO the alarm delayed is disabled. If VES the alarm                                                                                                    |
|                                                                                                    | delayed is enabled                                                                                                    |
| אאע אזאסא הדידר                                                                                           | t indicates the maximum number of detectors that                                                                                                    |
| MAA ALARM DEIEC.                                                                                          | $c_{2}$ and $c_{2}$ and $c_{3}$ and $c_{4}$ and $c_{5}$ and $c_{6}$                                                                                                    |
|                                                                                                    | it enchlos the test function. All points begin to flock                                                                                                    |
| TEST RUN                                                                                                  | it enables the test function. All points begin to hash                                                                                                    |
|                                                                                                    | and now it is possible test all points. The alarm                                                                                                    |
|                                                                                                    | display. The central panel does not so in clarm made                                                                                                    |
|                                                                                                    | (mod. YES or NO).                                                                                                    |
| RATE-OF-RISE EN                                                                                           | all heat detectors are enabled at the rate-of-rise mode                                                                                                    |
|                                                                                                    | (mod. YES or NO).                                                                                                    |
| RATE-OF-RIS.DIS:                                                                                          | all heat detectors are not enabled at the rate-of-rise                                                                                                    |
|                                                                                                    | mode (mod. YES or NO).                                                                                                    |
| SUP.TEMP LEV:                                                                                             | if set up, all the multi-criteria heat detectors acquire the                                                                                                    |
| DELAYED OUTPUT:<br>MAX ALARM DETEC.<br>TEST RUN:<br>RATE-OF-RISE EN:<br>RATE-OF-RIS.DIS:<br>SUP.TEMP LEV: | zone at double consent has only one installed point,<br>this parameter value will read <b>No</b> (mod. <b>YES</b> or <b>NO</b> ).<br>it is used when the control panel is supervisory mode.<br>If <b>NO</b> , the alarm delayed is disabled. If <b>YES</b> , the alarm<br>delayed is enabled.<br>.: it indicates the maximum number of detectors that<br>can illuminate the leds in fire case (mod. 2, 4, 6, 8).<br>it enables the test function. All points begin to flash<br>and now it is possible test all points. The alarm<br>messages from the points only come visualize to the<br>display. The control panel does not go in alarm mode<br>(mod. <b>YES</b> or <b>NO</b> ).<br>all heat detectors are enabled at the rate-of-rise mode<br>(mod. <b>YES</b> or <b>NO</b> ).<br>all heat detectors are not enabled at the rate-of-rise<br>mode (mod. <b>YES</b> or <b>NO</b> ).<br>if set up, all the multi-criteria heat detectors acquire the |

|                | temperature level in no supervisory mode on this reported value. Beyond this value, the alarm go active (mod. Range: 40°-70°).                                                                                                    |
|----------------|----------------------------------------------------------------------------------------------------|
| NSUP.TEMP LEV: | if set up, all the multi-criteria heat detectors acquire the temperature level in no supervisory mode on this reported value. Beyond this value, the alarm go active (mod. Range: 40°-70°).                                                              |
| SUP.SMOK LEV:  | if set up, all the multi-criteria smoke detectors acquire<br>the smoke level in supervisory mode on this reported<br>value. This level refers at the <b>SMOKE</b> value (mod.<br>Range: 80–150). Beyond this value, the alarm goes<br>active.            |
| NSUP.SMK LEV:  | if set up, all the multi-criteria smoke detectors acquire<br>the smoke level in no supervisory mode on this<br>reported value. This level refers at the <b>SMOKE</b> value<br>(mod. Range: <b>80-150</b> ). Beyond this value, the alarm<br>goes active. |

# PART 9 OUTPUTS PROGRAMMING

#### 9.1 DETAILS

#### 9.1.1 Main menu

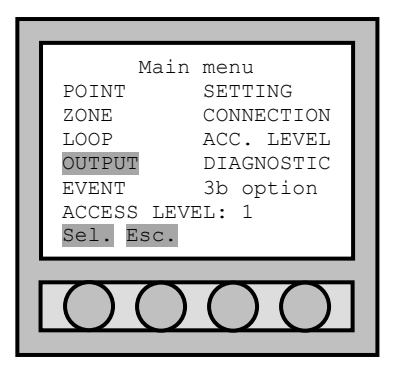

#### 9.1.2 Output menu

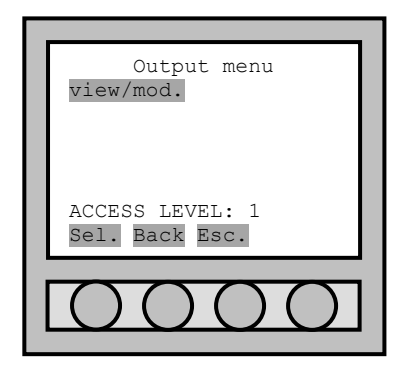

To programme the outputs of the control panel or the loop, it is necessary to enter the "Main menu" and select "OUTPUT". To move inside the menu, always use the four arrows; confirm with "sel.".

After you have entered the "Output menu", select "view/mod." and confirm the selection with "sel.".

#### 9.1.3 Output selection

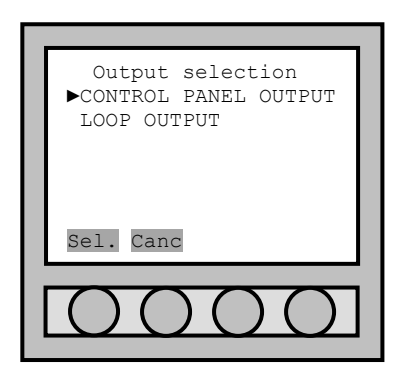

Inside the output menu there are two typologies:

- 1. "CONTROL PANEL OUTPUT";
- 2. "LOOP OUTPUT".

Use the four arrows to set oneself on the line, which shows the type of selection you want to select and confirm with "sel." type in "Canc" to return to the "Output menu".

#### 9.1.4 Output setting

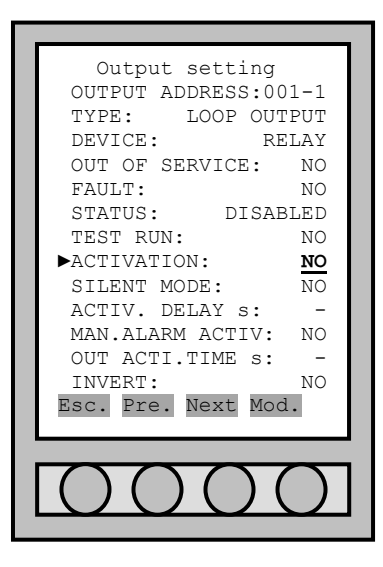

parameters (for example in this picture there is a input/output module). To modify the data use the arrows to move inside the control panel/loop and modify with "mod." key if it is allowed. The output display presents the disabled status of the input/output module (for example). If there are not any items, it is because those items are not available. OUTPUT ADDRESS: it indicates the address and the loop of the output (no mod.). it indicates the output type: "24 Vdc", "SIREN", TYPE: "FAULT", "CONTR.PANEL OUT." and "LOOP OUTPUT" (no mod.). output device type (no mod.): DEVICE: "PWR SUPPLY.": fixed output of power supply; "SUPERV.RELAY": supervisory relay output; "RELAY": no supervisory relay output; "OPEN COLL.": open collector output. it indicates if the output is in out of service (mod. YES OUT OF SERVICE: or NO). it indicates if the output is fault (no mod.). FAIIT.T. it permits to run a output activation test (mod.: YES or TEST RUN: NO). it permits to activate the output (mod.): ACTIVATION: "NO": the output is not enabled; "STATUS": the output is enabled if anybody conditions are true; it is possible to set some formulas for this modality (OR-OR, OR-AND, AND-AND); "ZONE REPETITION": the output is activated if a zone of a loop goes to fire alarm; "FORMULA": no available. SILENT MODE: it sets up the possibility to manual silence the output, without that the user must do the fire restoration operation (mod.): "NO": the silent mode is possible to do only from "fire restoration"; "SINGLE": in this command mode it is possible to independently silence the output. To execute this function, make reference to the chapter reported -4.5.2: "GLOBAL": the user can silence the output through "OUT.GLOBAL SILENCING" in the evacuation menu (see 13.2); ACTIV. DELAY s: it sets up the activation delay. If it is not set up, the delay is null (mod. range: 000-600). MAN.ALARM ACTIV: visible only if "ACTIV. DELAY" is not 0, it permits to set up the output immediately activation in manual alarm case from a push button. Normally this function is disabled (mod.: YES or NO). **OUT ACTI.TIME s**: it sets up the activation duration. If it is not set up, the duration is unlimited until at restoration (mod. range: 000-600). it permits to invert the output function (mod.: YES or INVERT: NO).

Inside a the "Output setting" menu it is possible to modify the output

| Output setting                            |
|-------------------------------------------|
| OUTPUT ADDRESS:001-1                      |
| TYPE: LOOP OUTPUT                         |
| DEVICE: RELAY                             |
| OUT OF SERVICE: NO                        |
| FAULT: NO                                 |
| STATUS: DISABLED                          |
| TEST RUN: NO                              |
| ►ACTIVATION: <b>STATUS</b>                |
| TECHNOLOG.ALARM [ ]                       |
| FIRE.PREALARM [ ]                         |
| FIRE.ALARM []                             |
| EVACUATION []                             |
| EXTINCTION []                             |
| FAULT []                                  |
| OUT OF SERVICE [ ]                        |
| SILENT MODE: NO                           |
| ACTIV. DELAY S: -                         |
| MAN.ALARM ACTIV: NO                       |
| INVERT.                                   |
| Esc Pre Next Mod                          |
| ESC. FIC. NEAC HOU.                       |
|                                           |
| $\square \square \square \square \square$ |
|                                           |
|                                           |

| Output setting                    |
|-----------------------------------|
| OUTPUT ADDRESS:001-1              |
| TYPE: LOOP OUTPUT                 |
| DEVICE: RELAY                     |
| OUT OF SERVICE: NO                |
| FAULT: NO                         |
| STATUS: DISABLED                  |
| TEST RUN: NO                      |
| ►ACTIVATION: <b>ZONE REP</b>      |
| MODE: OR-OR                       |
| LOOP REPETITION: 1                |
| 1st ZONE REPET .: 01              |
| LAST ZONE REPET.: 01              |
| SILENT MODE: NO                   |
| ACTIV. DELAY s: -                 |
| MAN.ALARM ACTIV: NO               |
| OUT ACTI.TIME s: -                |
| INVERT: NO                        |
| Esc. Pre. Next Mod.               |
|                                   |
| $\square \square \square \square$ |
|                                   |
|                                   |
|                                   |
|                                   |

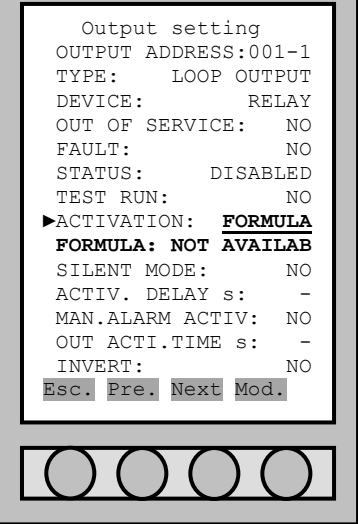

To activate the output status of the input/output module set yourself on the activation line using the four arrows and type in "Mod.".

The output activation of the input/output module allows different possibilities of programming of the same module. The selection is made typing in "mod." and it is viewed with a cross (x).

It is possible to activate an output if a particular zone of a loop is in fire alarm. To do this, it is necessary to select "ZONE REPETITION", to define the loop and the range of the zone.

By means "MODE", the logical formula can be set up for which the output must be activated:

- OR-OR: the output is activated when at least a device of a zone goes in fire alarm;
- OR-AND: the output is activated when at least an entire zone has all the devices in fire alarm;
- AND-AND: the output is activated when all the zones have all the devices in fire alarm;

The possibility to do activate an output through a formula, it is not available now.

## 9.2 CONTROL PANEL OUTPUT

#### 9.2.1 Output description

Selecting "CONTROL PANEL OUTPUT" the outputs inside the control panel will be able to be programmed as follows:

- > (out5) Clips RL1 (SEL4): relay 1 is a clean relay no supervised that can be programmed NO/NC;
- (out4) Clips RL2 (SEL3): relay 1 is a clean relay no supervised that can be programmed NO/NC;
- ➢ (out9) Clips OC4: open collector No 4 programmable for typology of alarm and zone;
- (out8) Clips OC3: open collector No 3 programmable for typology of alarm and zone;
- (out7) Clips OC2: open collector No 2 programmable for typology of alarm and zone;
- (out6) Clips OC1: open collector No 1 programmable for typology of alarm and zone;
- (out3) Clips FAULT (SEL1,2): supervised output of fault;
- (out2) Clips –S +S: supervised siren;
- (out1) Clips +24 –24: auxiliary power supply 24Vdc.

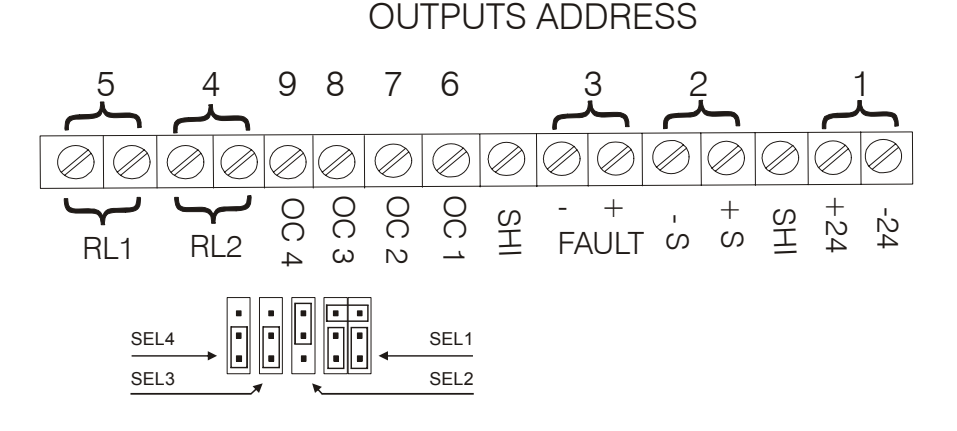

#### 9.2.2 24Vdc output

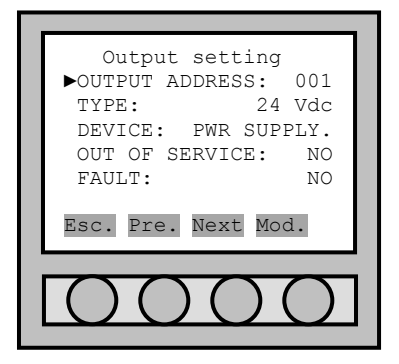

#### 9.2.3 Siren output

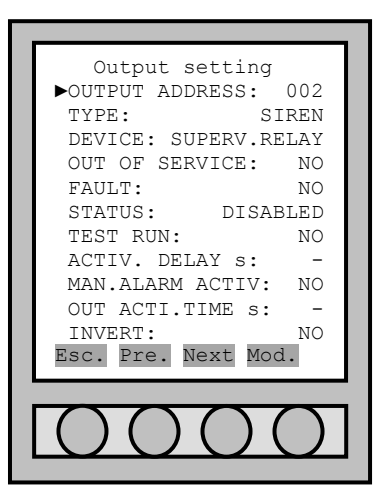

It is a power supply output of 24Vdc. For the information about the menu items, to see the chapter 9.1.4.

It is a output of supervisory type siren. For the information about the menu items, to see the chapter 9.1.4.

#### 9.2.4 Fault output

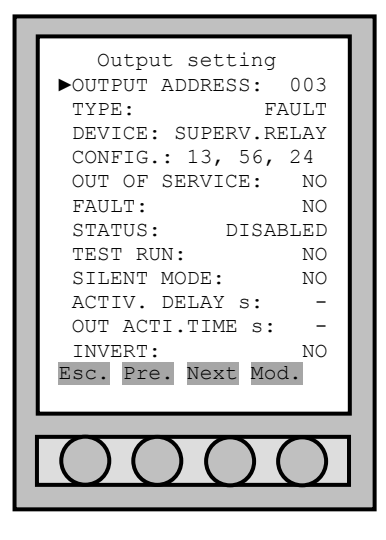

It is a output normally in condition of supervisory type siren. It is activated every time that the control panel finds a fault.

The output is normally of supervisory type, but it is possible to change the set up mode through the software ("CONFIG.") and the hardware through the bridge "SEL1" (see the picture in the chapter 9.2.1).

CONFIG.: set up the output type (mod.):

1) "13, 56, 24 (24V R.A.)": supervisory output;

2) "13, 46 (24V N.P.)": 24Vdc output to be missing;

- 3) "35 (N.O.)": NO relay output;
- 4) "34 (N.C.)": NC relay output.

After the user has modified the "CONFIG." value, it is necessary to change the bridges of "SEL1":

| 1 |   | 2 |   |   | 3    |   |   | 4 | - |   |
|---|---|---|---|---|------|---|---|---|---|---|
| 6 | 5 | 6 | 5 | 6 |      | 5 | 6 |   |   | 5 |
| 4 | 3 | 4 | 3 | 4 | ╸║╸║ | 3 | 4 |   |   | 3 |
| 2 | 1 | 2 | 1 | 2 | • •  | 1 | 2 | • |   | 1 |

For the information about the menu items, to see the chapter 9.1.4.

9.2.5 Relay outputs

|                      | - |
|----------------------|---|
| Output setting       |   |
| ►OUTPUT ADDRESS: 004 |   |
| TYPE:CONTR.PANEL OUT |   |
| DEVICE: RELAY        |   |
| OUT OF SERVICE: NO   |   |
| STATUS: DISABLED     |   |
| TEST RUN: NO         |   |
| ACTIVATION: NO       |   |
| SILENT MODE: NO      |   |
| ACTIV. DELAY s: -    |   |
| MAN.ALARM ACTIV: NO  |   |
| OUT ACTI.TIME s: -   |   |
| INVERT: NO           |   |
| Esc. Pre. Next Mod.  |   |
| [                    | _ |
|                      | ٦ |
|                      |   |
|                      | 4 |

There are two set up relays not supervised NC and NO through the bridges of "SEL3" and "SEL4" (see the picture in the chapter 9.2.1).

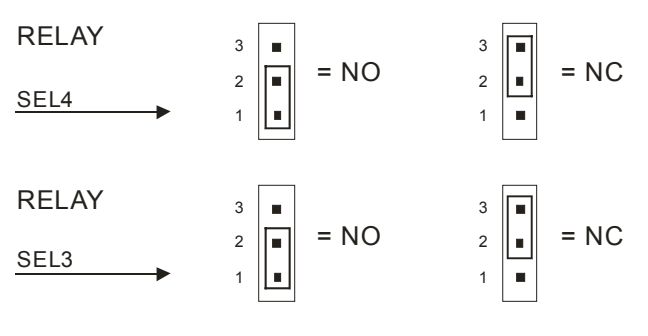

For the information about the menu items, to see the chapter 9.1.4.

#### 9.2.6 Open collector outputs

Output setting ►OUTPUT ADDRESS: 004 TYPE:CONTR.PANEL OUT DEVICE: OPEN COLL. OUT OF SERVICE: NO STATUS: DISABLED TEST RUN: NO ACTIVATION: NO SILENT MODE: NO ACTIV. DELAY s: MAN.ALARM ACTIV: NO OUT ACTI.TIME s: INVERT: NO Esc. Pre. Next Mod.

The control panel has four set up open collector outputs. Normally, the outputs are not activated.

For the information about the menu items, to see the chapter 9.1.4.

## 9.3 LOOP OUTPUT

Selecting "LOOP OUTPUT" it is possible to programme the address of the point to which the input/output module refers. The output of the input/output module is a contact of exchange to which it is possible to connect a maximum load of 1A and 24Vdc.

At the end of a correct circuit, it is necessary to distinguish:

- Always active load and that is to deactivate at the click of the relay (example: electromagnets).
- Loads to activate at the click of the relay (example: sirens or optic panels).

For circuit examples see chapter PART 15.

### 9.3.1 Relay output

| Output setting     |      |
|--------------------|------|
| ▶OUTPUT ADDRESS:00 | )1-1 |
| TYPE: LOOP OUT     | TPUT |
| DEVICE: RE         | ELAY |
| OUT OF SERVICE:    | NO   |
| STATUS: DISAE      | BLED |
| TEST RUN:          | NO   |
| ACTIVATION:        | NO   |
| SILENT MODE:       | NO   |
| ACTIV. DELAY s:    | -    |
| MAN.ALARM ACTIV:   | NO   |
| OUT ACTI.TIME s:   | -    |
| INVERT:            | NO   |
| Esc. Pre. Next Mod | 1.   |
|                    |      |
|                    |      |
|                    |      |
|                    |      |
|                    |      |

Every I/O module has a relay output with C-NO-NC clips. For the information about the menu items, to see the chapter 9.1.4.

#### 9.3.2 Open collector output

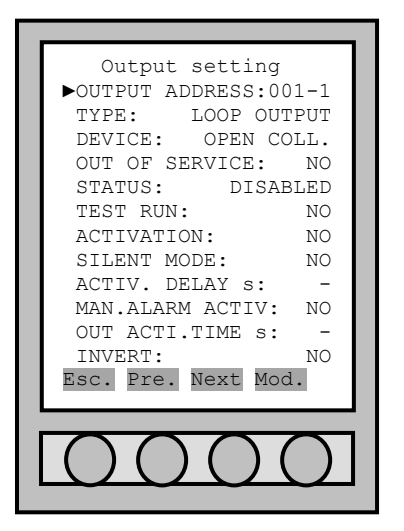

At inside for every detector and button there is a open collector output, but its implementing is depended from a device of low consumption. Currently this device is not available.

For the information about the menu items, to see the chapter 9.1.4.

#### 9.4 LOGICS OF ACTIVATION

The following is a step by step activation procedure by logics of the control panel/loop outputs. These activation steps are subject to various factors such as delays, manual alarms, supervised functions etc. The complexity of this chapter is dictated by the necessity of control which is implemented by the safety normative for the delays and output functions.

#### 9.4.1 Logic states

For the outputs we have 4 defined logic states:

| TYPE        | DESCRIPTION                                                                                                    |
|-------------|----------------------------------------------------------------------------------------------------|
| deactivated | The output is not ready.                                                                                                    |
| activated   | The output is ready.                                                                                                    |
| armed       | The condition for the activation of the output is real but the output<br>itself is not activated since it is programmed to have a delayed<br>activation. Once the delayed time is elapsed, the output is activated<br>(providing the activation condition is still "real"). If the<br>activation condition becomes "false" the output will deactivates<br>itself. It is possible, once enabled, the delete the delay function of<br>the output by following the specific procedures (see below). |
| silenced    | The condition of the output activation is "real", but the output is<br>not armed because the user has executed a total silence function (from<br>armed output or active). The output can only be activated from a<br>general or total output activation function which is executed by the<br>user (in the case that the activation condition is still considered<br>"REAL"). If the activation condition becomes "false" the output will<br>deactivate itself.                                   |

Note:

- ✓ Even if they are set up, the delays for the outputs are actually taken into account only in the case where certain conditions occur (see below).
- ✓ For the sensor's outputs, the activation delays cannot be set up, therefore they can't be as an armed output.
- ✓ For the loop outputs, even without a delay, there is a slight delay of activation but is due to the necessary time required by the control panel to start up the activation circuitry. So this slight delay cannot be eliminated. This delay is always inferior to ten seconds.

#### 9.4.2 Logic of activation

There are 3 exit groups defined by their activation purpose:

- 1. Outputs activated on fire alarm status.
- 2. Outputs activated on zone repeater.
- 3. Outputs activated on alarm status different from fire.

#### **GROUP 1**

For the Group 1 outputs, the following conditions apply:

- 1.1 The control panel must be in fire alarm status, or else the output will not be activated.
- 1.2 If there at least one zone which is in "not delayed" function among the ones in output alarm, it will be forced to "0" the delayed time.
- 1.3 If the control panel is in evacuation status, the output becomes active with a forced "0" delay time.
- 1.4 If the control panel is not in supervised mode, the output becomes active with a forced "0" delay time.
- 1.5 If the conditions 1.2...1.4 are "false", the following conditions apply:
  - 1.5.1 If the output is not activated the "manual 0 delay option" this is set up with the delay it is given, not to be delayed with "0" value.
  - 1.5.2 If the "manual 0 delay option" is activated for the output:
    - 1.5.2.1 If the <=1 buttons are pressed for the manual alarm outputs the delay time can be set by the user, it can be Zeroed by pressing the >=2 buttons or by directly from the evacuation menu for total deletion on the control panel.
    - 1.5.2.2 If the >=1 buttons are pressed for the manual alarm output, it is activated with a forced "0" delay.

#### **GROUP 2**

For the group 2 outputs the following conditions apply:

- 2.1 At least one of the two zones in output must be armed, otherwise the output will not be activated.
- 2.2 If there is at least one zone "not delayed" among the armed ones in output repetition, this will be activated with forced delay 0 value.
- 2.3 If the control panel is in evacuation status the output becomes active under forced delay 0 value.

2.4 If the control panel is not under supervised mode the output becomes active under forced delay 0 value.

2.5 If the conditions 2.2., 2.4 are not running or "false" the following guidelines apply:

If the output is inactive the "manual alarm delay option to zero" is activated with a pre-defined delay which cannot be "Zeroed".

2.5.2 If for the output there is the active option "manual alarm delay at zero":

- 2.5.2.1 If the <=1 manual buttons are pressed for the alarm output the pre-defined delay is activated, which can be "Zeroed" by pressing the >=2 manual button or by the general deleting command of delays on the control panel (from the evacuation menu).
- 2.5.2.2 If the manual button > =1 is pressed the alarm output is activated with forced "0" delay.

#### **GROUP 3**

For the group 3 outputs the following conditions apply:

- 3.1 The control panel must be in the state expected for the functions for it to be activated.
- 3.2 The output occurs with preset delay but it cannot be in any way forced to "0" value.

#### Note:

- ✓ An output can only be activated either on a fire alarm state or on a different status which occurs simultaneously.
- ✓ Hence, depending on the state of the control panel, the output can be considered under the group 1 or group 3.

# PART 10 SETTING MENU

## **10.1 DETAILS**

Inside the "setting menu" there are different items for the control panel programming.

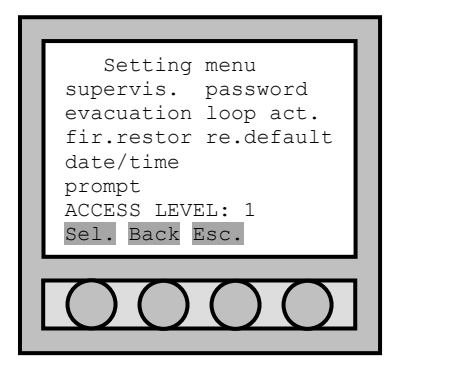

supervis. supervised setting of the control panel. evacuation function enabled of the control panel. evacuation: control panel function in the case of fire alarm restoration. fir.restor: date and time modification of the control panel. date/time: modification of the two line strings presents on the initial prompt: display. modification access password at the levels. password: activation and deactivation of the loops. loop act.: restoration of the default setting. re.default:

## 10.2 SUPERVISED / UNSUPERVISED

The supervisory mode is when the control panel is supervisory from the authorized personnel. That is when a operator can go to control the control panel, if this goes alarm (an example is a hospital). If this is not possible, the control panel must been in no supervisory mode (an example is the closing time of a company).

In the unsupervised procedure the pre-alarm given by the double consent is not enabled (the user must pass to the alarm signal directly). To have the pre-alarm in the zones enabled to this property, it will be necessary to be in supervised procedure.

|                                                                                                    | - |
|----------------------------------------------------------------------------------------------------|---|
| Supervisory setting                                                                                                    |   |
| ►ENABLED: YES                                                                                                    | L |
| ACTIVE NO                                                                                                    | L |
| START DATE: 01/01/00                                                                                                    | L |
| END DATE: 01/01/00                                                                                                    | L |
| START TIME: 00:00:00                                                                                                    | L |
| END TIME: 00:00:00                                                                                                    | L |
| 2^GLOB.CONSENSE: NO                                                                                                    | L |
| DELAYED F.ALAR.s: -                                                                                                    | L |
| Esc. Mod.                                                                                                    | L |
|                                                                                                    | 1 |
| $\Box \bigcirc \bigcirc \bigcirc \bigcirc \bigcirc \bigcirc \bigcirc \bigcirc \bigcirc \bigcirc \bigcirc \bigcirc \bigcirc \bigcirc \bigcirc \bigcirc \bigcirc \bigcirc \bigcirc$ | 1 |
|                                                                                                    |   |
|                                                                                                    | - |

| ENABLED:                                                                                                    | enabled of the supervisory mode (mod.: <b>YES</b> = supervisory; <b>NO</b> = no supervisory). |  |
|----------------------------------------------------------------------------------------------------|-----------------------------------------------------------------------------------------------|--|
| ACTIVE:                                                                                                    | it indicates if now the supervisory status is activated (no mod.).                            |  |
| START DATE:                                                                                                    | start date of the supervisory mode (mod.).                                                    |  |
| END DATE:                                                                                                    | end date of the supervisory mode (mod.).                                                      |  |
| START TIME:                                                                                                    | start time of the supervisory mode (mod.).                                                    |  |
| END TIME:                                                                                                    | end time of the supervisory mode (mod.).                                                      |  |
| 2^GLOB.CONSENSE:                                                                                                    | if it is set up <b>YES</b> , the control panel set up the global                              |  |
|                                                                                                    | consent global (mod.: YES, NO).                                                               |  |
| <b>DELAYED F.ALAR.s</b> : if it is set up, the control panel set up the delay of output activation in the case of fire alarm (mod. range: 000-600). |                                                                                               |  |

After the programming has been executed, select "Esc." to return to the "Main menu".

#### **10.3 EVACUATION**

The control panel permits to manage the evacuation and extinguish procedures from control panel or external input signal. For the evacuation manual starter from the control panel, to see the chapter PART 13.

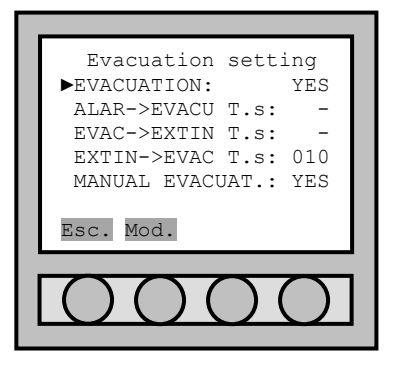

EVACUATION: enable the evacuation procedure (mod.: YES, NO).
 ALAR->EVACU T.s: delay time between the alarm signal and the evacuation activation (mod. range: 000-600).
 EVAC->EXTIN T.s: delay time between the evacuation activation and extinguish activation (mod. range: 000-600).
 EXTIN->EVAC T.s: delay time between the extinguish activation and the restoration of the evacuation / extinguish, (mod. range: 010-600).
 MANUAL EVACUAT.: if it is set up at YES it permits to start the evacuation from manual mode; to view as it is possible to manual start the evacuation, to see the chapter PART 13 (mod.: YES, NO).

After the programming has been executed, select "Esc." to return to the "Main menu".

### **10.4 FIRE RESTORATION**

At the restore fire alarm procedure, it is possible to set up the control panel's supervision towards all the points which, at the time of restoration/reset, are still in alarm status.

There are 4 types of fire alarm restoration procedures:

- "NORMAL": the control panel only restores the points which are no longer under alarm. The fire alarm is restored only when all the armed points have been reset before the actual "restore fire alarm" procedure has been executed.
- ✓ **"FORCED**": the control panel restores all the points which have generated the alarm. If the control panel still finds other points in alarm, it will return to the fire alarm condition.
- "AUTO. O.O.S.": the control panel restores all the points which are no longer under alarm status and puts all points which are still under alarm into "out of service" condition. In this operational mode, it is possible to reset and check all armed points for a new phase avoiding that the same points may not go into alarm again.
- "MAN. O.O.S.": the control panel only with manual intervention restores the points which are no longer under alarm. The fire alarm is restored only if all the points have been reset before the actual command "restore fire alarm" procedure has been executed.

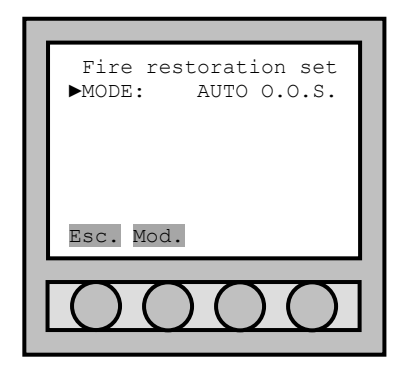

allows to select the action of reset of the points under alarm (mod.: "NORMAL", "FORCED", "AUTO. 0.0.5." and "MAN. 0.0.5.").

Once the programming is completed, select "Esc." to return to "Main menu".

MODE:

#### 10.5 DATE / TIME

Date and hour modification of the control panel.

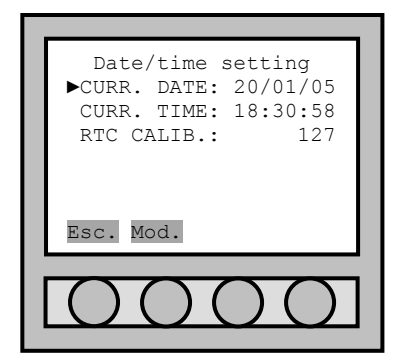

After the user has entered the "Date/time setting" menu, select the line to modify with the suitable arrows and confirm the selection with the key "Mod.". Through the numerical keyboard it is possible to modify the parameters. After the programming is made, select "Esc." to return to the "Main menu".

The item "**RTC CALIB.**" services to compensate for the daily phase difference of the inner clock. The value of the inner clock at midnight (24:00) obtains the value given by the following formula: x/64-1. In such a way if the clock is in phase with the earth one, the value will be x=64. If it is slow x>64; if it is fast x<64.

After the programming has been executed, select "Esc." to return to the "Main menu".

### 10.6 PROMPT

Modification of the opening message of the two lines on display.

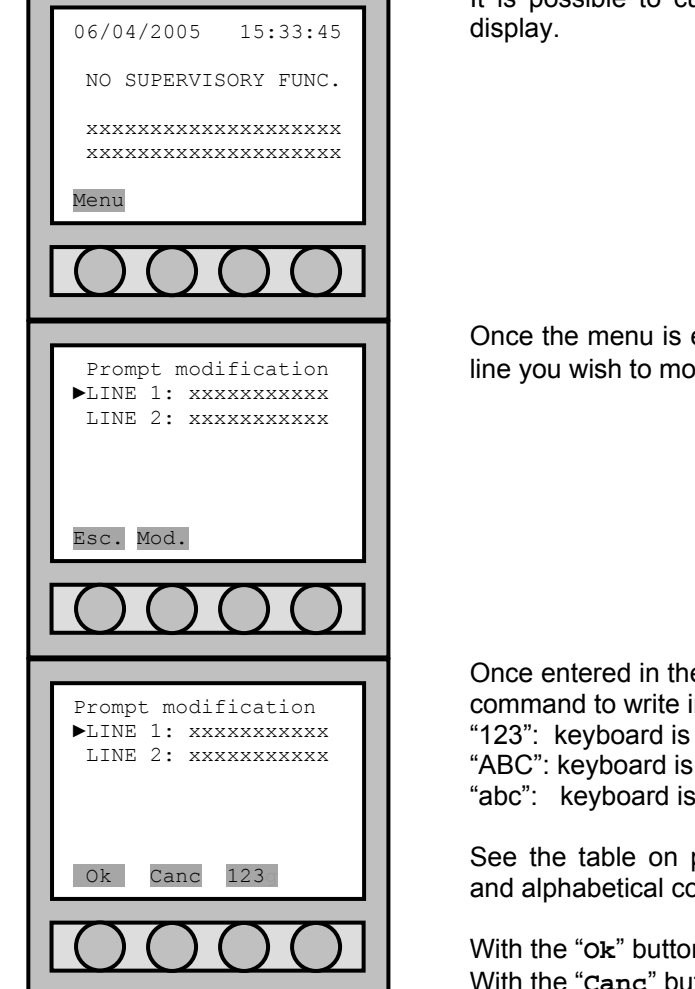

It is possible to customize the two initial messages which appear on the display.

Once the menu is entered, go to "**Prompt modification**", and select the line you wish to modify and press the "**Mod**." button.

Once entered in the modification of the prompt, utilize the "123" press button command to write in the characters of the alphabet: "123": keyboard is enabled to digitize numbers; "ABC": keyboard is enabled to digitize capital letters;

"abc": keyboard is enabled to digitize small letters;

See the table on paragraph 4.1.1 to identify and associate the numerical and alphabetical commands.

With the "Ok" button to confirm prompt modification. With the "Canc" button to abort the operation.

Once this operation is completed, select "Esc." to return to "Main menu".

#### 10.7 PASSWORD

Modification of the access password at various operational levels of the control panel.

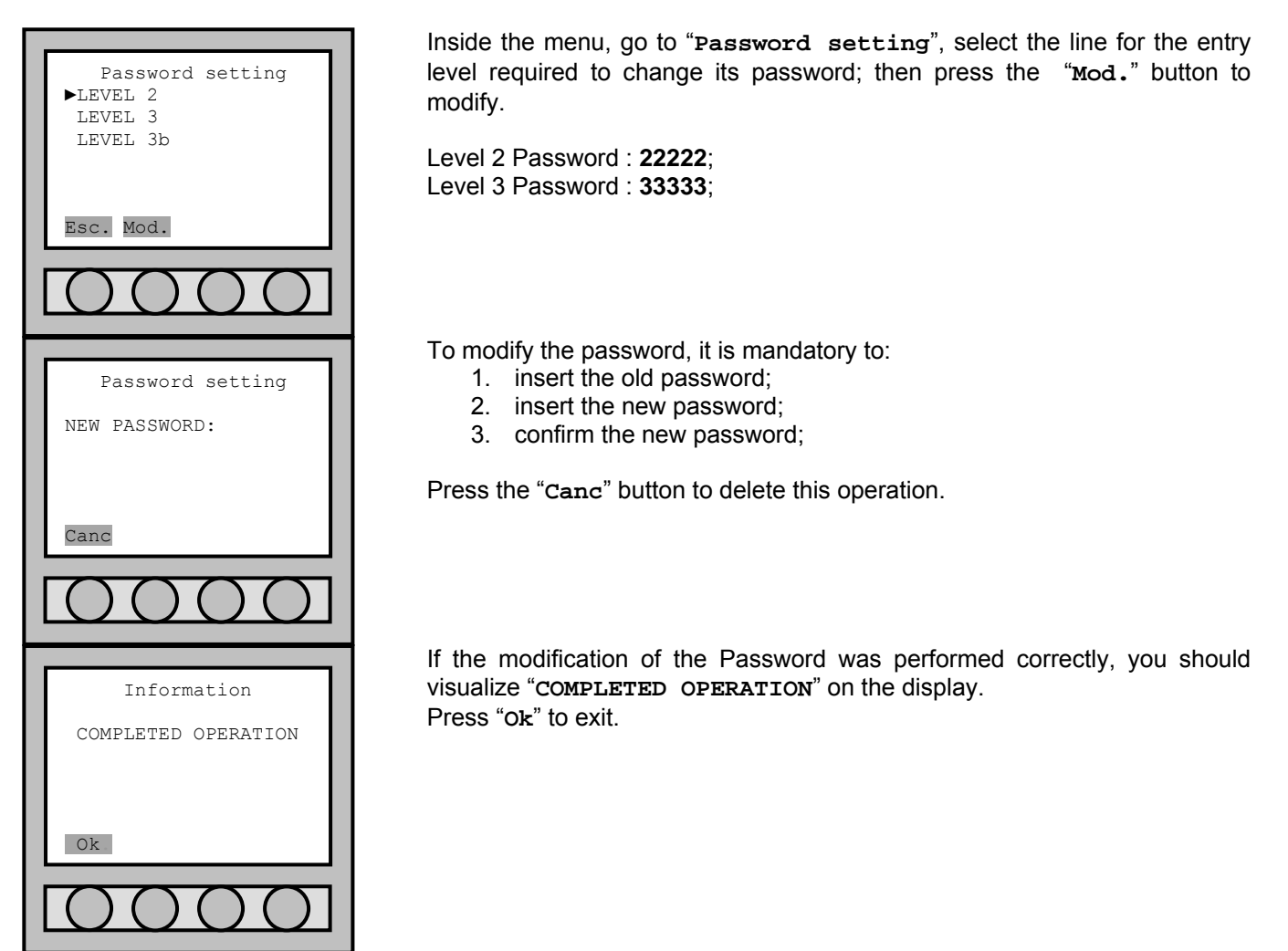

Once this operation is completed, select "Esc." to return to "Main menu".

#### 10.7.1 Retrieval of Forgotten Password

If by any chance one loses or forgets the password(s), one must interrogate the Control Panel via PC in serial cable connection interface. Procedure:

- 1. Connect through the RS232/RS485 cable the output of COM1 or COM2 (see chapter 2.5) to a serial port COM of the PC.
- 2. Launch a common platform program for the running of the serial port (for instance a Hyper Terminal); set-up the COM port with:

Baud rate: 9600.
Data bits: 8.
Stop bits: 1.
Parity: even.
Flux control: none.
Com: the one used from the time of connection.
If using the HyperTerminal: select the command Voices "Add next line on every return to

tabs heading" and "The Echo of characters digitized locally" from the window "Properties" --> "Set-up ASCII".

- 3. Verify that the Control Panel has the address 99 (see chapter 12.4.1).
- 4. Write the command **CEN[enter]**; the Control Panel will respond with **cen99** (this is to ensure that the connection is correct and that the address of the Control Panel is actually 99).
- 5. Quick digits (or send through a text file) the command is MOS999F [enter].

6. The Control Panel responds with mos9922223333346; by excluding the first 5 and last 2 characters, you are able to identify the values of the two passwords which as default carry the value of : level 2: 22222; level 3: 33333.

## **10.8 LOOP ACTIVATION**

Loop activation procedure on the control panel. Normally all loop systems available are already active and ready for the system, if a deactivation is required/or cut out a loop, it is obtainable by operating on this menu.

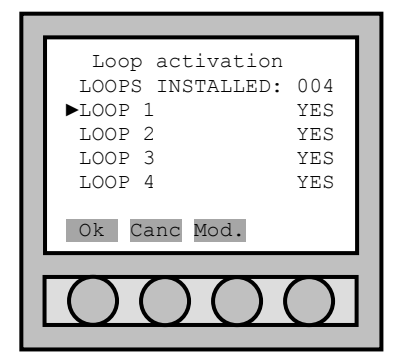

In the "Loop activation" menu, activate/deactivate the loop by pressing the "Mod." button.

Press the "Canc" button to exit the menu without confirming the modifications just executed.

Press on "Ok" to exit the menu and then confirm the modifications made. This will re-start the control panel, without the loss of all acquired data (refer to PART 5).

Once the modification is confirmed, the Control Panel will re-start and will give the "System Fault" reading; thus press the command button "Restore System Fault" located on the electronic circuit board for the restore. If there were Loops in service; they will be automatically restored into their original function – in the "Restore Fault" situation it is not necessary to wait for the Loop re-start.

#### **10.9 RESTORING DEFAULT SETTINGS**

This procedure allows to reset the control panel's default settings:

- settings of the superintended function modes;
- settings of fire alarm reset;
- settings of external power feed;
- settings of evacuation;
- settings of system's network address of the control panel;
- settings of the control panel's prompt;
- settings of password level 2;
- settings of module's output.

The restored settings are the ones solely related with the control panel. Points, zones and outputs are in any case preserved by the internal memory.

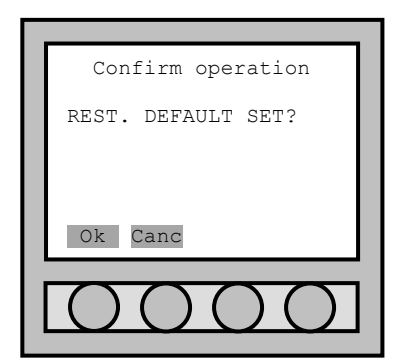

Once entered in "r.default":

Press "Canc" to exit the menu without any other restore command. Press "Ok" to restore the pre-set commando to the ones in default.

Once restoration is confirmed, the Control Panel will re-start and will give the "System Fault" reading; thus press the command button "Restore System Fault" located on the electronic circuit board for the restore. If there were Loops in service; they will be automatically restored into their original function – in the "Restore Fault" situation it is not necessary to wait for the Loop re-start.

# PART 11 DIAGNOSTICS MENU

## **11.1 DETAILS**

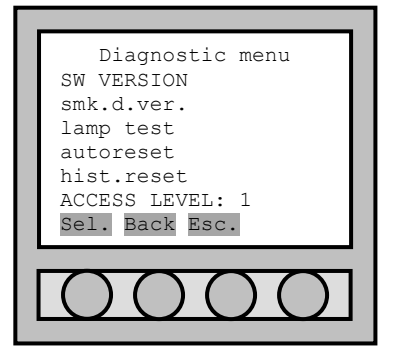

Inside the "Diagnostic menu" there are the diagnosis command of the control panel and loops.

- **SW VERSION**: the control panel is composed of two micro-controllers; this function allows to show the versions of the firmware's software of the control panel's and loops micro.
- smk.d.ver.: allows to download on the PC the condition of the smoke
  detectors; dirt and operational efficiency.
- lamp test: allows to verify the led and display function of the control panel.
- autoreset: forces the control panel to reset itself (just as a manual switch-on switch-off procedure).
- hist.reset: physically deletes all memorized chronological events. The command "remove", in the event menu (see chapter events 4.6.2), it limits itself to simply trace the event as cancelled; recovery the information may be obtained through the maps management programme which, once initiated, downloads all the events (including the ones previously eliminated with function "remove").

#### **11.2 SOFTWARE VERSION**

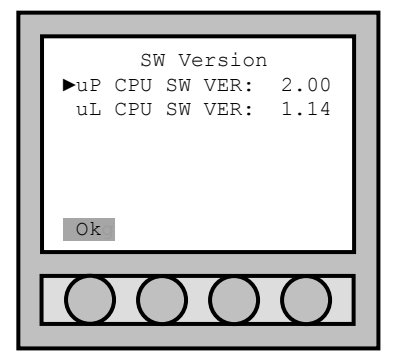

Inside the "**sw Version**" menu you find the micro-processor versions for the control panel and loops.

uP CPU SW VER:version of microprocessor of the control panel (no<br/>mod.).uL CPU SW VER:version of microprocessor of the loop (no mod.).

The update of the firmware's software is done through PC by a RS232 interface cable connection.

#### **11.3 SMOKE DETECTORS VERIFICATION**

The verification process of the status of the smoke sensors (and multi-criteria) allows one to check on the PC the true condition of the sensors; dirt/dust which may influence the effectiveness of the sensors. The procedure is:

- 7. Connect a RS232 cable to the COM3 port (see chapter 2.5) to a port COM of the PC.
- 8. Launch the programme so that you may begin to set up the system (set up for a HyperTerminal, for instance); set up the COM port with the following settings:

Baud rate: 9600. Data bits: 8. Stop bits: 1. Parity: even.

**Com**: the one that you are using in that moment for the connection.

9. Select voice "smk.d.ver." from "Diagnostic menu".

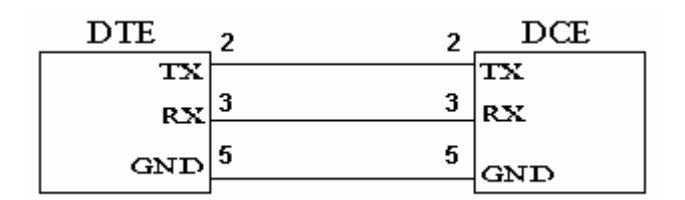

Electrical schemes of the RS232 cable.

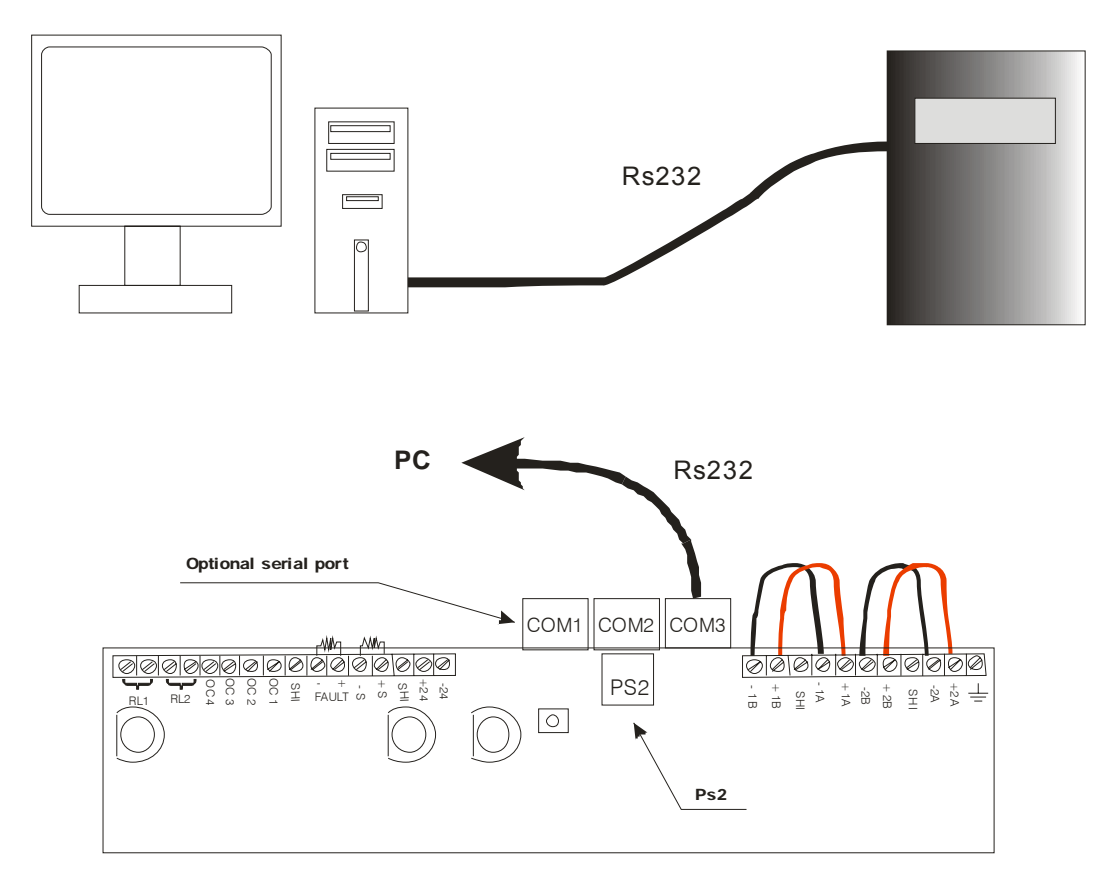

The control panel will start to send to the PC all related data regarding the status for dust and effectiveness of the sensors which is in the system.

The message regarding each sensor reads: SEN. 060-1: DIRTY%: 000 EFFIC.%: 100

If the sensor is over 80% of dust in it's chamber; the control panel will generate a fault message, but the sensor still remains operational.

#### 11.4 LAMP TEST

This function allows to verify the status of all led and the display of the control panel. By selecting the voice "lamp test" from the "Diagnostic menu", the control panel will light up for approximately 2 seconds all led and pixels container on the display.

#### **11.5 AUTORESET**

This function forces the control panel to reset itself (just as a manual switch-on switch-off procedure).

**CAUTION:** if you execute the Autoreset, the Control Panel will re-start with the "System Fault" mode; thus press the command button "Restore System Fault" located on the electronic circuit board for the restore. If there were Loops in service; they will be automatically restored into their original function – in the "Restore Fault" situation it is not necessary to wait for the Loop re-start.

## **11.6 CHRONOLOGICAL RESET**

This function physically deletes all memorized chronological events. The command "**remove**", in the event menu (see chapter events 4.6.2), limits itself to simply trace the event as cancelled; recovery the information may be obtained through the maps management programme which, once initiated, downloads all the events (including the ones previously eliminated with function "**remove**").

**CAUTION:** once the chronological reset is confirmed, the Control Panel will re-start with the "System Fault" mode; thus press the command button "Restore System Fault" located on the electronic circuit board for the restore. If there were Loops in service; they will be automatically restored into their original function – in the "Restore Fault" situation it is not necessary to wait for the Loop re-start.

# PART 12 CONNECTION MENU

### **12.1 DETAILS**

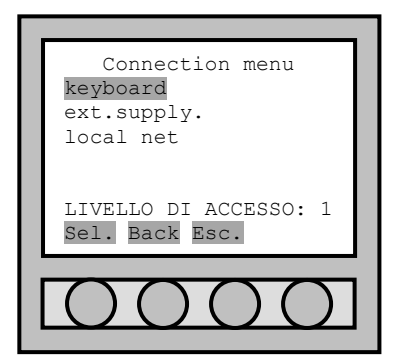

Within the "Connection menu", all management functions are found for all the devices external to the control panel.

- **keyboard**: allows to enable the use of the external keyboard PS2 instead of the punch keys on the front label of the control panel.
- **ext.supply**: in substitution of the mains 220Vac, it is possible to power the control panel through an external power supply unit (with battery back-up) of 27.6Vdc.
- local net: allows to modify the network address of the control panel (see chapter 0).

## 12.2 EXTERNAL PS2 KEYPAD

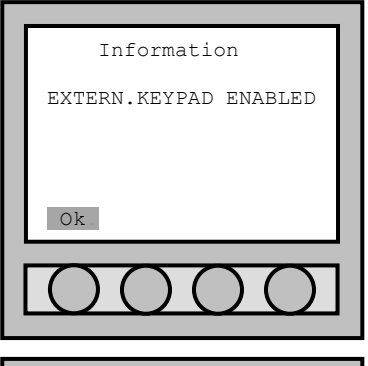

F1 F2 F3 F4

Within the "Connection menu", select the voice "keyboard" to enable the keyboard.

Once the correct password is inserted, the control panel will confirm the external enabling function by the message "EXTERN.KEYPAD ENABLED". Press the "Ok" button to confirm the function modification.

Once the keyboard is active, all the alpha-numerical commands are recognized, the top key symbols, the direction keys, the enter key along with the first four function buttons in relation to the menu keys. The shift key commutes the small caps to capital letters.

## **12.3 AUXILIARY POWER SOURCE**

Alternatively to the main power network 220Vac, it is possible to feed the control panel through an external power supply at 27.6Vdc connected to the **AUX** (see chapter 2.5).

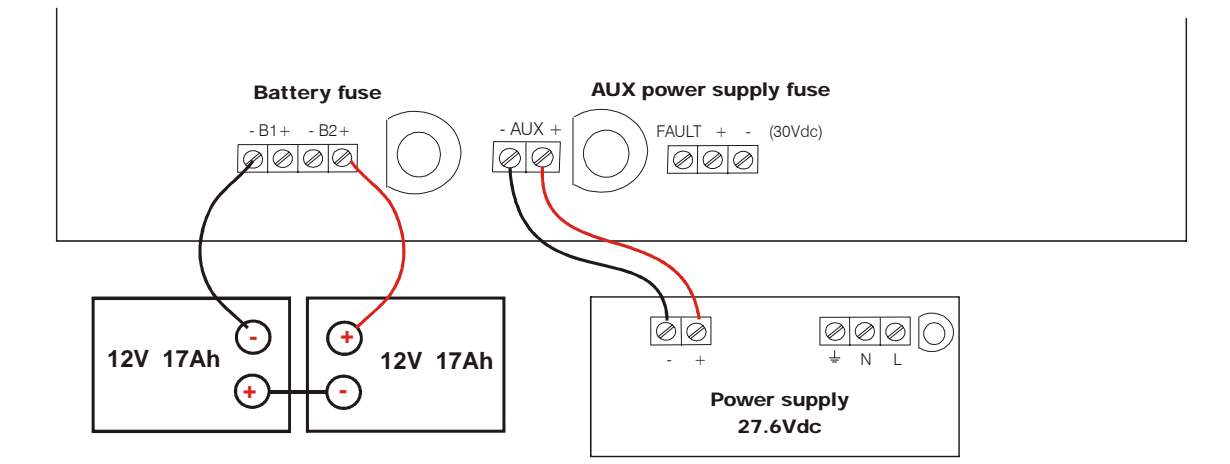

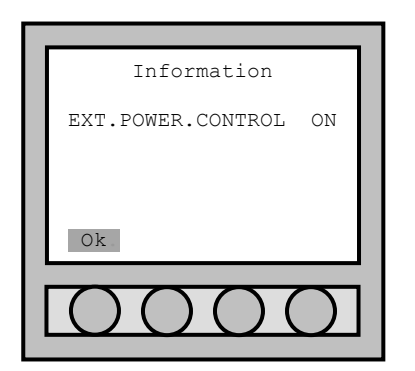

Inside the "Connection menu", select the function "ext.supply" to activate the auxiliary power supply.

Once the password is correctly inserted, the control panel confirms the external activation by a message "EXT.POWER.CONTROL ON". Press the "Ok" button to validate the activation of the modified power source.

NOTE: even if the external power source is activated, the control panel will signal the power loss of the primary source through a flashing led which corresponds to "Power supply".

## 12.4 SERIAL OUTPUTS (RS232-RS485-LAN)

#### 12.4.1 Local net setting

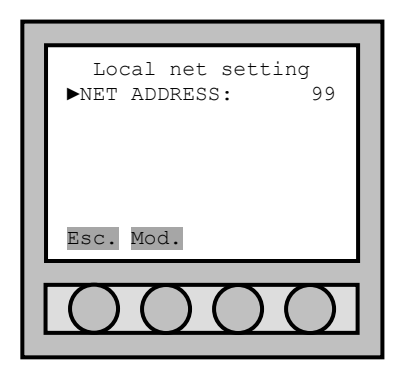

To configure the local network address, enter in the "Connection menu", select the voice "local net" and confirm with "sel.".

Insert the address the user wants to give to the control panel (the default control panel is set by the factory with address 99).

#### 12.4.2 RS232 connection

The connection cable for the direct connection to PC is a straight not crossed RS232 cable. Into the central, the RS232 serial port must be installed on the COM1 or COM2 (see chapter 2.5.7).

| DTE | 2 | 2 | DCE |
|-----|---|---|-----|
| TX  |   |   | TX  |
| RX  | 3 | 3 | RX  |
| GND | 5 | 5 | GND |

The serial door must be set like that:

Baud rate: 9600 Data bits: 8 Stop bits: 1 Parity: even Com: the one used at the time of the connection

#### 12.4.3 RS485 connection

With RS485 connection it is possible to connect at a PC a maximum of 64 control panels. To create this net the user must:

- 1. For every control panel the user must install the RS485 module (see chapter 2.5.2).
- 2. The PC must have a RS232-RS485 module installed with: DCE, T-RTS/R-RTS.

To following there is an example of connection between some control panels.

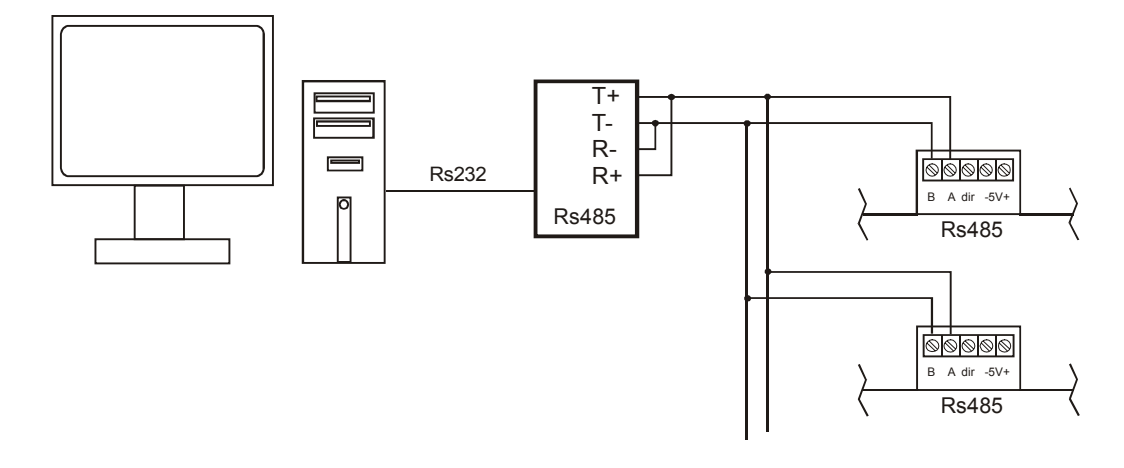

#### 12.4.4 LAN connection

Another connection can be the LAN net (Ethernet) for the connection of 64 control panels in net at a PC master disposal.

The connection takes place through **MOXA** TCP/IP converter module, which turns the RS232, serial port into LAN output. A crossed RS232 cable is used for the LAN connection.

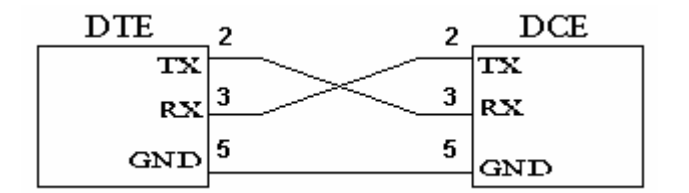

**CAUTION:** To convert to RS232 - LAN (Ethernet) it is advisable to utilize the **MOXA DE-211** module. It is possible to utilize other modules for the conversion providing that they bear the same technical features of the **MOXA DE-211** (please refer to the Tech. Sheet of the product).

The **MOXA** module must be set like a traditional TCP/IP. Inside the module the IP address is 192.168.127.254, once it has been found inside the net set, as the user likes. After the user has entered the NPort menu, set the serial door like that:

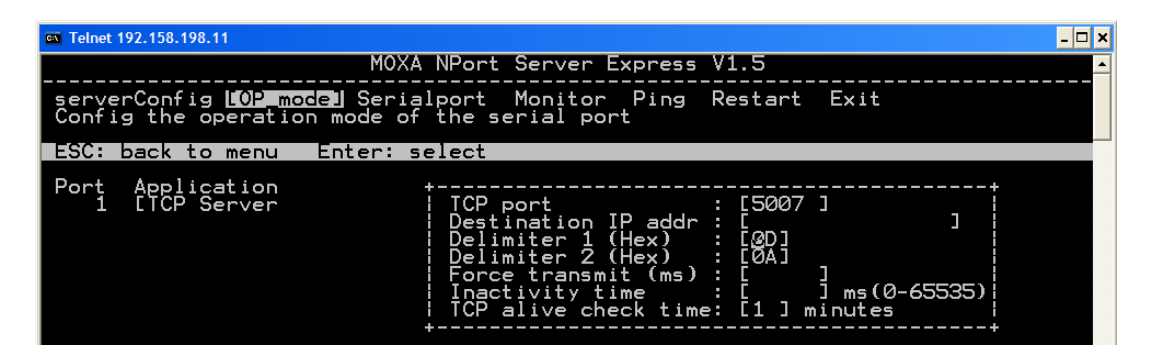

#### MOXA DE-211 module:

#### 3. Hardware Introduction

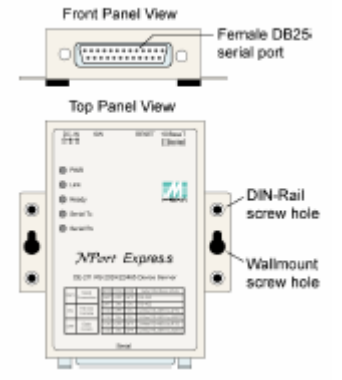

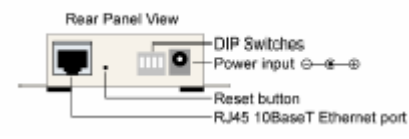

| SW1 | Serial     | SW2 | SW3 | SW4 | Serial Interface Mode |
|-----|------------|-----|-----|-----|-----------------------|
|     | Connection | OFF | OFF | OFF | RS-232                |
| ON  | RS-232     | OFF | ON  | ON  | RS-422                |
|     | Console    | ON  | OFF | NO  | 4-Wire RS-485 by RTS  |
|     | Data       | ON  | ON  | оN  | 4-Wire RS-485 ADDC    |
| OFF | Comm       | ON  | OFF | OFF | 2-Wire RS-485 by RTS  |
|     | Comm       |     | ON  | OFF | 2-Wire RS-485 ADDC    |

# PART 13 EVACUATION

#### 13.1 DETAILS

The control panel allows to manage the functions of evacuation / extinguish which can be manually activated from the panel itself or directly when a fire alarm occurs.

The settings of the evacuation are run within the "Evacuation setting" (see chapter 10.3).

The evacuation phase can be subdivided into 4 parts:

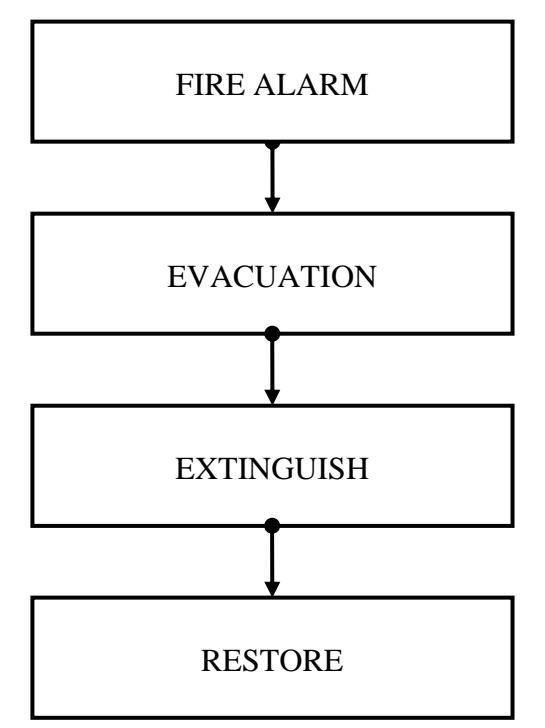

- 1) **FIRE ALARM**: whenever the control panel detects an alarm, fire type; it will go into "**Fire alarm**" status.
- 2) **EVACUATION**: following a pre-set delay given by the initial settings for a fire alarm detection, the evacuation procedure is initialized. The internal buzzer and all outputs/exits set up as evacuation are activated and a red led lights up "evacuation" is lit and signalled.
- 3) **EXTINGUISH**: following a pre-set delay given from the initial settings of the evacuation procedure, the evacuation process comes to an end to make way for the extinguishing procedure. The internal buzzer and all outputs dedicated to the extinguishing become active, while the outputs with evacuation function are turned off.
- 4) **RESTORE**: following a pre-set delay given by the initial settings of the extinguish procedure, the extinguishing process will terminate. All outputs dedicated to the extinguish with red led "evacuation" are turned off.

| STATO CENTRALE | Fire outputs | Evacuation outputs | Extinguish outputs |
|----------------|--------------|--------------------|--------------------|
| FIRE ALARM     | On           | Off                | Off                |
| EVACUATION     | On           | On                 | Off                |
| EXTINGUISH     | On           | Off                | On                 |
| RESTORE        | On           | Off                | Off                |

### **13.2 EVACUATION MENU**

The "Evacuation menu" is external to the main menu and to access it you must press the "menu" button on the front label of the control panel.

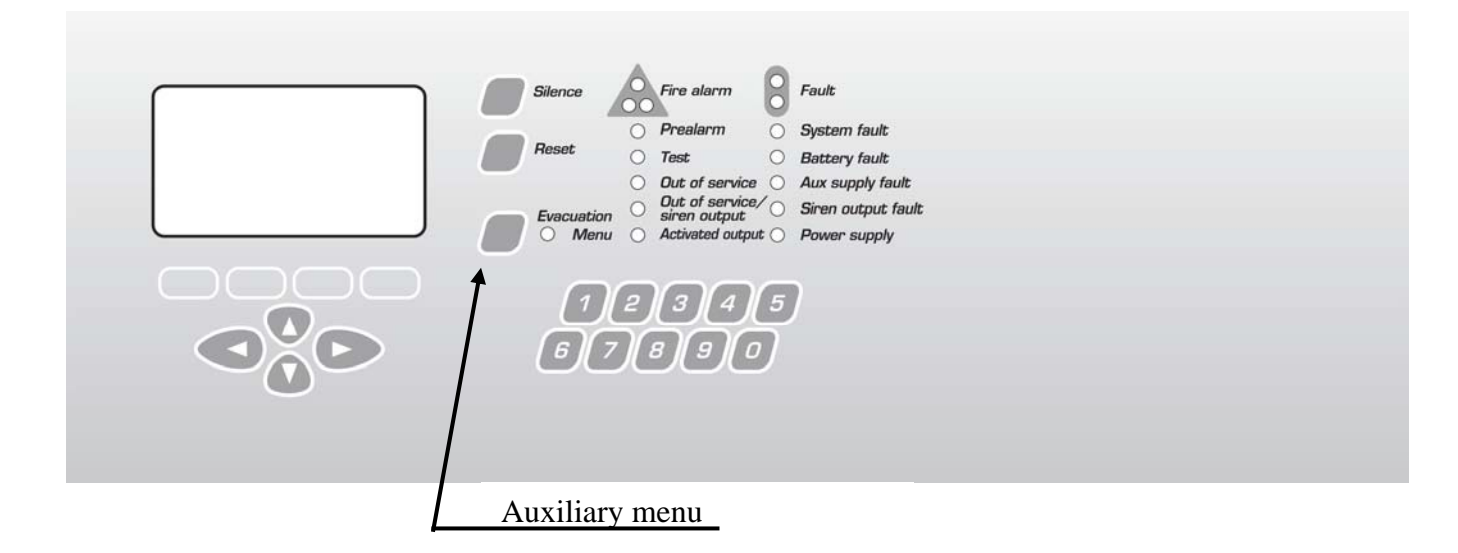

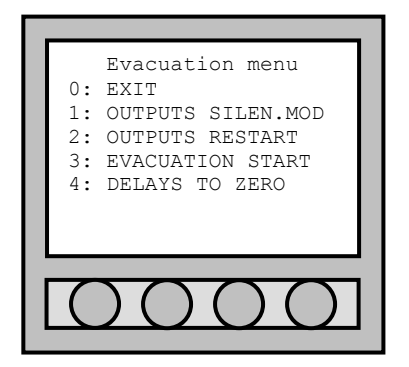

The voice/functions of the "Evacuation menu" are selectable by the number keyboard; to every menu voice a specific number is associated. exit the evacuation menu. EXIT: OUTPUTS SILEN.MOD total silence mode for all outputs and all those which carry "SILENT MODE" parameters set up with "GLOBAL" menu function (see chapter 9.1.4). re-activation of the sirens' outputs and the ones OUTPUTS RESTART: which carry the "SILENT MODE" parameter set up with "GLOBAL" menu function (see chapter 9.1.4), and which were silenced before hand. manual start up of the evacuation procedure (this EVACUATION START: voice is present if the manual start up function has been enabled). DELAYS TO ZERO: deleting of the pre-set delays on the siren outputs (voice present on the menu only during the phase of activation delay procedures on the output).

#### **13.3 EVACUATION START**

Activation of the evacuation function (see chapter 10.3), whenever the control panel reveals a fire alarm; the evacuation procedure is automatically initiated.

This function can also be set-off manually (if enabled) through the control panel's auxiliary menu.

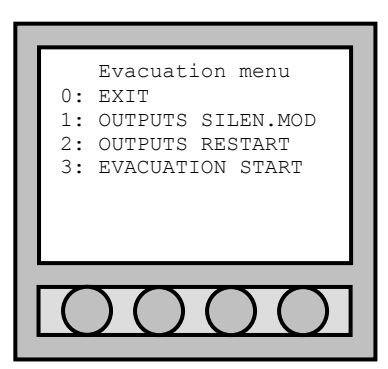

To manually engage the evacuation process:

- ✓ Access the "Evacuation menu";
- ✓ Press button "3" correspondent to the voice "Evacuation START".

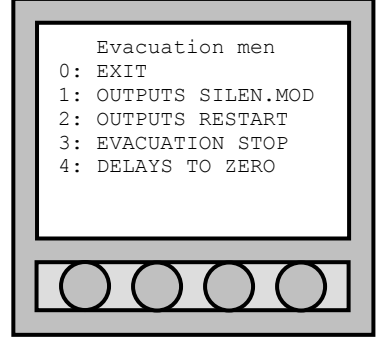

Once the evacuation is initiated, the "Evacuation menu" changes, thus allowing the user to terminate the function (button "3").

#### **13.4 "EVACUATION" AND "EXTINGUISH" OUTPUTS**

The control panel's outputs and loops (I/O modules) can be programmed as "evacuation" or "extinguish" outputs (see chapter 9.1.4). In this manner it is possible to command a extinguishing control unit or signal the evacuation course or path with the light indicator signs to exit the building.

## PART 14 REPEATER PANEL

#### 14.1 DETAILS

If the PC is not used as master control for the system, it is possible to create a control centre to coordinate the control panels as a mini network by use of the repeater box.

NOTE: presently it is not possible to unite more repeater boxes to one control panel.

#### 14.2 RS232 CONNECTION

By utilizing the repeater box, it is possible to control from one to two inter-connected control panels by RS232 cable. This type of cable limits the distance between the positioning of the two control panels and the repeater box.

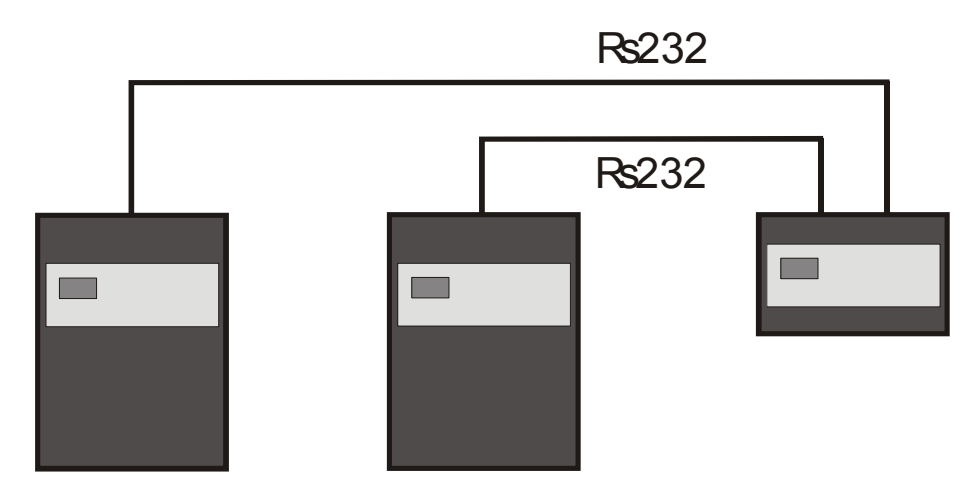

The repeater panel is connected with the control panel through a crossed RS232 cable.

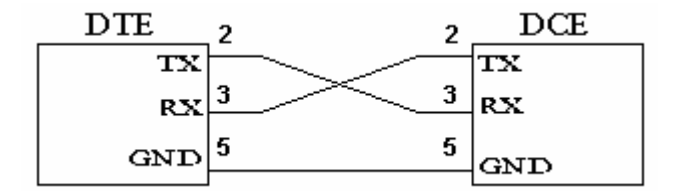

#### Repeater panel setting

For the repeater setting it is enough to install the RS232 serial port inside the control panel in the first connector on the left. The control panel needs not be set, being already programmed of default. As regards the repeater panel it is better to supply it from an external power supply source to the control panel. Connect the serial port and enter the main menu. At the connection item, follow the table shown below:

| CONNECTIONS | NETWORK<br>RS232 | CONTROL PANEL<br>CONNECTIONS | SERIAL 1 | SEARCH | CONFIRM<br>WITH – OK- |
|-------------|------------------|------------------------------|----------|--------|-----------------------|
|             |                  | CONTROL PANEL                | SERIAL 2 |        |                       |
|             |                  | DISCONNECTIONS               |          |        |                       |
|             |                  | CENTRAL LINKS                |          |        |                       |

Once the user has decided the serial port and the repeater and in search of the control panel, it is enough only to wait and confirm the action. From that moment the panel will view all the control panel's actions.

To exit the link, keep the "Menu" button pressed.

## **PART 15** POINTS DESCRIPTION AND UTILIZATION

#### **15.1 DETECTORS**

All detectors of the **EXCELLENT FIRE SYSTEM** series (smoke, heat and multi-criterion) have the same base. These detectors have a double led indicator at high visibility (360°) and a low height.

From the control panel is possible to change the settings, values, zones and alarm types.

# Reed 1 2/R Negative output for outside door repeater. 3/R 4 / SCR. 5/-- LOOP.

CLIPS DESCRIPTION OF THE BASE

#### 15.1.1 **Detector addressing**

For the addressing it is necessary to use a magnet near the reed. For the procedures refer to the manual of the control panel.

#### 15.1.2 Manual zero setting of the address

Normally the factory address is equal to 0 (zero). If the user must take back manually the address to such a value, it is necessary to supply the detector at 24Vdc and, after about ten seconds, approach reed a magnet and wait the leds make a longer flash signal.

6/+ + LOOP.

#### 15.1.3 Smoke detector

The smoke detector reacts to the presence of elements caused by the combustion (visible smoke). The working principle is based on the light dispersion technique (Tyndall effect).

| Point setting                                                                                     |   |
|---------------------------------------------------------------------------------------------------|---|
| ►ADDRESS: 001-1                                                                                   |   |
| ZONE: 01                                                                                          |   |
| NAME: ROOM1                                                                                       |   |
| TYPE: SMOKE DETECTO                                                                               |   |
| SECTION: A-B                                                                                      |   |
| OUT OF SERVICE: NO                                                                                |   |
| FAULT: NO                                                                                         |   |
| LED ON: NO                                                                                        |   |
| INPUT: DISABLED                                                                                   |   |
| SINGLE CONSENSE: NO                                                                               |   |
| SERIAL NUM:002-00001                                                                              |   |
| SW VERSION: 2.00                                                                                  |   |
| SUPERV.SMOK LEV: 130                                                                              |   |
| NSUPER.SMOK LEV: 100                                                                              |   |
| SMOKE (0-255): 003                                                                                |   |
| DIRTY %: 000                                                                                      |   |
| EFFICIENCY %: 100                                                                                 |   |
| Esc. Pre. Next Mod.                                                                               |   |
|                                                                                                   | - |
| $\Box \Box \Box \Box \Box \Box \Box \Box \Box \Box \Box \Box \Box \Box \Box \Box \Box \Box \Box $ | 1 |
|                                                                                                   |   |
|                                                                                                   | - |

| ADDRESS:              | the point and loop addresses (no mod.).                                                                                                    |
|-----------------------|----------------------------------------------------------------------------------------------------|
| ZONE                  | the zone address of the point loop (mod., range value                                                                                                    |
|                       | 1-63).                                                                                                    |
| NAME                  | the name of the point (mod.).                                                                                                    |
| TYPE:                 | point type (no mod.).                                                                                                    |
| SECTION:              | the section where the point is (no mod.).                                                                                                    |
| O.OF SERVICE:         | it indicates if the point is in out of service (mod. YES or                                                                                                    |
|                       | NU).<br>it indicates if the point is foult (no mod )                                                                                                    |
| FAULT.                | it indicates if the point is fault (no mod.).                                                                                                    |
| LED ON.               | the input is activable like only TESULATION.                                                                                                    |
| INPUT.                | (mod.).                                                                                                    |
| SING.CONSEN.:         | it is used when the control panel is supervisory mode<br>and the zone of the point is enabled the "double<br>consent". If <b>YES</b> , when the detector go to alarm status,<br>the control panel go to fire alarm too. The possibility to<br>modify this function is given provided that there are at<br>least 2 points on the specific zone. If after deleting of a<br>point, the assigned zone at single consent has only<br>one installed point, this parameter value will read <b>No</b><br>(mod. <b>YES</b> or <b>NO</b> ). |
| SERIAL NUM            | the serial number of the detector (no mod.).                                                                                                    |
| SW VERSION:           | the software version of the detector (it is changed through PC).                                                                                                    |
| SUP.SMOK LEV:         | the smoke level in supervisory mode. This level refers<br>at the <b>SMOKE</b> value (mod. Range: 80–150). Beyond<br>this value, the alarm goes active.                                                                                                    |
| NSUP.SMK LEV:         | the smoke level in no supervisory mode. This level refers at the <b>SMOKE</b> value (mod. Range: 80-150). Beyond this value, the alarm goes active.                                                                                                    |
| <b>SMOKE(0-255)</b> : | it indicates the smoke into the detector with a range of 0-255 (no mod.).                                                                                                    |
| DIRTY %:              | the dirty % of the detector. If the value exceeds 80%, the control panel send the problem with a message (no mod.).                                                                                                    |
| EFFICIENCY %:         | the efficiency % of the detector. If the value goes<br>under 25%, the control panel send the problem with a<br>message. This value depends of the device sensor (no<br>mod.).                                                                                                    |

#### 15.1.4 Heat detector

The heat rate-of rise detector has been designed to activate itself when the heat exceeds a previously fixed level or when the speed with which this increment is produced is high, even though the scheduled level has not been exceeded.

| Point setting        |
|----------------------|
| ►ADDRESS: 001-1      |
| ZONE: 01             |
| NAME: ROOM1          |
| TYPE: HEAT DETECTOR  |
| SECTION: A-B         |
| OUT OF SERVICE: NO   |
| FAULT: NO            |
| LED ON: NO           |
| INPUT: DISABLED      |
| SINGLE CONSENSE: NO  |
| SERIAL NUM:002-00001 |
| SW VERSION: 2.00     |
| RATE-OF-RISE: NO     |
| SUPERV.TEMP LEV: 058 |
| NSUPER.TEMP LEV: 056 |
| TEMP. C: 25.32       |
| ESC. Pre. Next Mod.  |
|                      |
|                      |
|                      |
|                      |

| ADDRESS        | the point and loop addresses (no mod.).                                                                                                    |
|----------------|----------------------------------------------------------------------------------------------------|
| ZONE           | the zone address of the point loop (mod., range value                                                                                                    |
|                | 1-63).                                                                                                    |
| NAME:          | the name of the point (mod.).                                                                                                    |
| TYPE:          | point type (no mod.).                                                                                                    |
| SECTION:       | the section where the point is (no mod.).                                                                                                    |
| O.OF SERVICE:  | it indicates if the point is in out of service (mod. YES or NO).                                                                                                    |
| FAULT:         | it indicates if the point is fault (no mod.).                                                                                                    |
| LED ON:        | if <b>YES</b> the leds flash (mod. <b>YES</b> or <b>NO</b> ).                                                                                                    |
| INPUT:         | the input is activeable like only <b>TECHNOLOGICAL</b> type (mod.).                                                                                                    |
| SING.CONSEN.:  | it is used when the control panel is supervisory mode<br>and the zone of the point is enabled the "double<br>consent". If <b>YES</b> , when the detector go to alarm status,<br>the control panel go to fire alarm too. The possibility to<br>modify this function is given provided that there are at<br>least 2 points on the specific zone. If after deleting of a<br>point, the assigned zone at double consent has only<br>one installed point, this parameter value will read <b>No</b><br>(mod. <b>YES</b> or <b>NO</b> ). |
| SERIAL NUM:    | the serial number of the detector (no mod.).                                                                                                    |
| SW VERSION:    | the software version of the detector (it is changed through PC).                                                                                                    |
| RATE-OF-RISE:  | if value is <b>YES</b> , the heat detector has rate-of-rise function too (no mod.).                                                                                                    |
| SUP.TEMP LEV:  | the temperature level in supervisory mode. This level refers at the <b>TEMP</b> . value (mod. Range: 40-70). Beyond this value, the alarm goes active.                                                                                                    |
| NSUP.TEMP LEV: | the smoke level in no supervisory mode. This level refers at the <b>TEMP</b> . value (mod. Range: 40-70). Beyond this value, the alarm goes active.                                                                                                    |
| TEMP. °C:      | it indicates the temperature measure from the detector (no mod.).                                                                                                    |

#### 15.1.5 Multicriterion detector

The smoke/heat multi-criterion detector reacts to the presence of products caused by the combustion (visible smokes) as regards the smoke. The working principle is based on the light dispersion technique (Tyndall effect). For the detection of the heat, it has been designed to activate itself when the heat exceeds a certain previously fixed level or when the speed with which this increment is produced is high, even though the programmed level has not been exceeded.

|                                                                                                   | ADDRESS:        | the point and loop addresses (no mod.).                              |
|---------------------------------------------------------------------------------------------------|-----------------|----------------------------------------------------------------------|
| Point setting                                                                                     | ZONE:           | the zone address of the point loop (mod., range value 1-             |
| ZONE · 01                                                                                         |                 | 63).                                                                 |
| NAME: ROOM1                                                                                       | NAME            | the name of the point (mod )                                         |
| TYPE: SMOKE+HEAT DE                                                                               | TVDE            | noint type (no mod )                                                 |
| SECTION: A-B                                                                                      |                 | the section where the point is (no mod.)                             |
| FALLER NO                                                                                         | SECTION.        | the section where the point is (no mod.).                            |
| LED ON: NO                                                                                        | O.OF SERVICE:   | It indicates if the point is in out of service (mod. YES of NO).     |
| INPUT: DISABLED                                                                                   | FAULT:          | it indicates if the point is fault (no mod.).                        |
| SINGLE CONSENSE: NO                                                                               | LED ON:         | if <b>YES</b> the leds flash (mod. <b>YES</b> or <b>NO</b> ).        |
| SERIAL NUM:002-00001                                                                              | INPUT:          | the input is activeable like only <b>TECHNOLOGICAL</b> type          |
| SUPERV.SMOK LEV: 130                                                                              |                 | (mod.).                                                              |
| NSUPER.SMOK LEV: 100                                                                              | SING.CONSEN.:   | it is used when the control panel is supervisory mode and            |
| SMOKE (0-255): 003                                                                                |                 | the zone of the point is enabled the "double consent". If            |
| DIRTY %: 000                                                                                      |                 | <b>YES</b> , when the detector go to alarm status, the control       |
| RATE-OF-RISE: NO                                                                                  |                 | panel go to fire alarm too. The possibility to modify this           |
| SUPERV.TEMP LEV: 058                                                                              |                 | function is given provided that there are at least 2 points          |
| NSUPER.TEMP LEV: 056                                                                              |                 | on the specific zone. If after deleting of a point the               |
| TEMP. C: 25.32                                                                                    |                 | assigned zone at double consent has only one installed               |
| ESC. ITE. NEAC MOU.                                                                               |                 | point this parameter value will read No (mod VES or NO)              |
|                                                                                                   |                 | and the zone must be at single consent                               |
| $\Box \Box \Box \Box \Box \Box \Box \Box \Box \Box \Box \Box \Box \Box \Box \Box \Box \Box \Box $ | GEDTAL NUM      | the social number of the detector (no mod.)                          |
|                                                                                                   | SERIAL NOM.     | the settures version of the detector (it is changed through          |
|                                                                                                   | SW VERSION:     | PC).                                                                 |
|                                                                                                   | SUP.SMOK LEV:   | the smoke level in supervisory mode. This level refers at            |
|                                                                                                   |                 | the <b>SMOKE</b> value (mod. Range: 80-150). Beyond this             |
|                                                                                                   |                 | value, the alarm goes active.                                        |
|                                                                                                   | NSUP.SMK LEV:   | the smoke level in no supervisory mode. This level refers            |
|                                                                                                   |                 | at the SMOKE value (mod. Range: 80-150). Beyond this                 |
|                                                                                                   |                 | value the alarm goes active                                          |
|                                                                                                   | SMOKE(0-255)    | it indicates the smoke into the detector with a range of 0-          |
|                                                                                                   | 5110112(0 200). | 255 (no mod )                                                        |
|                                                                                                   |                 | the dirty % of the detector. If the value exceeds 80% the            |
|                                                                                                   | DIRII %.        | approximately appel appel appel the problem with a massage (no mod.) |
|                                                                                                   |                 | the efficiency 0/ of the detector of the velve goes under            |
|                                                                                                   | EFFICIENCY %.   | the enciency % of the detector. If the value goes under              |
|                                                                                                   |                 | 25%, the control panel send the problem with a message.              |
|                                                                                                   |                 | This value depends of the device sensor (no mod.).                   |
|                                                                                                   | RATE-OF-RISE:   | If value is YES, the heat detector has rate-of-rise function         |
|                                                                                                   |                 | too (no mod.).                                                       |
|                                                                                                   | SUP.TEMP LEV:   | the temperature level in supervisory mode. This level                |
|                                                                                                   |                 | refers at the <b>TEMP</b> . value (mod. Range: 40-70). Beyond        |
|                                                                                                   |                 | this value, the alarm goes active.                                   |
|                                                                                                   | NSUP.TEMP LEV:  | the smoke level in no supervisory mode. This level refers            |
|                                                                                                   |                 | at the <b>TEMP</b> . value (mod. Range: 40-70). Bevond this          |
|                                                                                                   |                 | value, the alarm goes active.                                        |
|                                                                                                   | TEMP. °C:       | it indicates the temperature measure from the detector (no           |
|                                                                                                   | •               | mod )                                                                |
|                                                                                                   |                 | mea.j.                                                               |
# 15.1.6 Electrical schemes

#### CONNECTION TO LOOP:

#### OUTSIDE DOOR REPEATER:

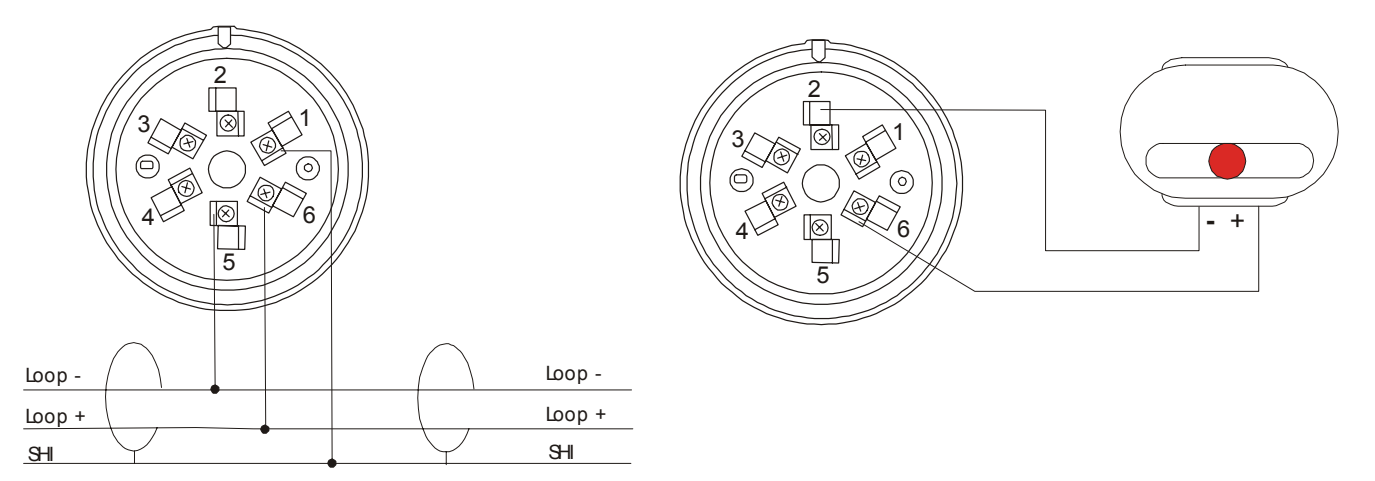

# 15.2 RESETTABLE BUTTON

Manual reset alarm button for control panel.

### 15.2.1 Input and output description

**INPUT**: The input is of the type of balanced resistance of the  $27K\Omega$  value. The input signal is given opening the circuit between the two clips and the resistance; but, if it is short circuited, a fault in the input line is indicated. The maximum length of the input line is 8m.

**OUTPUT**: the output is a Open Collector type. It is necessary to use a CMOS interface with a low current supply to control a relay.

The input and output can be programmed with different types of meaning (Example: Alarm fire, technological...).

### 15.2.2 Button addressing

For the addressing in loop it is necessary to use a magnet near the reed. For the procedures, refer to the manual of the control panel.

### 15.2.3 Manual zero setting of the address

Normally the factory address is equal to 0 (zero). If you must assign the address to zero, give manually 24V to the detector and, after ten seconds, approach reed a magnet and wait for the led to make a long flash signal.

### 15.2.4 Point setting

In the "Point setting" menu (submenu of "POINT" item) there are different parameters for this detector. For the output setting, see chapter PART 9).

|                                                                        | ADDRESS:      | the point and loop addresses (no mod.).                          |  |  |
|------------------------------------------------------------------------|---------------|------------------------------------------------------------------|--|--|
| Point setting                                                          | ZONE:         | the zone address of the point loop (mod., range value            |  |  |
| ZONE: 01                                                               |               | 1-63).                                                           |  |  |
| NAME: ROOM1                                                            | NAME:         | the name of the point (mod.).                                    |  |  |
| TYPE: MANUAL ALARM                                                     | TYPE:         | point type (no mod.).                                            |  |  |
| OUT OF SERVICE: NO                                                     | SECTION:      | the section where the point is (no mod.).                        |  |  |
| FAULT: NO                                                              | 0.0F SERVICE: | it indicates if the point is in out of service (mod. YES or      |  |  |
| LED ON: NO                                                             |               | NO).                                                             |  |  |
| SINGLE CONSENSE: NO                                                    | FAIIT.T.      | it indicates if the point is fault (no mod )                     |  |  |
| SERIAL NUM:002-00001                                                   | LED ON        | if VES the leds flash (mod. VES or NO)                           |  |  |
| SW VERSION: 2.00                                                       |               | the input is activeable with the types:                          |  |  |
| ESC. Fre. Next Mod.                                                    | INFOI.        | TECHNOLOGICAL FIRE ALARM and BATH (mod )                         |  |  |
| SING.CONSEN.: it is used when the control panel is supervisory m       |               |                                                                  |  |  |
| $\left[ \bigcirc \bigcirc \bigcirc \bigcirc \bigcirc \bigcirc \right]$ | SING. CONSEN. | and the zone of the point is enabled the "double                 |  |  |
|                                                                        |               | consent" If <b>VE</b> when the input to to alarm status, the     |  |  |
|                                                                        |               | consent . If <b>TES</b> , when the input go to alarm status, the |  |  |
|                                                                        |               | modify this function is given provided that there are at         |  |  |
|                                                                        |               | losst 2 points on the specific zone. If after deleting of a      |  |  |
|                                                                        |               | neint the assigned zone at double concept has only               |  |  |
|                                                                        |               | one installed point, this parameter value will read No.          |  |  |
|                                                                        |               | and the same must be at single concent. The                      |  |  |
|                                                                        |               | and the zone must be at single consent. The                      |  |  |
|                                                                        |               | national the bullon which gives an alarm signal that is          |  |  |
|                                                                        |               | the partial number of the butter (no mod.)                       |  |  |
|                                                                        | SERIAL NUM:   | TRIAL NUM: the serial number of the button (no mod.).            |  |  |
|                                                                        | SW VERSION:   | the software version of the button (it is changed                |  |  |
|                                                                        |               | through PC).                                                     |  |  |

### 15.2.5 Electrical scheme

#### LOOP CONNECTION

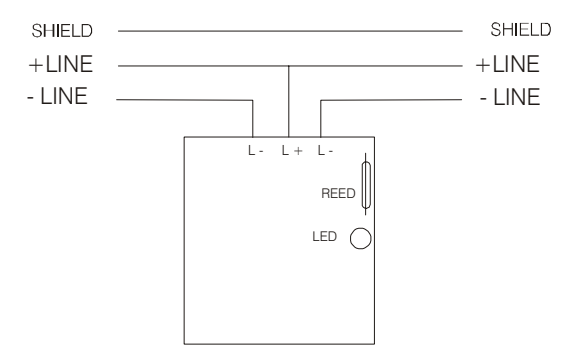

### **15.3 INPUT/OUTPUT MODULE**

The input/output module is a device that it has an input module (balanced) and an output module relay (C/NO/NC). It is possible to connect at the input clips a clean contact. (no open collector); at this input is possible to associate a particular alarm (see chapter 7.2)

The output module is a two way contact exchange. It is possible to connect it to power loads which can carry a max value absorption of 1A at 24Vcc. For heavier power loads it is advisable to use an external service relay. For the programming of the output see the chapter PART 9.

### 15.3.1 Input and output description

**INPUT**: The input is of the type of balanced resistance of the  $27K\Omega$  value. The input signal is given opening the circuit between the two clips and the resistance; but, if it is short circuited, a fault in the input line is indicated. The maximum length of the input line is 8m.

OUTPUT: The output is made by a relay at clean contact from 1A with the clips C, NO and NC.

The input and output can be programmed with different types of meaning (Example: Alarm fire, technological...).

### 15.3.2 Module addressing

For the addressing you must act on the button of the device. For the procedures, refer to the manual of the Control Panel.

#### 15.3.3 Manual zero setting of the address

Normally the factory address is to 0 (zero). If you have the necessity to take the address to value zero manually, you must give the module a tension of 24V (L- and L+ near the jumper) and, after about ten seconds, press the button and wait that the led makes a longer flash.

### 15.3.4 Point setting

In the "**Point setting**" menu (submenu of "**POINT**" item) there are different parameters for this detector. For the output setting, see chapter PART 9).

| Point setting<br>ADDRESS: 001-1<br>ZONE: 01 | ADDRESS:<br>ZONE: | the point and loop addresses (no mod.).<br>the zone address of the point loop (mod., range value<br>1-63).                                                                                                    |
|---------------------------------------------|-------------------|----------------------------------------------------------------------------------------------------|
| NAME: ROOM1                                 | NAME:             | the name of the point (mod.).                                                                                                    |
| TYPE: I/O MODULE<br>SECTION: A-B            | TYPE:             | point type (no mod.).                                                                                                    |
| OUT OF SERVICE: NO                          | SECTION:          | the section where the point is (no mod.).                                                                                                    |
| FAULT: NO<br>LED ON: NO                     | O.OF SERVICE:     | it indicates if the point is in out of service (mod. <b>YES</b> or <b>NO</b> )                                                                                                    |
| SINGLE CONSENSE: NO                         | FAULT             | it indicates if the point is fault (no mod.).                                                                                                    |
| SERIAL NUM:002-00001                        | LED ON:           | if yes the led flash (mod. yes or NO).                                                                                                    |
| SW VERSION: 2.00<br>Esc. Pre. Next Mod.     | INPUT:            | the input is activeable like: <b>TECHNOLOGICAL</b> , <b>FIRE</b>                                                                                                    |
|                                             |                   | ALARM and BATH; (mod.).                                                                                                    |
|                                             | SING.CONSEN.:     | it is used when the control panel is supervisory mode<br>and the zone of the point is enabled the "double<br>consent". If <b>YES</b> , when the module go to alarm status,<br>the control panel go to fire alarm too. The possibility to<br>modify this function is given provided that there are at<br>least 2 points on the specific zone. If after deleting of a<br>point, the assigned zone at double consent has only<br>one installed point, this parameter value will read <b>No</b><br>and the zone must be at single consent (mod. <b>YES</b> or |
|                                             |                   | NO).                                                                                                    |
|                                             | SERIAL NUM:       | the serial number of the module (no mod.).                                                                                                    |

**SW VERSION**: the software version of the module (it is changed through PC).

# 15.3.5 Electrical schemes

The input line length must not exceed 5meters. It is advisable to position the I/O Module as close as possible to the control panel to be checked.

#### LOOP CONNECTION:

#### **OUTPUT MODULE:**

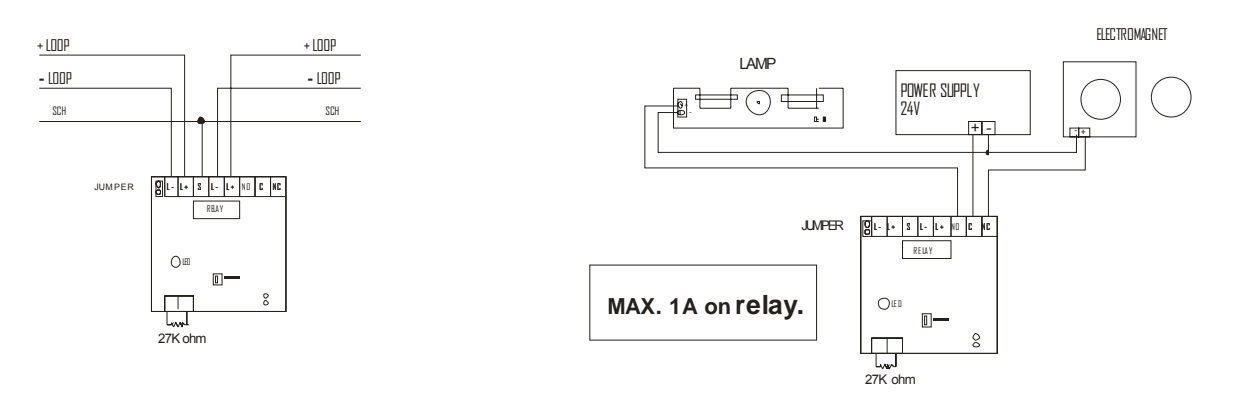

### 15.3.6 Connection Lay-Out of smoke and gas linear Detectors

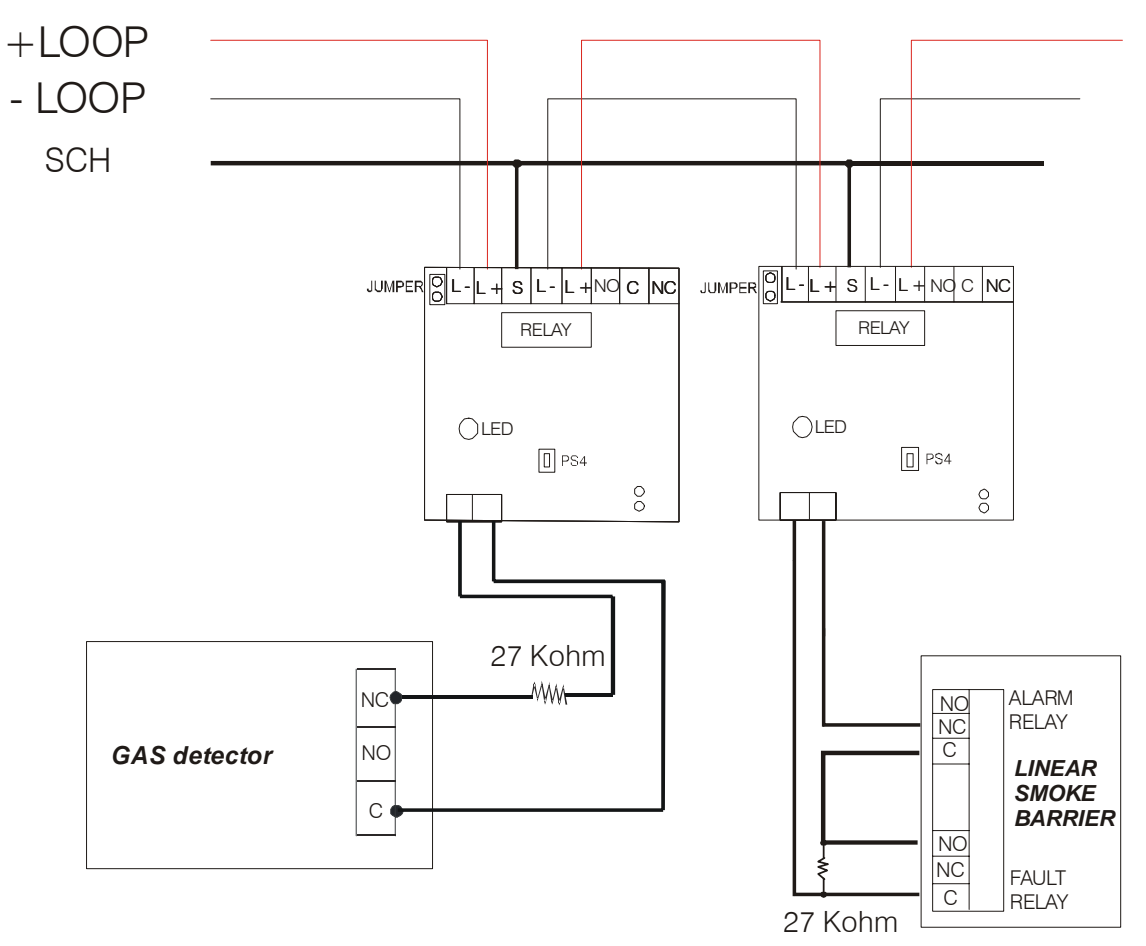

# 15.3.7 Programmed I/O Module for bathroom alarm

If the I/O module of BATHROOM input, the output module is rendered un-accessible through its programming and becomes active whenever the module reveals an input alarm signal.

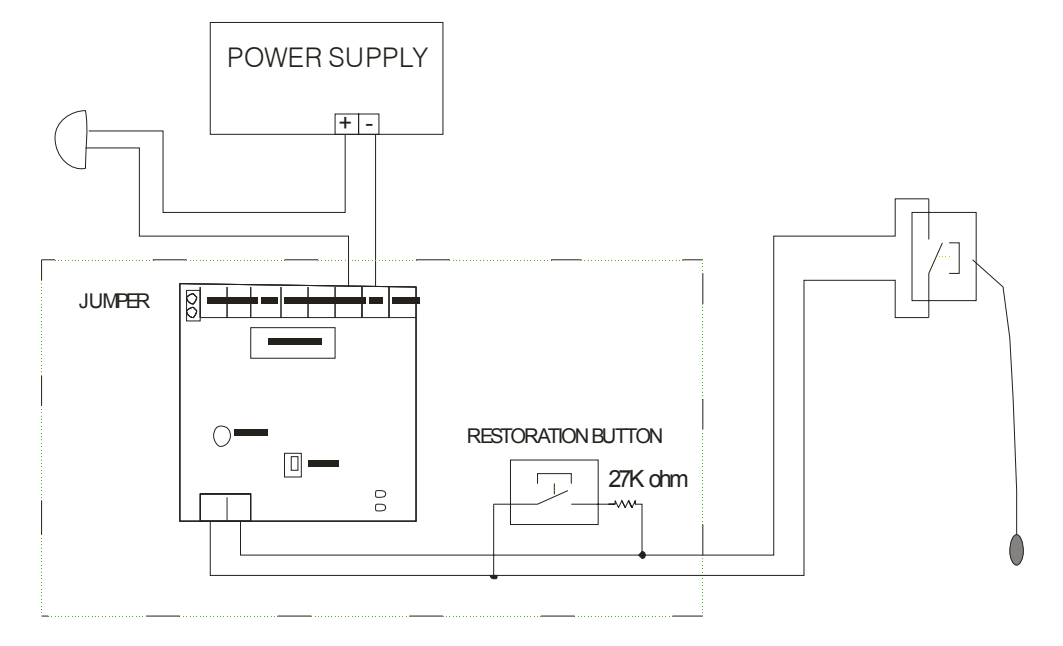

The bathroom alarm is associated to the technological alarm, specifying on the display the original source of alarm.

# PART 16 GENERIC ELECTRICAL SCHEMES

The following are some examples of connection between some control panels with points.

Connection between two control panels with RS485 serial port; utilization of a supervisor PC through RS245 serial port; magnets, detectors and optical/acoustic lamps along a loop.

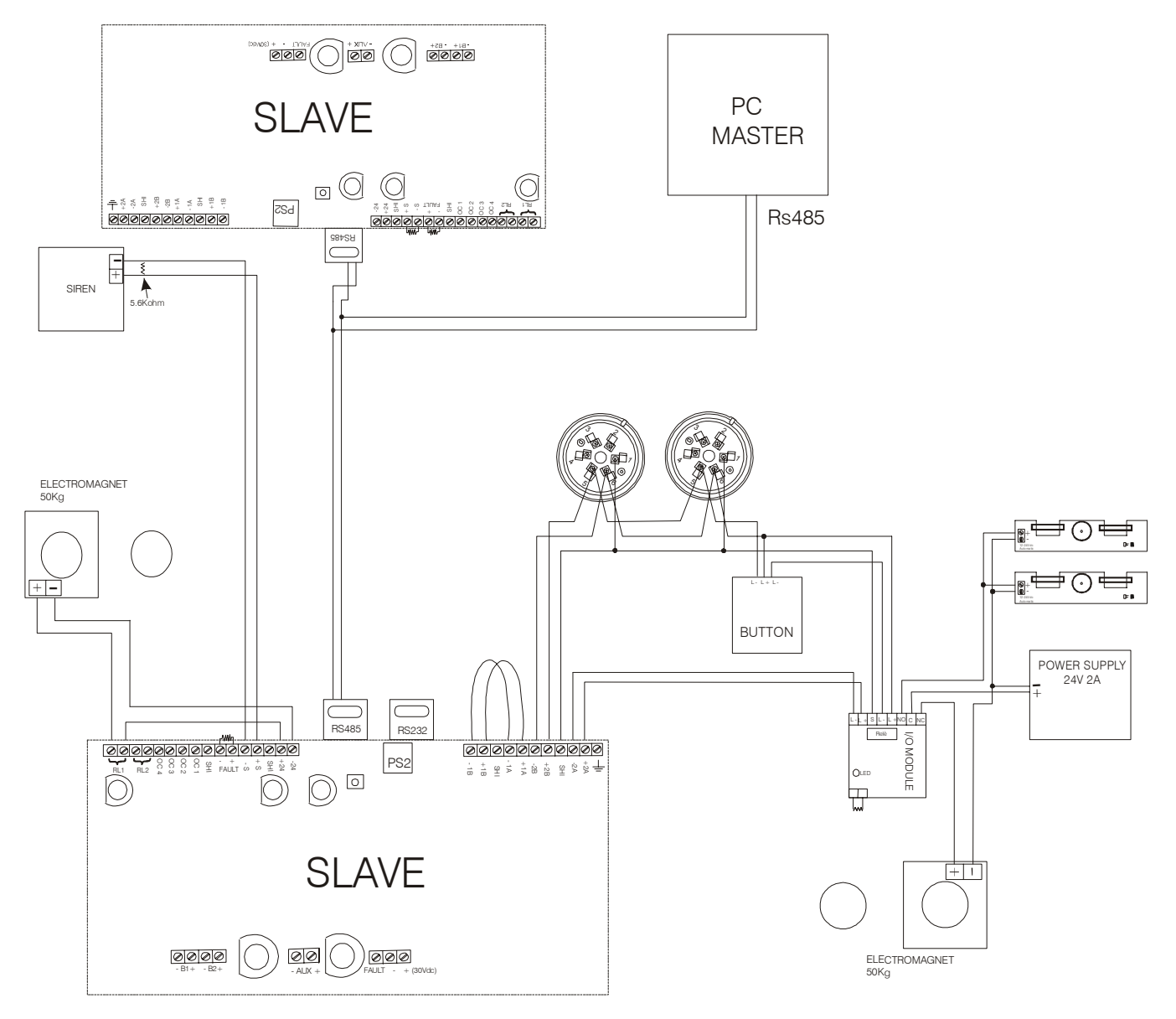

# **16.1 CONNECTION BEETWEN CONTROL PANELS AND PC (RS485)**

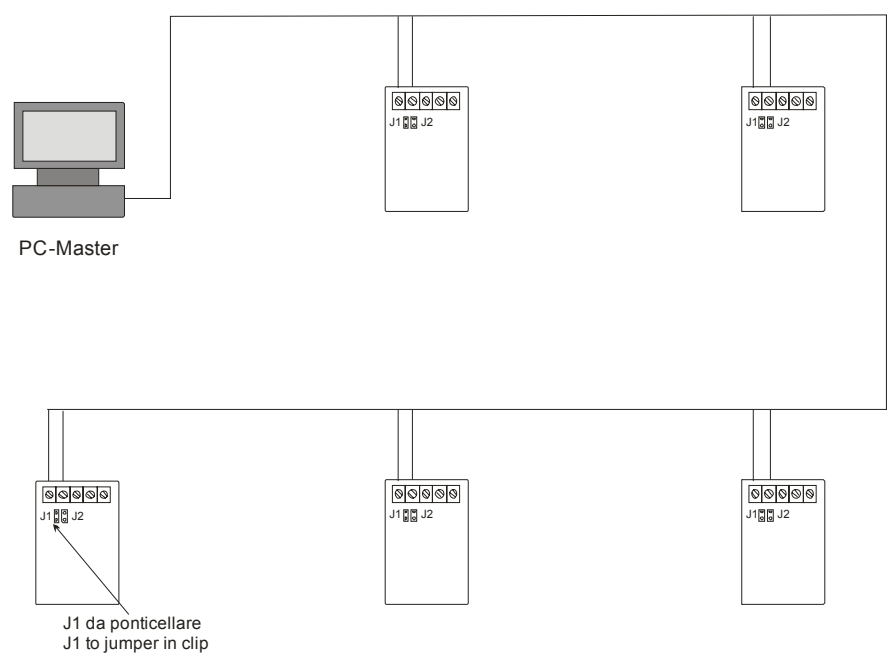

With the RS485 serial port it is possible to connect maximum 64 control panels (slave), all of them are controlled from a PC (master). The maximum length with RS485 is 1Km.

Into the PC must be installed the X-Advisor software to manage all the control panels.

### **16.2 CONTROL PANEL CONNECTION ON LAN**

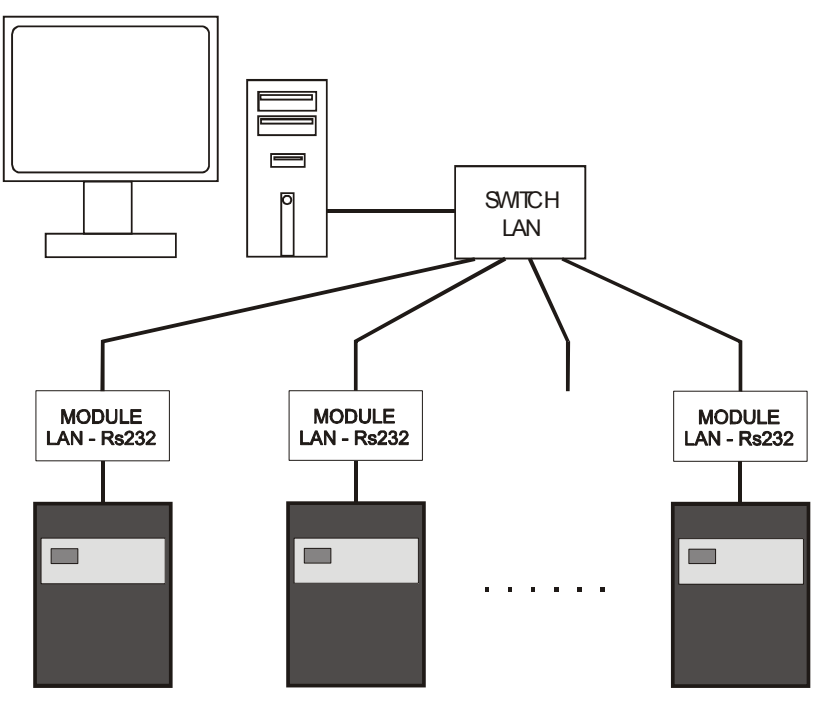

It is possible to make a control panel net with LAN connection. To connect a control panel with the net, the user must use a **MOXA** module to interface the RS232 with LAN. Into the PC the user must install the **X-Advisor** software and to set the software.

# **16.3 SIREN AND MAGNET CONNECTION WITH CONTROL PANEL**

We remember that if the control panel has a 24Vdc output, it is limited in current. The user must use an external power supply.

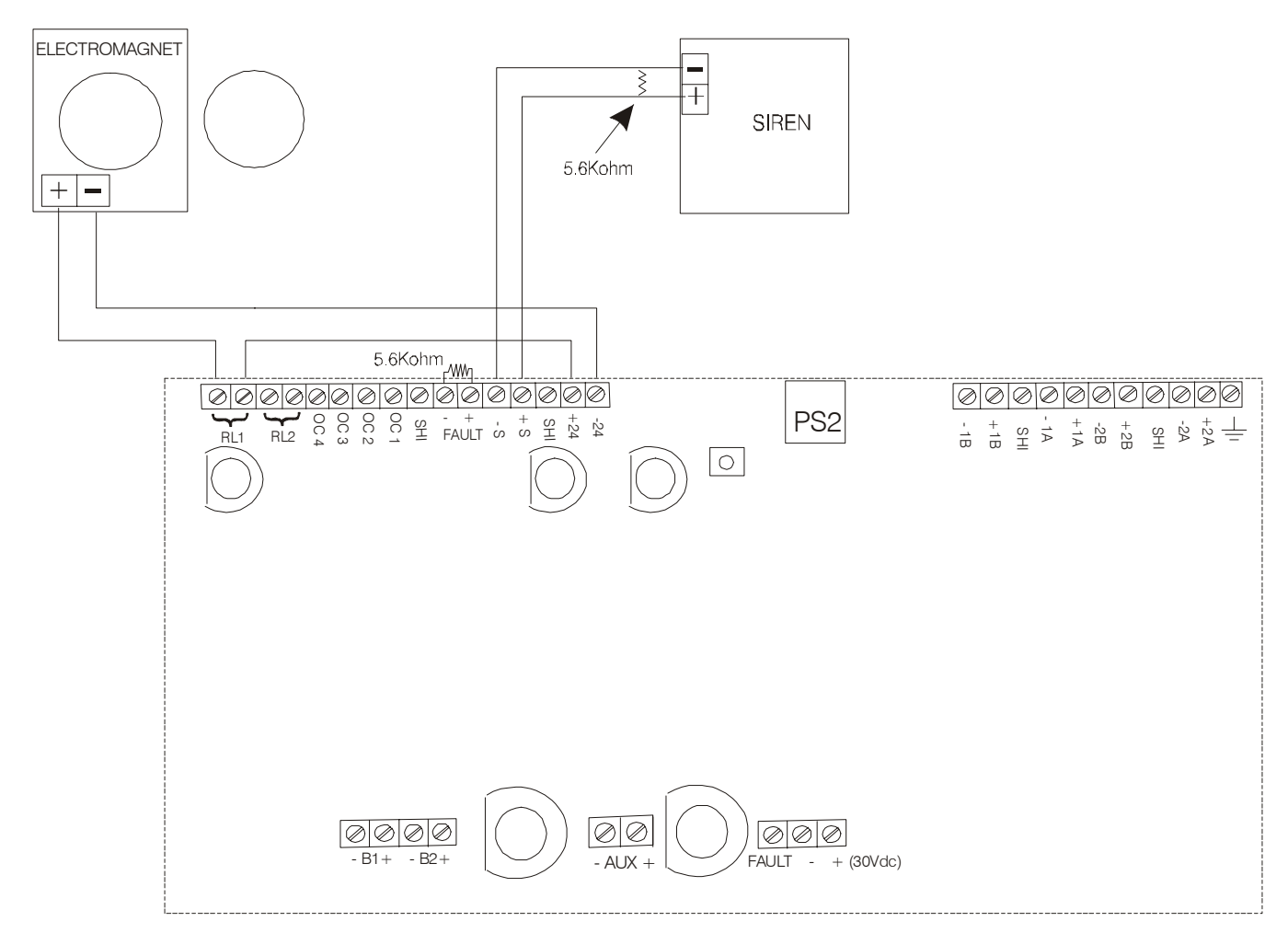

# **16.4 SOME CONNECTION POINTS**

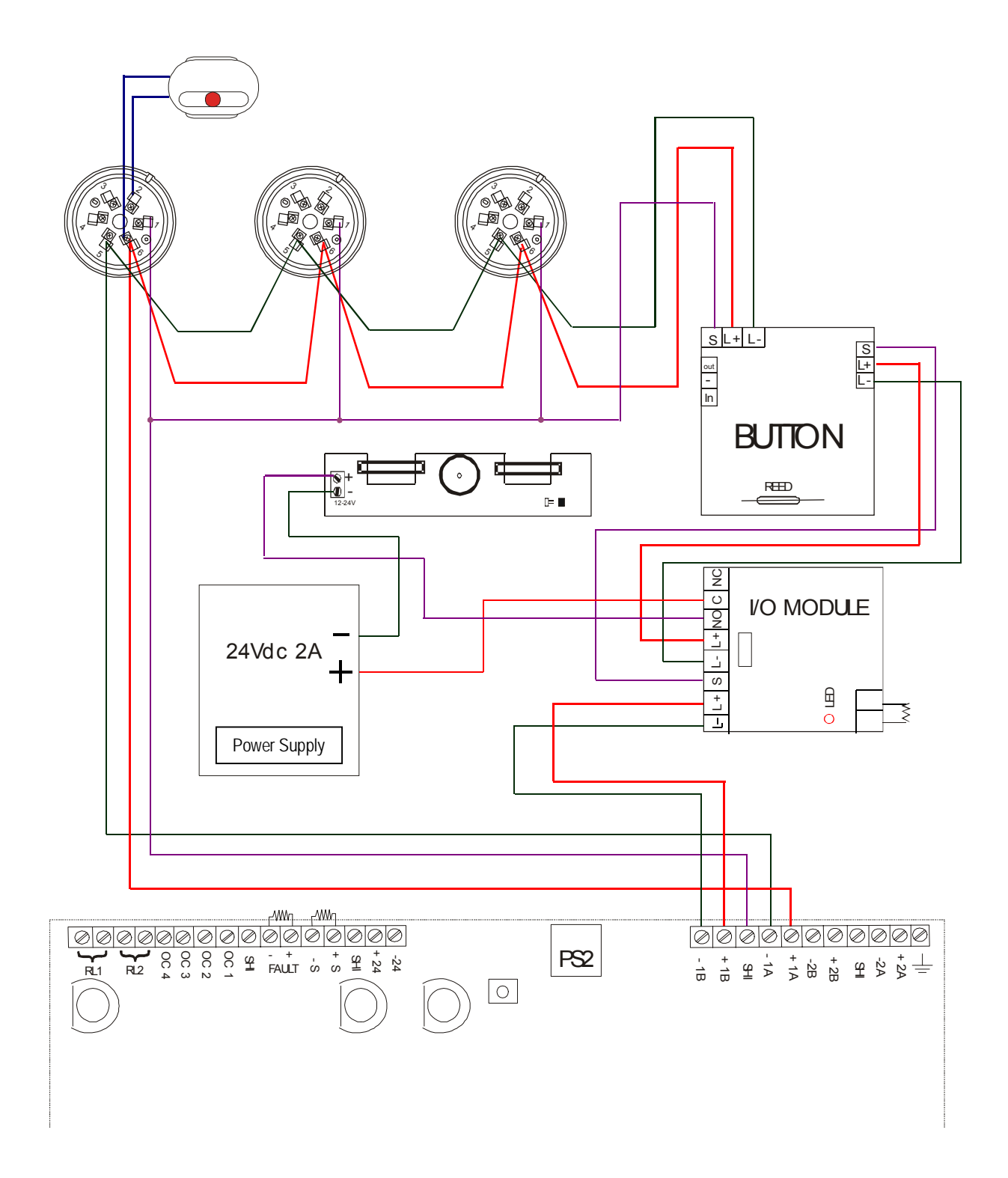

# PART 17 QUICK PROGRAMMING PROCEDURES

### 17.1 DETAILS

This chapter digests the more important programming procedures.

# **17.2 FIRS CONTROL PANEL TURN ON**

| N° | STEP BY SETP                  | DESCRIPTION                                                                                                    | CHAPTER |
|----|-------------------------------|----------------------------------------------------------------------------------------------------|---------|
| 1  | CONTROL PANEL<br>INSTALLATION | Fix the control panel to wall and loose the loops with your cables.                                                                                                    | 2.1     |
| 2  | 220Vca CONNECTION             | Connect the control panel with 220Vca.                                                                                                    | 2.5     |
| З  | INITIAL TEST<br>VERIFICATION  | At first turn on of the control panel, on the display it views the status of two microcontrollers. Check if all items are OK.                                                         |         |
| 4  | BATTERIES CONNECTION          | Connect the pad-batteries with appropriate clips on the motherboard.                                                                                                    | 2.5     |
| 5  | SYSTEM FAUL<br>RESTORATION    | Every time that the control panel is turn on /<br>restored, it puts it to status of "system fault".<br>Push grey button on the motherboard reported to<br>"system fault restoration". | 2.5     |
| 6  | INITIAL TEST<br>VERIFICATION  | Check that all items are Ok.                                                                                                    |         |
| 7  | LOOP OUT OF SERVICE           | Every time that the control panel is turn on / restored, it puts all loops to out of service.                                                                                         |         |
| 8  | LOOP ACTIVATION               | As final control, it is necessary to restart all loops.                                                                                                    | 6.1     |
| 9  | MENU                          | Push the button relative at the "Menu".                                                                                                    |         |
| 10 | LOOP                          | Select "LOOP" item.                                                                                                    | 6.1.1   |
| 11 | o.o.s/rest                    | Select "o.o.s/rest" item.                                                                                                    | 6.1.2   |
| 12 | SELECT ALL LOOPS              | Select "SELECT ALL LOOPS" item.                                                                                                    | 6.1.3   |
| 13 | LOOP RESTART                  | Select "LOOP RESTART" item.                                                                                                    | 6.1.4   |

If after loop restart the control panel indicates only "power supply" with green led, first turn on of the control panel it is going okay.

## **17.3 INSTALLATION LOOP**

| N° | STEP BY SETP                    | DESCRIPTION                                                                         | CHAPTER |
|----|---------------------------------|-------------------------------------------------------------------------------------|---------|
| 1  | LOOP INSTALLATION               | Connect all detector bases, all buttons, I/O modules and isolators through a cable. | PART 15 |
| 2  | LINE CONTINUITY                 | Check the continuity of line electro conductive cables.                             | 3.1.1   |
| 3  | SHIELDED CONTINUITY             | Check the continuity of line shielded.                                              | 3.1.2   |
| 4  | ISOLATION BETWEEN<br>+L AND -L  | Check the isolation between positive and negative of loop.                          | 3.1.3   |
| 5  | ISOLATION BETWEEN<br>±L AND SHI | Check the isolation between shielded and the positive and negative of loop.         | 3.1.4   |
| 6  | CHECK OF<br>SHI SHORT CIRCUIT   | Other verification of the shielded short circuits.                                  | 3.1.5   |

| 7  | LOOP OUT OF SERVICE | Put the loop to out of service.                                                             | 6.2   |
|----|---------------------|---------------------------------------------------------------------------------------------|-------|
| 8  | MENU                | Push the button relative at the "Menu".                                                     |       |
| 9  | LOOP                | Select "LOOP" item.                                                                         | 6.1.1 |
| 10 | o.o.s/rest          | Select "o.o.s/rest" item.                                                                   | 6.1.2 |
| 11 | SELECT LOOP         | Select "SELECT LOOP" item and select the loop.                                              | 6.1.3 |
| 12 | OUT OF SERVICE      | Select "OUT OF SERVICE" item.                                                               | 6.1.4 |
| 13 | LOOP CONNECTION     | Connect the electro cables and shielded to loop clips. Only one shielded head is connected. | 2.5   |

| 14 | MENU                                   | Push the button relative at the "Menu".                                                                                                    |       |
|----|----------------------------------------|----------------------------------------------------------------------------------------------------|-------|
| 15 | LOOP                                   | Select "LOOP" item.                                                                                                    | 6.1.1 |
| 16 | o.o.s/rest                             | Select "o.o.s/rest" item.                                                                                                    | 6.1.2 |
| 17 | SELECT LOOP                            | Select "SELECT LOOP" item.                                                                                                    | 6.1.3 |
| 18 | LOOP RESTART /<br>RESTART+INST.ISOLAT. | If into the loop there are not any isolators with<br>zero address, then to select "LOOP RESTART"; else<br>to select "RESTART+INST.ISOLAT." item, in this mode<br>these isolators comes installed and addressed. | 6.1.4 |

### **17.4 POINT ACTIVATION**

The point activation is consists on the acquisition of points with zero address from the control panel. After the loop activation procedure (see chapter 17.3), all isolators are acquired (them addresses are from 121 to 127).

| N° | STEP BY SETP               | DESCRIPTION                                                                                                    | CHAPTER |
|----|----------------------------|----------------------------------------------------------------------------------------------------|---------|
| 1  | MENU                       | Push the button relative at the "Menu".                                                                                                    | 7.1.1   |
| 2  | POINT                      | Select "POINT" item.                                                                                                    | 7.1.2   |
| 3  | insert                     | Select "insert" item.                                                                                                    | 7.1.3   |
| 4  | AUTOMATIC INCREASE         | Select "AUTOMATIC INCREASE" item.                                                                                                    | 7.1.4   |
| 5  | ACTIVATION                 | Select "ACTIVATION" item.                                                                                                    | 7.1.5   |
| 6  | LOOP SELECTION             | Select the loop which to do the acquisition.                                                                                                    | 7.1.6   |
| 7  | POINT ADDRESS<br>SELECTION | Insert the address of firs point to acquire. The control panel views firs free address.                                                                                                    | 7.1.7   |
| 8  | DETECTOR CHECK-<br>VALUES  | These values must be changed if the any detectors<br>are on the critical place.<br>Push "Ok" to continue.                                                                                                    | 7.1.8   |
| 9  | POINT SEARCH               | All points with zero address begin to flash.<br>Search the point with zero address that must be<br>acquired from the control panel. The address that<br>is assigned to point is that one that the control<br>panel is searching.                                                                               | 7.1.9   |
| 10 | POINT ACQUISITION          | With magnet or using the micro-button on the<br>module, assign the address to point.<br>At the time that control panel finds on the loop a<br>point with address found, it acquires this point.<br>When the point acquisition is completed, the<br>control panel begins to find a point with address<br>after. | 7.1.9   |
| 11 | END ACQUISITION            | To finish the acquisition, push "Canc" button.                                                                                                    | 7.1.9   |

# **17.5 INPUT PROGRAMMING**

| This procedure permits to | programme a I/O module input ( | for example). |
|---------------------------|--------------------------------|---------------|
|                           |                                |               |

| N° | STEP BY SETP   | DESCRIPTION                                                             | CHAPTER |
|----|----------------|-------------------------------------------------------------------------|---------|
| 1  | MENU           | Push the button relative at the "Menu".                                 | 7.2     |
| 2  | POINT          | Select "POINT" item.                                                    | 7.2.1   |
| 3  | view/mod.      | Select "view/mod." item.                                                | 7.2.2   |
| 4  | LOOP SELECTION | Select the loop of the I/O module.                                      | 7.2.3   |
| 5  | POINT ADDRESS  | Insert the point address to begin the points programming of the system. | 7.2.4   |
| 6  | POINT SETTING  | Into this menu, there are all point parameters.                         | 7.2.5   |
| 7  | INPUT          | Change the value of "INPUT" item with "FIRE ALARM" value.               | 15.3.4  |

### **17.6 OUTPUT PROGRAMMING**

This procedure permits to programme a relay output apiece of a particular status of the control panel (fire alarm, technological alarm, ...).

The information about at the loop outputs (for example those of I/O module), they are at inside of the point information (see chapter 7.2), but they are separated and grouped from "OUTPUT" item (see chapter PART 9).

| N° | STEP BY SETP                        | DESCRIPTION                                                                      | CHAPTER |
|----|-------------------------------------|----------------------------------------------------------------------------------|---------|
| 1  | MENU                                | Push the button relative at the "Menu".                                          |         |
| 2  | OUTPUT                              | Select "OUTPUT" item.                                                            | 9.1.1   |
| 3  | view/mod.                           | Select "view/mod." item.                                                         | 9.1.2   |
| 4  | CONTROL PANEL OUTPUT<br>LOOP OUTPUT | Select the item, where is the output to programme.                               | 9.1.3   |
| 5  | OUTPUT SELECTION                    | Select the loop (if loop output) and the output address to programme.            |         |
| 6  | OUTPUT SETTING                      | Inside at this menu, there are all output parameters.                            | 9.1.4   |
| 7  | ACTIVATION                          | Change "ACTIVATION" item and to set up its value at: "STATUS".                   | 9.1.4   |
| 8  | ALLARME INCENDIO                    | Thought the "Mod." button, to mark the items for which the output must activate. | 9.1.4   |

## **17.7 SETTING AN OUTPUT DELAY**

The possibility to set up a delay to an output is subordinate to the various conditions (see chapter 9.4 for details).

- 1. The control panel must be in supervision Mode.
- 2. The zone in which you want the delay on the output must be set up as "DELAYED OUTPUT" = "YES".
- 3. Pressing the command the delay is "Zeroed" (in the cases of programmed output for fire alarm).

Settings for supervised Mode:

| N° | STEP BY SETP | DESCRIPTION                                                                                                    | CHAPTER |
|----|--------------|----------------------------------------------------------------------------------------------------|---------|
| 1  | MENU         | Push the button relative to the "Menu".                                                                           |         |
| 2  | SETTING      | Select "SETTING" item.                                                                                            |         |
| 3  | supervis.    | Select "SUPERVIS." item.                                                                                          | 10.1    |
| 4  | ENABLE       | Enable supervised mode.                                                                                           | 10.2    |
| 5  | DATE SETTING | Set up the command field valid from the date in<br>which the control panel must be active under this<br>function. | 10.2    |
| 6  | TIME SETTING | Set up the command field valid for the time in which you want the control panel to operate under this function.   | 10.2    |

Settings for delayed zone:

| N° | STEP BY STEP         | DESCRIPTION                                                               | CHAPTER |
|----|----------------------|---------------------------------------------------------------------------|---------|
| 1  | MENU                 | Push the button relative at the "Menu".                                   |         |
| 2  | ZONE                 | Select "ZONE" item.                                                       | 8.3.1   |
| 3  | view/mod.            | Select "view/mod." item.                                                  | 8.3.2   |
| 4  | LOOP SELECTION       | Select loop for the zone.                                                 | 8.3.3   |
| 5  | ZONE ADDRESS         | Insert the address to the zone which you want to assign the delay output. | 8.3.4   |
| 6  | DELAYED OUTPUT = YES | Set up the validity field to the "DELAYED OUTPUT" with "YES" value.       | 8.3.5   |

Output delay setup:

| No | STEP BY SETP                             | DESCRIPTION                                                                                                    | CHAPTER |
|----|------------------------------------------|----------------------------------------------------------------------------------------------------|---------|
| 1  | MENU                                     | Push the button relative at the "Menu".                                                                            |         |
| 2  | OUTPUT                                   | Select "OUTPUT" item.                                                                                              | 9.1.1   |
| 3  | view/mod.                                | Select "view/mod" item.                                                                                            | 9.1.2   |
| 4  | CONTROL PANEL OUTPUT<br>/<br>LOOP OUTPUT | Select the item, in which there is the output to program.                                                          | 9.1.3   |
| 5  | OUTPUT SELECTION                         | Select the loop (if it is loop output) and output address to program.                                              |         |
| 6  | OUTPUT SETTING                           | Inside this menu there are all the parameters of the output.                                                       | 9.1.4   |
| 7  | ACTIV. DELAY                             | Set up the validity field of command for "ACTIV.<br>DELAY" With the delay value you wish to assign that<br>output. | 9.1.4   |

### 17.8 RESET MODE of FIRE ALARM

The "Reset" button on the keyboard of the Panel allows to reset all events which are no longer pending (the ones who do not have "!" symbol on the second line of description reading).

Once the alarms have been restored, it is possible to set up the reset mode according to the requirements of the user. See charter 10.4 where all the different modes are explained for programming the reset and restore of all fire alarms.

Following this, the reset procedure of fire alarm in case of the set up "F.S. AUTO" is on display (all points automatically out of service during the fire alarm).

#### **Restore Fire Alarm:**

| No | STEP                                       | DESCRIPTION                                                                                                    | CHAPTER |
|----|--------------------------------------------|----------------------------------------------------------------------------------------------------|---------|
| 1  | Reset                                      | Press button "Reset".                                                                                                    | 4.1.1   |
| 2  | PASSWORD 2                                 | Insert password level 2.                                                                                                    |         |
|    |                                            | The Control Panel will restore all alarms and                                                                                                    |         |
| 3  | Restore alarms                             | events which have been reset in automatic (the ones who do not have "!" symbol on the second                                                                                                | 10.1    |
|    |                                            | line of description reading).                                                                                                    |         |
| 4  | All points in fire<br>alarm out of service | In restoration phase, the Control Panel will find<br>all points in fire alarm which have not been<br>automatically reset and will put all the points<br>still in alarm into out of service. | 10.2    |
| 5  | Out of service zone in fire alarm          | If all points of a zone are put into out of service; also the zone will be put out of service.                                                                                              | 10.2    |

In the case that the zones have been put out of service as a result of Alarm reset (event which occurs whenever the points of a zone are put out of service), so one must, before anything, put the zones back into service and then do the same with the points.

#### Restore of Zone out of service:

| N° | STEP | DESCRIPTION                                      | CHAPTER |
|----|------|--------------------------------------------------|---------|
| 1  | MENU | Press the command button which refers to "Menu". |         |

| 2 | ZONE               | Select the command "ZONE".                   | 8.3.1 |
|---|--------------------|----------------------------------------------|-------|
| 3 | vis./mod.          | Select the command "vis./mod.".              | 8.3.2 |
| 4 | SELECT LOOP        | Select the loop which belongs to the zone.   | 8.3.3 |
| 5 | ZONE ADDRESS       | Insert the address of the zone.              | 8.3.4 |
| 6 | ZONE INFORMATION   | Inside this menu you find all the zone's     | 835   |
| 0 | ZONE INFORMATION   | parameters.                                  | 0.5.5 |
| 7 | FUORI SERVIZIO: NO | Impostare il campo di "FUORI SERVIZIO" a SI. | 8.3.5 |

Repeat the same procedure for all the other Zones which are in put of service if you want to put them back into service.

#### Restore Points out of service:

| N° | STEP                                                 | DESCRIPTION                                     | CHAPTER |
|----|------------------------------------------------------|-------------------------------------------------|---------|
| 1  | MENU Press the command in reference to voice "Menu". |                                                 |         |
| 2  | POINTS                                               | Select the voice "POINTS".                      | 7.2.1   |
| З  | vis./mod.                                            | Select the voice "vis./mod.".                   | 7.2.2   |
| 4  | SELECT LOOP                                          | Select the loop to which the point belongs to.  | 7.2.3   |
| 5  | POINT ADDRESS                                        | Insert the point's address.                     | 7.2.4   |
| 6  | POINT INFORMATION                                    | Inside this menu you find all the point's       | 7 2 5   |
| 0  | TOTAL THE ORDER TON                                  | parameters.                                     | 7.2.5   |
| 7  | OUT OF SERVICE: NO                                   | Set up the field command of "OUT OF SERVICE" at | 725     |
| '  |                                                      | YES.                                            | 1.2.0   |

Repeat the same procedure for all the other Points which are in put of service if you want to put them back into service.

# 17.9 RESET of CONTROL PANEL for the DEFAULT SET UP

In the case you require to reset the Control Panel at it's original set up of Factory Standard; you must follow the steps below:

- 1. Reset all points' database.
- 2. Restore all default set up.
- 3. Reset events.

Please NOTE: the fields which carry the name of the points and zones remain unvaried.

#### Reset Points database:

| No | STEP                   | DESCRIPTION                                                                                                    | CHAPTER |
|----|------------------------|----------------------------------------------------------------------------------------------------|---------|
| 1  | MENU                   | Press the button in reference to the "Menu".                                                                                                    |         |
| 2  | POINTS                 | Select the voice "POINTS".                                                                                                    | 7.2.1   |
| 3  | Data base Reset        | Select the voice "d.b. reset".                                                                                                    | 7.2.2   |
| 4  | Confirm with ok        | Select the "Ok" button to confirm the points'                                                                                                    |         |
| -  | CONTINUE WICH OK       | database reset.                                                                                                    |         |
| 5  | Re-start control Panel | Once the reset is confirmed, the control panel<br>will re-start going into "System Fault"; press<br>the "Restore system Fault" placed on the main<br>board inside the Panel. If there were Loops in<br>service, they will be put back into service<br>automatically - to restore the restore of the<br>"System Fault" it is not necessary to wait for<br>the Loop to re-start itself. |         |

#### Restore Default set up:

| N° | STEP                   | DESCRIPTION                                                                                                    | CHAPTER |
|----|------------------------|----------------------------------------------------------------------------------------------------|---------|
| 1  | MENU                   | Press the command in reference to "Menu".                                                                                                    |         |
| 2  | SET UP                 | Select the voice "SET UP".                                                                                                    | 7.2.1   |
| 3  | rest.default           | Select the voice "restore default".                                                                                                    | 10.1    |
| 4  | Confirm with OK        | Select the voice to correspondent command "OK" to confirm the reset of the points' data base.                                                                                                    | 10.9    |
| 5  | Re-start control Panel | Once the reset is confirmed, the control panel<br>will re-start going into "System Fault"; press<br>the "Restore system Fault" placed on the main<br>board inside the Panel. If there were Loops in<br>service, they will be put back into service<br>automatically - to restore the restore of the<br>"System Fault" it is not necessary to wait for<br>the Loop to re-start itself. |         |

#### Reset data base Events:

| N° | STEP                   | DESCRIPTION                                                                                                    | CHAPTER |
|----|------------------------|----------------------------------------------------------------------------------------------------|---------|
| 1  | MENU                   | Press the command in reference to "Menu".                                                                                                    |         |
| 2  | DIAGNOSTICS            | Select the voice "DIAGNOST.".                                                                                                    | 7.2.1   |
| 3  | History reset.         | Select the voice "Hist. res.".                                                                                                    | 11.1    |
| 4  | Confirm with OK        | Select the voice to correspondent command "Ok" to confirm the reset the events' data base.                                                                                                    | 11.6    |
| 5  | Re-start control Panel | Once the reset is confirmed, the control panel<br>will re-start going into "System Fault"; press<br>the "Restore system Fault" placed on the main<br>board inside the Panel. If there were Loops in<br>service, they will be put back into service<br>automatically - to restore the restore of the<br>"System Fault" it is not necessary to wait for<br>the Loop to re-start itself. |         |

# PART 18 HOW TO SOLVE THE PROBLEMS

| Problem                   | Cause                                                                                                    | Solution                                                                                                    |
|---------------------------|----------------------------------------------------------------------------------------------------|----------------------------------------------------------------------------------------------------|
| System fault              | <ol> <li>It usually appears for the first<br/>installation.</li> <li>One of the two microprocessors<br/>does not work properly.</li> </ol>                                                                                                    | <ol> <li>Press the resetting key on the motherboard<br/>and type in the requested level code. The<br/>control panel will start up again without losing<br/>the made programming. The loops are put in<br/>out of service. If the correct level code is not<br/>typed in, the system fault will continue to exist.</li> <li>Control panel under repair.</li> </ol>                                                                                                    |
| LOOP OVERLOAD             | Properly uninstalled points have been inserted in the loop.                                                                                                    | Remove the last installed points.                                                                                                    |
| DOUBLE ADDRESS            | There are two or more elements with the same address in one loop.                                                                                                    | Their elements flash. It is necessary to remove them<br>from the loop physically and such a point from the<br>control panel. Afterwards it is necessary to zero the<br>removed points (refer to the element manual for the<br>procedure of the address zeroing) and install them<br>again.                                                                                                    |
| S.C.AFTER ISOLATOR<br>x-L | <ul> <li>In the loop a short circuit and a cut off<br/>on the line +LOOP or -LOOP is<br/>present.</li> <li>1. If the line +L is aborted, one of<br/>the two cut off ends short-<br/>circuits itself with the -L.</li> <li>2. A loop thin cable might have<br/>come off the clip and the thin<br/>cable has short-circuited itself<br/>with the other one.</li> </ul> | The fault message points out the loop where the problem has appeared (L = 1,, 4) and the isolator/side-control panel where there has been the short circuit (x = A, B, 121,, 127). If x=A and L=2, the short circuit will be on the side a of the loop 2. If x=123 and L=1, the short circuit will be either before or after the isolator with address 123 of the loop 1. Once the starting point from where to begin the fault research has been identified, the loop will have to be put in out of service and to be disconnected from the control panel. Search for the short circuit along the line with the tester and afterwards the line cut resetting the fault. |
| LOOP SECT. S.C. x-y-L     | In the loop a short circuit is present<br>between +L and –L in the section<br>pointed out by the line isolators x and<br>y.                                                                                                    | The fault message points out the loop (L = 1,, 4)<br>and the section where the short circuit (x = A, B, 121,<br>, 127) is present.<br>If x=A, y=121 and L=2, the short circuit will be on the<br>side A of the loop 2 and the isolator 121.<br>If x=123, y=124 and L=1, the short circuit will be<br>between the isolator 123 and 124 of the loop 1.<br>Once the section interested by the short circuit has<br>been identified, the loop will have to be put in out of<br>service and to be disconnected from the control<br>panel. Search for the short circuit along the line with<br>the tester, resetting therefore the fault.                                      |
| -L/+L SHORT CIRC. L       | In the loop L (L = 1,, 4) a short circuit has taken place between the line and the shielded generic mistake.                                                                                                    | Put the loop in out of service (if it has not already set<br>up by the control panel) and disconnect the loop from<br>the control panel. Search for the short circuit along<br>the line with the tester, resetting therefore the fault.                                                                                                    |
| ±L/SHI SHORT CIR. L       | In the loop L (L = 1,, 4) a short circuit between the line (+L or $-L$ ) and the shielded has taken place.                                                                                                    | Put the loop in out of service (if it has not already set<br>up by the control panel) and disconnect the loop from<br>the control panel. Search for the short circuit along<br>the line with the tester, resetting therefore the fault.                                                                                                    |
| ±L INTERRUPT. L           | In the loop L (L = 1,, $\overline{4}$ ) an interruption has taken place along the positive line (+L) or negative (-L).                                                                                                    | Put the loop in out of service (if it has not already set<br>up by the control panel) and disconnect it from the<br>control panel. Search for the interruption along the<br>line with the tester, resetting there fore the fault.                                                                                                    |
|                           | If –L, there could be an addressable<br>isolator not added from the control<br>panel.                                                                                                    | I o put in out of service the loop and to restart this<br>with research of new isolator. If the internal address<br>at this isolator is present in the control panel, to find<br>the isolator to install and remove the address.<br>Repeat the procedure to restart loop with research of<br>new isolator.                                                                                                    |

| BATTERY/FUSE FAULT   | 1. The fuse related to the batteries                                                                                                    | 1. Check the fuse related to the batteries.                                                        |
|----------------------|----------------------------------------------------------------------------------------------------|----------------------------------------------------------------------------------------------------|
|                      | has broken down.                                                                                                    | <ol><li>Check the batteries.</li></ol>                                                             |
|                      | 2. the batteries are disconnected.                                                                                                    | <ol><li>Check the batteries.</li></ol>                                                             |
|                      | <ol><li>the batteries have broken down.</li></ol>                                                                                                    |                                                                                                    |
| POWER SUPPLY MISSING | <ol> <li>Power supply missing.</li> </ol>                                                                                                    | 1. Check the connection to the power supply                                                        |
|                      | <ol><li>power supply broken fuse.</li></ol>                                                                                                    | 220V network of the control panel.                                                                 |
|                      | <ol><li>broken power supplier 30V.</li></ol>                                                                                                    | <ol><li>Check the fuse of the power supply block.</li></ol>                                        |
|                      |                                                                                                    | 3. Check the voltage presence on the output                                                        |
|                      |                                                                                                    | cables of the power supply block.                                                                  |
| LOW DC POWER         | Problems to the power supply circuit.                                                                                                    | Check the connections between the power supply                                                     |
|                      |                                                                                                    | block and the control panel motherboard.                                                           |
|                      |                                                                                                    | Check the voltages between the clip – and the clips +                                              |
|                      |                                                                                                    | and FAULT; the voltage must be of 30V. if the                                                      |
|                      |                                                                                                    | measured voltage is lower, take the voltage back to                                                |
|                      |                                                                                                    | 30V acting on the trimmer placed on the power                                                      |
|                      |                                                                                                    | supply block.                                                                                      |
| BAT. CHARGER FAULT   | Wrong connection of batteries.                                                                                                    | Check that the two batteries are installed properly                                                |
|                      | <b>T</b> he second second sec | (in series and between –B1 and +B2).                                                               |
| DIRTY SMOKE DETEC.   | The smoke sensor has generated                                                                                                    | The smoke sensor will continue to function but it                                                  |
|                      | this fault signal because it has                                                                                                    | requires a careful cleaning of its chamber. It is                                                  |
|                      | revealed dirt or dust in its champer                                                                                                    | necessary to disassemble it, take it off the line and                                              |
|                      | (superior to about 80%).                                                                                                    | then re-insert into the loop.                                                                      |
| FUSE/EXTRN.POWER     | faulty                                                                                                    | Check the fuse of the external power supply unit and                                               |
| FAULT                | The envillant neuron events is foulty.                                                                                                    | Substitute II.                                                                                     |
|                      | ar the surrent supply is faulty                                                                                                    | verify the current tension which should be at 27.6 Ver In each of missing tension verify the newer |
|                      | interrupted                                                                                                    | 27,6VCC. In case of missing tension, verify the power                                              |
|                      | interrupted.                                                                                                    | unit                                                                                               |
|                      | The function "use of power supply"                                                                                                    | Verify and disable the function if it is not utilized                                              |
|                      | may be enabled even without any                                                                                                    | (chanter 0)                                                                                        |
|                      | external power supply connected                                                                                                    | (onaptor o).                                                                                       |
| -L/SHI SHORT CIR, L  | Short circuit between the -L and the                                                                                                    | Check if exist a dispersion on the ground of loop                                                  |
| _, _,                | GND.                                                                                                    | negative: at loop disconnected from control panel.                                                 |
|                      |                                                                                                    | check with tester that the impedance between loop                                                  |
|                      |                                                                                                    | negative and the ground is not infinity.                                                           |
|                      |                                                                                                    | In the case of impedance of infinity value, check that                                             |
|                      |                                                                                                    | the shield is connected at a clip 1 and not on the clip                                            |
|                      |                                                                                                    | 4 of the base of detectors.                                                                        |
|                      | Short circuit between the +L and the                                                                                                    | Check if exist a dispersion on the ground of loop                                                  |
|                      | GND.                                                                                                    | positive: at loop disconnected from control panel,                                                 |
|                      |                                                                                                    | check with tester that the impedance between loop                                                  |
|                      |                                                                                                    | positive and the ground is not infinity.                                                           |
|                      |                                                                                                    | In the case of impedance of infinity value, check that                                             |
|                      |                                                                                                    | the shield is connected at a clip 1 and not on the clip                                            |
|                      |                                                                                                    | 4 of the base of detectors.                                                                        |

# PART 19 TECHNICAL CHARACTERISTICS

#### GENERAL

| Case size:                    | 1 loop model: B x H x P 325x440x90mm.<br>2,4 loop models: B x H x P 410x510x90mm.                         |
|-------------------------------|----------------------------------------------------------------------------------------------------|
| Case material:                | Painted steel.                                                                                            |
| Fixing:                       | At wall, with installation fixed.                                                                         |
| Protection degree:            | IP40.                                                                                                    |
| Weight:                       | 10Kg (without batteries).                                                                                 |
| Operating Temperature:        | $-5 = +45^{\circ}$ C.                                                                                     |
| Relative humidity:            | <95% relative humidity, no condensed.                                                                     |
| Control panel keypad cleaning | It is possible to clean the control panel keypad with a with a humid cloth. Not to use aggressive agents. |

#### LOOP

| LUUF                            |                                                                                                    |
|---------------------------------|----------------------------------------------------------------------------------------------------|
| Detection circuit:              | 1-2-4 loop. Every loop supports the communication with 127 elements (detectors, buttons, input/output modules and isolators). |
| Maximum points number for loop: | <ul><li>120 between detectors, buttons and modules;</li><li>7 addressable isolators;</li><li>100 passive isolators.</li></ul> |
| Point types:                    | Into the loop it is possible to install: detectors (smoke, heat e smoke-heat), buttons, I/O modules and isolators.            |
| Definable zone:                 | Up to 63 configurable zones per loop.                                                                                         |

#### LOCAL POWER SUPPLY

| Power supply voltage:   | 230Vac + 10% - 15%, 50Hz.                                                                |
|-------------------------|------------------------------------------------------------------------------------------|
| Power supply:           | < 50VA.                                                                                  |
| Power supply fuse:      | T 400mA 250V (delayed).                                                                  |
| Power supply output:    | 30Vdc.                                                                                   |
| Battery charger output  | 27.6Vdc nominal at 20°C.                                                                 |
| Battery charger fuse:   | F 1.6A L 250V (fast).                                                                    |
| Battery:                | Loop1: at Pb 2x 12V – 7.2Ah<br>Loop2: at Pb 2x 12V – 18Ah<br>Loop4: at Pb 2x 12V – 18Ah. |
| Aux. power supply:      | 27.6Vdc.                                                                                 |
| Aux. power supply fuse: | F 1.6A L 250V (fast).                                                                    |

#### OUTPUTS

| 0011 013                 |                                                                                                    |
|--------------------------|----------------------------------------------------------------------------------------------------|
| Alarm siren output:      | Open circuit and short circuit check device;<br>resistance at end of power line: 5,6KΩ 1/4W;<br>maximum power output: 28.5Vdc 315mA. |
| Alarm siren output fuse: | F 315mA L 250V (fast).                                                                                                    |
| Fault siren output:      | Open circuit and short circuit check device;<br>resistance at end of power line: 5.6KΩ 1/4W;<br>maximum power output: 28.5Vdc 315mA. |
| Fault siren output fuse: | F 315mA 250V (fast).                                                                                                    |
| Aux. relay:              | 2 programmable relay no supervised exits not directly in power in circuit (contact C/NO/NC); contacts: max. 1A, 40Vac/dc.            |
| 24V output:              | Maximum power output: 28.5Vdc max 315mA.                                                                                             |
| 24V output fuse:         | F 315mA 250V.                                                                                                    |
| Open collector output:   | 4 open collector outputs;<br>max. 27mA;<br>resistance in series of 1KΩ.                                                              |

#### IN COMPLIANCE WITH THE FOLLOWING STANDARDS:

EN 54-2, EN 54-4 (Directive 89/106/EEC): Certificate: 1293-CPD-0221:2011

EN 55022, EN50130-4 (Directive EMC 2004/108/EC)

EN 61000-3-2, EN 61000-3-3 (Directive EMC 2004/108/EC)

EN60950-1 (Directive LVD 2006/95/EC)